short description of step response sensor

#### ChatGPT said:

A **step response sensor** measures changes in capacitance or resistance when a conductive or dielectric object (such as a finger) interacts with a sensing surface. It works by detecting how an electrical signal propagates through or across a material, with variations indicating touch or proximity. These sensors are commonly used in interactive touch applications, such as detecting gestures or tracing movements.

#### Chat 2:

Using only components from this library:

https://gitlab.fabcloud.org/pub/libraries/electronics/kicad how do I make a pcb in kiCad using step response

#### ChatGPT said:

To create a PCB in KiCad using a step response and components from the library you provided, follow these steps:

#### 1. Install KiCad and Set Up Your Project:

- Open KiCad and create a new project.
- In the project folder, you'll typically see .pro, .sch, and .kicad\_pcb files for schematic and PCB layout.

#### 2. Add the FabCloud KiCad Library:

- Download or clone the FabCloud KiCad library from the link you provided: <u>FabCloud KiCad library</u>.
- In KiCad, go to Preferences > Manage Symbol Libraries (for schematic symbols) and Preferences > Manage Footprint Libraries (for PCB footprints).
- Add the downloaded library to both the symbols and footprints sections.

## 3. Create the Schematic:

• Open the Schematic Editor (.sch file).

- Add components from the FabCloud library by using the "Add Component" tool and searching the library.
- You'll want to add components like resistors, capacitors, op-amps, and other components relevant to step response circuits. For a typical step response, you might use a simple RC (Resistor-Capacitor) circuit or an active filter using an op-amp.
- Connect the components using the "Place Wire" tool.

## 4. Simulate Step Response:

- KiCad doesn't have built-in simulation for step responses directly in the schematic editor. However, you can simulate step responses using an external tool like **ngspice** (which is integrated into KiCad).
- After adding your components, go to the schematic and set up the simulation settings in KiCad to define a step input (for example, a voltage source that changes over time).
- You'll likely need to create a transient analysis or step input voltage source to visualize the step response of your circuit.

## 5. Design the PCB Layout:

- Once the schematic is ready, go to the PCB Editor (.kicad\_pcb file).
- Use the "Update PCB from Schematic" tool to import the components from your schematic into the PCB layout.
- Position the components and route the traces. Make sure to adhere to your design rules for trace width, spacing, and component placement.

#### 6. Generate the Gerber Files:

- After the PCB design is complete, you can generate the Gerber files by going to File > Plot in the PCB Editor.
- These files can then be sent to a manufacturer for fabrication.

#### 7. Test and Iterate:

• Once the PCB is fabricated and assembled, test the step response with an oscilloscope or other appropriate tool to ensure it behaves as expected.

If you need more specific help with simulating a step response or the exact components, feel free to provide more details about the circuit you're designing!

40 mini

## You said: What are the components

## ChatGPT said:

For designing a PCB that simulates or responds to a step input, you typically use a variety of components depending on the type of step response circuit you want to create. Below are common components from the FabCloud KiCad library that could be involved in creating a step response, specifically for RC or active filter circuits:

## 1. Resistors (R)

- **Purpose**: Used to control current flow and create time constants in RC circuits, which are critical for analyzing step responses.
- Common Part Numbers: Resistors are generally available in standard values (e.g., 1kΩ, 10kΩ).

## 2. Capacitors (C)

- **Purpose**: Used in combination with resistors to form RC filters or networks. The charging/discharging of a capacitor in an RC circuit creates the step response.
- Common Part Numbers: Electrolytic or ceramic capacitors (e.g., 100nF, 1uF, 10uF).

## 3. Operational Amplifiers (Op-Amps)

- **Purpose**: Used in active filters or signal amplification circuits. They are helpful if you're designing more complex systems like active low-pass filters that have a step response.
- **Common Part Numbers**: General-purpose op-amps (e.g., LM741, TL081, or any other analog op-amp available in the FabCloud library).

## 4. Voltage Source (V)

- **Purpose**: To provide the input signal, which could be a step input, like a sudden change in voltage.
- **Common Part Numbers**: You can use a generic voltage source symbol and set up a step input in your simulation tool (e.g., ngspice).

## 5. Inductors (L)

- **Purpose**: If you are designing more complex circuits like RLC filters, you would use inductors as part of the step response analysis.
- **Common Part Numbers**: Inductors (e.g., 10uH, 100uH).

## 6. Diodes (D)

- **Purpose**: For circuits that involve rectification or clipping behavior, where the response might be affected by non-linearity or voltage limiting, diodes are helpful.
- **Common Part Numbers**: General-purpose diodes (e.g., 1N4148).

## 7. Connectors and Pins

- **Purpose**: For connecting external components, such as voltage inputs or outputs for monitoring the step response.
- Common Part Numbers: Pin headers or terminal blocks.

## 8. Ground (GND)

• **Purpose**: All circuits need a common reference point, which is the ground. Ensure that all components are properly grounded.

## 9. Miscellaneous Components

• **Switches**: If you're toggling a signal on/off for testing the step response.

• LEDs: To visually indicate the status of the circuit during testing.

## **Example Step Response Circuit:**

- RC Low-Pass Filter:
  - **Resistor** (R): Determines the resistance in the filter.
  - **Capacitor** (C): Determines the capacitance and affects the cutoff frequency.
  - Voltage Source: A step voltage input.
  - **Op-Amp** (optional): To buffer or amplify the signal.

You would use these components from the FabCloud KiCad library to design the schematic and simulate the step response, either in KiCad (with ngspice) or another simulation tool. If you are using a simple RC circuit, you could create a step input from the voltage source and analyze how the capacitor charges over time after the voltage suddenly changes (step input).

Let me know if you need more specific details on any of these components or the schematic design!

## You said:

This is what I want to do: I want to create an interactive activity where LEDs light up in white in a certain shape, and the user has to draw the same shape. This will be done using touch sensors at specific points. When each touch sensor is pressed, the LED color will change to green. If the wrong LED's touch sensor is pressed, the LED will blink red and the screen will say incorrect. In a way, it will be like interactive Connect the Dots. If you make contact with each dot necessary to complete the shape, the small screen in the corner will say correct. If you do not do it correctly, you will get another chance. This will continue until you get the shape correct. This project will be designed to help children learn how to write numbers and letters. I would ideally like it to be a matrix of 6x6 leds with somehow implementing touch sensors so that I can still see the LED's but the LED lights up when touched

#### ChatGPT said:

#### Updated saved memory

Your project idea sounds like a fantastic interactive learning tool! To implement a 6x6 LED matrix with touch sensors for this "Connect the Dots" activity, here's a breakdown of how you can approach the design:

## **Key Components:**

#### 1. 6x6 LED Matrix:

- You can use a 6x6 LED matrix to display the shapes (numbers and letters).
- Each LED will light up white when the shape is displayed.

## 2. Touch Sensors:

- For each dot (or LED), you can use a touch sensor underneath the LED. When the sensor is touched, it can trigger an event (like changing the LED color to green or blinking red if wrong).
- You can use capacitive touch sensors or simple pushbutton switches that are connected to each LED location. If you're aiming for an invisible touch solution, capacitive touch sensors could be ideal.

## 3. Microcontroller:

- You'll need a microcontroller like the Arduino or a similar board to manage the LED matrix and touch sensors. The Arduino XIAO ESP32C3 you mentioned previously should work well.
- You'll also need a small display (OLED or LCD) to show the feedback ("Correct" or "Incorrect").

## 4. LED Control:

- Use the **NeoPixel** (WS2812) or **RGB LEDs** for each dot. This way, you can control the color (white, green, red) dynamically.
- You can wire the LEDs in series or use a matrix configuration for simpler control.

## 5. Touch Sensor Integration:

- Capacitive Touch Sensors can be placed underneath each LED. These are ideal because they can sense when a finger is near without interfering with the LED visibility.
- Use the **CapacitiveSensor library** for Arduino, or a similar library for your microcontroller, to detect touch.
- 6. Feedback System:

- You can use a small **OLED display** (e.g., 0.96" I2C OLED) to show the status ("Correct" or "Incorrect").
- After each touch, the microcontroller checks whether the touch corresponds to the correct LED and updates the display.

## Workflow:

- 1. Shape Display:
  - When the activity starts, the shape (number or letter) is shown on the 6x6 LED matrix in white.
  - The user must touch the LEDs corresponding to the shape in the correct order.

## 2. Touch Detection:

- When the user touches the correct LED (dot), the microcontroller will light up the LED in green.
- If the wrong LED is touched, the microcontroller will blink the LED red and show "Incorrect" on the display.

## 3. Correct Shape Completion:

• Once all the correct LEDs have been touched in the right order, the display will show "Correct", and the activity will either end or reset for another try.

#### 4. User Interaction:

- The microcontroller keeps track of the touches and ensures the correct order is followed.
- A countdown or retry feature can be added if the user doesn't touch the correct LED.

## **Components You Will Need:**

- 1. **Microcontroller** (e.g., Arduino XIAO ESP32C3)
- 2. **6x6 RGB LED Matrix** (NeoPixel or individually addressable LEDs)

- 3. Capacitive Touch Sensors (or simple pushbuttons)
- 4. Small OLED or LCD Display (to show feedback)
- 5. **Resistors and Wires** for wiring up the matrix and sensors
- 6. **Power Supply** (depending on the number of LEDs and sensors)

## Suggested Code Overview:

- LED Matrix Control: Use a library like Adafruit NeoPixel to control the 6x6 LED matrix.
- **Touch Sensor Handling**: Use the **CapacitiveSensor** library or a similar library to detect touches.
- **Feedback Logic**: Write code that checks the user's input against the correct touch sequence and updates the LEDs and the display accordingly.

Would you like to dive deeper into any part of the design, like wiring diagrams, code examples, or component suggestions?

40 mini

## You said:

I want to try and use step response

#### ChatGPT said:

Using a step response in the context of your interactive "Connect the Dots" project is an interesting approach! The concept of step response typically involves studying how a system reacts to a sudden change in input (a "step"). In this case, we can interpret the step response concept for your project as the system's response when a user interacts with the touch sensors. Here's how you might integrate the idea of a step response into your design:

## **Step Response Concept for Your Project:**

## 1. Touch Sensor as a Step Input:

 When a user touches a sensor, it's like a step input being applied to the system. The LED color could change from white to green (or blink red if wrong), and the feedback message ("Correct" or "Incorrect") would change. • The "response" of the system is how the LED behaves (changing color) and the feedback displayed on the screen.

## 2. RC Circuit Analogy:

- In electronics, a step response can be seen in an RC (Resistor-Capacitor) circuit, where a sudden voltage is applied (step input), and the capacitor either charges or discharges through the resistor. This creates a smooth curve that represents how the circuit responds to that input.
- For your project, you can use the idea of charging or discharging to represent the progress of the activity. For example:
  - Correct Touch (Step Input): The LED turns green immediately (like a capacitor charging).
  - Incorrect Touch (Wrong Step Input): The LED blinks red, signaling an incorrect input, akin to an incorrect step in the response.

## 3. Time-based Feedback:

- You can use a **time constant** to define how long it takes for the LED to turn green or red after the touch sensor is pressed. This would mimic a delayed or immediate system response (depending on whether the touch is correct or not).
- For example, if the wrong touch is detected, you could implement a short delay (like the time constant in an RC circuit), after which the system resets and gives the user another chance.

## Integrating Step Response with Touch Sensors:

## 1. Touch Sensor Trigger:

- When the user touches a sensor, the microcontroller will detect the "step input" from the touch sensor.
- Based on the sequence of touches (like a series of "steps"), the system will check if the touch is correct.

## 2. LED Color Change:

• The LEDs could change color in a **step-like fashion**: when touched, they can go from white to green (correct) or blink red (incorrect), with the response time

controlled by a small delay, mimicking a step response curve.

## 3. Feedback System:

- For correct responses, after a successful touch, the feedback can be immediate ("Correct").
- If the wrong LED is pressed, there would be a brief delay before the system blinks red and shows "Incorrect," which introduces a time-based response similar to how a system responds to a step input in physics or electronics.

## Possible Approach to Code:

You can implement this concept by measuring the response time of the touch sensor (the time between pressing and the LED reaction), creating a **time constant** for how long the system waits to give feedback.

Here's a simple conceptual implementation using pseudo-code:

```
cpp
Copy code
// Variables for touch sensors, LEDs, and time response
int touchSensor[] = {A1, A2, A3, A4, A5, A6}; // Pin numbers for
sensors
int ledMatrix[] = {LED1, LED2, LED3, LED4, LED5, LED6}; // Pin numbers
for LEDs
int responseTime = 1000; // Delay for response time, representing the
time constant
void setup() {
  // Initialize pins for touch sensors and LEDs
 for (int i = 0; i < 6; i++) {</pre>
    pinMode(touchSensor[i], INPUT);
    pinMode(ledMatrix[i], OUTPUT);
  }
}
void loop() {
  // Check if a touch sensor is triggered (step input)
 for (int i = 0; i < 6; i++) {
    if (digitalRead(touchSensor[i]) == HIGH) {
```

```
// Simulate step response: time-based feedback
      digitalWrite(ledMatrix[i], HIGH); // Turn LED on (step response)
      delay(responseTime); // Simulate delay before feedback
      // Check if touch is correct or incorrect
      if (isCorrectTouch(i)) {
        digitalWrite(ledMatrix[i], GREEN); // Correct touch
        displayMessage("Correct");
      } else {
        digitalWrite(ledMatrix[i], RED); // Incorrect touch
        displayMessage("Incorrect");
      }
    }
 }
}
bool isCorrectTouch(int sensorIndex) {
  // Check if the touched sensor corresponds to the correct LED
  return sensorIndex == correctIndex; // Define the correct sequence
logic here
}
void displayMessage(String message) {
  // Display the feedback on an OLED or LCD screen
  lcd.clear();
  lcd.print(message);
}
```

## Step Response Concept for Feedback:

- **Correct Touch**: The LED turns green (indicating success) after the touch, similar to the capacitor charging to a final state.
- **Incorrect Touch**: The LED blinks red (incorrect response), and the system waits before letting the user retry.

## **Conclusion:**

By treating the user's touch as a "step input," you're incorporating the idea of a system's response to an external stimulus. The LED's change in color, followed by feedback (correct or incorrect), mimics the kind of time-based response we see in electronic step response systems. You can tweak the response time to make the system feel interactive and intuitive.

If you'd like help with specific code details or further guidance on creating the system response, feel free to ask!

## You said:

I want help making the PCB in KiCad

#### ChatGPT said:

To create the PCB in KiCad for your "Connect the Dots" interactive project, here's a step-by-step guide to help you design the PCB, including the 6x6 LED matrix, touch sensors, and microcontroller. I'll walk you through the process of setting up the schematic and then designing the PCB in KiCad:

## 1. Setting Up the Project in KiCad

- Open KiCad and create a new project (File > New Project).
- Choose a location and give it a name (e.g., ConnectTheDots).

## 2. Creating the Schematic

## 2.1 Adding Components

- LED Matrix (6x6):
  - First, you need a **6x6 LED matrix** component or individual **RGB LEDs** if you're building the matrix from single LEDs.
  - If a 6x6 matrix component is available in the FabCloud KiCad library, you can use that. If not, you may have to create a custom footprint or use individual LEDs and wire them together in the schematic.
  - For RGB LEDs (if you're using individually addressable LEDs), you can use NeoPixel (WS2812) or standard RGB LEDs in your schematic.
- Touch Sensors:

- Add **capacitive touch sensors** or simple **buttons** under the components section (you can create custom components or use pushbutton switches).
- Microcontroller:
  - Choose an appropriate microcontroller. Since you're working with the **Arduino XIAO ESP32C3**, search for the **ESP32** or similar in the library.
- Resistors:
  - Add current-limiting resistors for each LED to prevent overdriving them.
- Other Components:
  - Include any capacitors or other components needed for filtering or noise reduction.
  - Add an **OLED or LCD screen** for the feedback display (you can find an I2C OLED screen or use a generic one).

## 2.2 Wiring the Components

- Connect the LEDs:
  - Connect each LED (or LED in the matrix) to a pin on the microcontroller.
  - If you're using NeoPixel LEDs, the data pin will need to be connected to a digital output pin on the microcontroller.
  - Use resistors in series with the LEDs if necessary.
- Connect the Touch Sensors:
  - Connect each touch sensor to a separate GPIO pin on the microcontroller.
  - Use pull-down resistors for the touch sensors if they require them.
- Connect the OLED Display:
  - For an I2C OLED display, connect the **SCL** and **SDA** pins to the corresponding microcontroller pins.
  - Don't forget to connect the VCC and GND pins to power and ground.

#### 2.3 Create the Connections

- Make sure each touch sensor and LED is properly wired.
- If you're using NeoPixels, you can wire them in a chain (or use an addressable LED matrix).
- Check for power and ground connections to the microcontroller, sensors, LEDs, and display.

## 3. PCB Layout

## 3.1 Switch to the PCB Editor

• After completing your schematic, click on Tools > Update PCB from Schematic to transfer your components to the PCB layout.

## **3.2 Arrange the Components**

- Place the Components:
  - Start placing the components on the PCB layout. You can use the Shift + R to rotate components.
  - For the **6x6 LED matrix**, arrange the LEDs in a grid pattern. If you're using individual LEDs, place them in the appropriate positions.
  - Place the microcontroller, touch sensors, and OLED screen appropriately.

#### • Position Touch Sensors:

• Ensure the touch sensors are placed in positions where they are easy to interact with, while considering space for the PCB layout.

#### 3.3 Route the Traces

- Use the Route Tracks Tool to connect the components. Follow these guidelines:
  - Keep traces as short and direct as possible.

- Use **wide traces** for power and ground connections to ensure they can handle the required current.
- If you're using NeoPixels, ensure the data line is connected to the correct GPIO pin.
- Use the **DRC (Design Rule Check)** to verify there are no routing errors.

## 3.4 Define the Ground and Power Planes

- You can use **power and ground planes** for efficient distribution of power across the PCB.
- Make sure the ground traces connect all the components that need to be grounded.

## 4. Finalizing the PCB Design

## 4.1 Add Labels and Markings

- Add labels for each component to make assembly easier.
- Consider adding a silk screen layer with component values and identifiers.

## 4.2 Design Rule Check (DRC)

• Run a DRC to check for errors, such as trace clearance violations and unconnected nets.

#### 4.3 Generate the Gerber Files

- Once the design is complete and error-free, you can generate the **Gerber files** to send to a PCB manufacturer.
  - Go to File > Plot and choose the layers you want to generate (e.g., copper layers, silkscreen, soldermask).
  - You can also generate the **Bill of Materials (BOM)** to list all the components.

## 5. Considerations for Your Design

- **LED Matrix**: If you use individual LEDs, consider wiring them in a matrix and using a shift register to control multiple LEDs with fewer pins from the microcontroller.
- **Power Supply**: Ensure the power supply can handle the current for all the LEDs and sensors.
- **Capacitive Touch**: Ensure the touch sensors are placed properly and are sensitive enough for user interaction without interference from the LEDs.

If you need more detailed guidance on any step, like specific component footprints or designing the touch sensor circuit, let me know!

40 mini

## You said:

Can capacitive touch sensors be sensed through air

#### ChatGPT said:

Yes, capacitive touch sensors can be sensed through air, but with some limitations and specific conditions. Here's how it works and what you should keep in mind for your project:

## How Capacitive Touch Sensors Work:

Capacitive touch sensors detect the change in capacitance when a conductive object (like a human finger) approaches or touches the sensor's surface. When you touch the sensor, the electric field around it changes, which is detected by the sensor and then processed by the microcontroller.

## Sensing Through Air:

- **Air as an Insulator**: Capacitive touch sensors can detect touch through air because the air itself doesn't block the sensor's electric field. However, the effectiveness of sensing through air depends on several factors:
  - **Distance**: The closer the object (e.g., your finger) is to the sensor, the more significant the change in capacitance. The further the sensor is from the object, the harder it is to detect the touch.
  - Sensitivity: Capacitive touch sensors can be sensitive enough to detect a finger or even a hand hovering over the sensor, but the sensitivity of the sensor to detect through air depends on the sensor's design and the environment (e.g., humidity, ambient interference).

## **Considerations for Your Project:**

- Proximity Sensitivity: Capacitive touch sensors generally work best when there is direct contact or very close proximity (usually a few millimeters to a couple of centimeters). If you want to detect the touch without actual contact (i.e., sensing through air), you may need to use highly sensitive capacitive touch sensors designed for proximity sensing, such as those used in gesture control applications.
- 2. **Sensor Size**: The larger the sensor area, the better it can detect a touch or proximity from a distance. This is why many capacitive touch sensors have a larger surface area for better detection of nearby objects.
- Environmental Factors: Environmental factors like humidity, temperature, and electrical noise can affect the performance of capacitive sensors. For example, the presence of moisture can increase the capacitive coupling and may allow for more distant sensing. You may also need to consider shielding the sensors to prevent interference from other nearby electrical devices.
- 4. **Sensor Calibration**: To ensure accuracy in your project, you might need to calibrate the sensor to detect varying distances and reduce noise. Some touch sensor chips come with built-in features for improving sensitivity and noise rejection.

## **Alternatives for Better Proximity Sensing:**

If you want more reliable air-based touch or proximity sensing, consider the following options:

- **Proximity Sensors**: These sensors are specifically designed to detect objects without direct contact, often using infrared (IR) or ultrasonic technology.
- **Capacitive Proximity Sensors**: These sensors are designed for detecting the presence of a nearby hand or finger without direct touch.
- **Ultrasonic Sensors**: These can measure the distance to an object in air and might be an alternative to capacitive sensors for proximity detection.

## **Conclusion:**

While regular capacitive touch sensors are typically designed to work best with direct contact or very close proximity, certain capacitive sensors (like those designed for proximity sensing) can detect a finger or hand through a small air gap. However, achieving reliable touch detection from a distance in air might require specialized sensors or additional amplification and tuning to improve sensitivity.

Would you like recommendations on specific capacitive sensors or guidance on how to set this up in your project?

40 mini

## Chat 3

Step response vs capacitive touch

#### ChatGPT said:

The term "step response" and "capacitive touch" refer to two different concepts that can be related in some electronic systems. Here's a breakdown of each and their relationship:

## Step Response:

- A **step response** refers to how a system reacts to a sudden change in input, typically a step function (a sharp transition from zero to a value). It is often used in control systems or signal processing to understand the dynamics of a system when exposed to a sudden change.
- For example, in a **capacitive touch** sensor system, a step response could refer to how the system responds when a user places their finger on the sensor. The system would initially detect a change in capacitance and then adjust its output accordingly (such as activating an LED or triggering a response).

## **Capacitive Touch:**

- **Capacitive touch** refers to a technology that detects the presence of a conductive object (like a human finger) by measuring changes in the capacitance of a sensor. This is used in touchscreens and touch-sensitive buttons.
- When a finger approaches or touches a capacitive sensor, the local capacitance changes due to the conductive properties of the human body. This change is detected by the sensor, and the system registers the touch.

## Step Response and Capacitive Touch:

In the context of capacitive touch, the **step response** could describe the way the sensor circuit responds to a touch input. When a finger touches the sensor, there is a sudden change in the capacitance, and the system's response can be modeled as a step function:

• The sensor would register the change in capacitance almost immediately (though there may be some delay depending on the system's speed), and the system would output a response (e.g., triggering a change in state or output).

In summary, the **step response** is a way to characterize the **system's reaction** (in this case, the capacitive touch sensor) to a sudden input (a touch), which can be useful when analyzing the performance of the touch system, such as response time and sensitivity.

40 mini

## Chat 4:

exit code 1 meaning rp2040

## ChatGPT said:

On the RP2040, **exit code 1** typically indicates a runtime error or an assertion failure in your program. The meaning of exit codes depends on the specific environment you're using (e.g., MicroPython, CircuitPython, Arduino, or C/C++ with the Raspberry Pi Pico SDK).

Here are some possible reasons for **exit code 1**:

## 1. MicroPython / CircuitPython

- A Python script is crashing due to an exception (e.g., MemoryError, IndexError, TypeError).
- An assertion failed (assert False or similar).

## 2. Arduino / C++ (Pico SDK)

- A runtime error occurred (e.g., abort() or exit(1); was explicitly called in the code).
- A failed assertion (assert(condition); in C++).
- Heap or stack corruption causing a crash.

## How to Fix It

• Check the **serial monitor/logs** for detailed error messages.

- Use try-except in Python to catch errors and debug the source.
- In C/C++, add debugging statements (printf, Serial.println, or debug\_log).
- If using MicroPython, try running the script manually and inspecting errors.
- If using C++, enable debugging symbols and use gdb or pico-debug.

Let me know which environment you're using, and I can help troubleshoot further!

40

#### You said:

i'm in thonny running micropythgin

#### ChatGPT said:

If you're seeing **exit code 1** in Thonny while running MicroPython on your RP2040, it usually means there's an **uncaught exception** or a **runtime error** in your script.

## Possible Causes & Fixes:

- 1. Syntax Error or Indentation Issue
  - Check for typos or incorrect indentation.
  - Run the script manually in the **REPL (Shell)** to see the exact error message.

#### 2. Import Error

- Ensure you have the correct module installed and imported.
- Some modules (like machine, utime) are MicroPython-specific, while others (like time) may not work as expected.

#### 3. Memory Issues (RAM Overflow)

- Try reducing memory usage if working with large lists, images, or buffers.
- Use gc.collect() to free up memory.
- 4. File Not Found (OSError: [Errno 2] ENOENT)

- If your code tries to open a file (e.g., open("data.txt")) that doesn't exist, it might crash.
- Ensure the file is on the RP2040 filesystem.

## 5. Hardware Issues (Pin Conflicts)

- Check that you're not trying to use the same pin for multiple functions.
- If using I2C, SPI, or UART, confirm the pins are correctly configured.

## 6. Unhandled Exception in Code

Wrap your main script in a try-except block to catch errors:

```
python
Copy code
try:
    # Your code here
except Exception as e:
    print("Error:", e)
    o
```

## **Next Steps:**

- Run the script and check the full error message in the Thonny Shell.
- If the script exits unexpectedly, check if it printed any traceback before exiting.
- If you share your error message, I can help debug it!

## You said:

# # hello.load.RP2040.py # # receive, filter, and forward step response # # Neil Gershenfeld 9/7/24 # # This work may be reproduced, modified, distributed, # performed, and displayed for any purpose, but must # acknowledge this project. Copyright is retained and # must be preserved. The work is provided as is; no # warranty is provided, and users accept all liability. # # install MicroPython # https://micropython.org/download/RPI\_PICO/ # from machine import Pin import rp2 baud = 115200 rx = Pin(3,Pin.IN,Pin.PULL\_UP) @rp2.asm\_pio( autopush=True, push\_thresh=8, in\_shiftdir=rp2.PIO.SHIFT\_RIGHT, fifo\_join=rp2.PIO.JOIN\_RX) def uart\_rx(): wait(0,pin,0) # wait for start bit set(x,7) [10] # load bit counter, delay into middle of first bit label("loop") # bit loop in\_(pins,1) # read data jmp(x\_dec,"loop") [6] # 8 cycles total uart = rp2.StateMachine( 0,uart\_rx,freq=8\*baud, in\_base=rx, # wait, in jmp\_pin=rx, # jmp ) uart.active(1) filt = 1e6 filtmin = filt eps = 0.5 result = "" while True: c = chr(uart.get() >> 24) if (c == '\n'): filt = (1-eps)\*filt+eps\*int(result) if (filt < filtmin): filtmin = filt print(filt-filtmin) result = "" elif (c != '\r'): result += c

#### ChatGPT said:

Your MicroPython script for the RP2040 is likely exiting with **exit code 1** due to an error. Based on the provided code, here are some **potential issues and fixes**:

## Possible Causes of the Error

- 1. Indentation Error (Syntax Issue)
  - The last elif (c != '\r'): block has a misaligned indentation in result
     += c.
  - Python requires proper indentation, and this could cause a IndentationError or SyntaxError.

## V Fix:

Make sure result += c is correctly indented:

```
python
Copy code
elif (c != '\r'):
    result += c # Fix indentation
```

- uart.get() Blocking Forever (Deadlock)
  - The call uart.get() **blocks** (waits forever) if no data is received.
  - If no step response data arrives, the script might hang indefinitely.

## **Fix:** Use a **non-blocking read** with a timeout:

```
python
Copy code
if uart.rx_fifo():
    c = chr(uart.get() >> 24)
```

## else:

continue # Skip if no data

4.

## 5. chr() Conversion Issue

- If uart.get() returns None or an invalid value, chr(None) will fail.
- Ensure that uart.get() actually receives data before using chr().

## V Fix:

Add error handling:

```
python
Copy code
try:
    c = chr(uart.get() >> 24)
except TypeError:
    continue # Ignore invalid characters
```

6.

- 7. Filtering Calculation (filt < filtmin) Issue
  - filtmin is initialized as 1e6 (a float), while filt is updated with int(result).
  - Comparing an integer and a float could lead to unexpected behavior.

**Fix:** Convert everything to **floats**:

```
python
Copy code
filt = (1-eps)*filt + eps*float(result)
filtmin = min(filtmin, filt)
```

8.

Steps to Debug

1. Run the script in **Thonny** and check the **Shell** for error messages.

Add debugging prints:

```
python
Copy code
print(f"Received: {c}, Current Result: {result}")
```

2.

3. Ensure the RP2040 is actually receiving data on Pin 3.

Would you like me to further refine the code to include better error handling?

40

You said: How to add library?

ChatGPT said:

To add a library in **MicroPython on the RP2040 (Raspberry Pi Pico) using Thonny**, follow these steps:

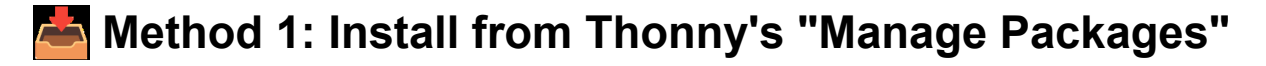

- 1. Open Thonny.
- 2. Click "Tools" > "Manage packages...".
- 3. Search for the library you need (e.g., micropython-umqtt).
- 4. Click "Install" and wait for it to complete.

**Note:** Not all libraries are available through Thonny's package manager, especially MicroPython-specific ones.

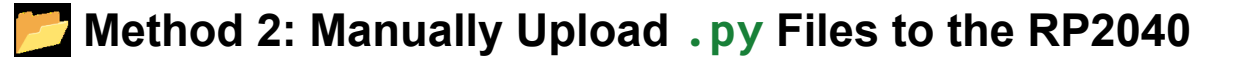

If a library is not available in Thonny, manually copy the Python file to the RP2040.

## Option 1: Download and Upload via Thonny

- 1. Find the library online (e.g., MicroPython Library Index).
- 2. Download the .py file (or .zip, then extract it).
- 3. Open Thonny, switch to MicroPython (Raspberry Pi Pico) mode.
- 4. Click **"File" > "Open..."**, select your RP2040 device.
- 5. Copy the library file to the /lib folder on the RP2040.
- 6. Restart the board.

## Option 2: Drag & Drop via File Explorer

- 1. Connect your RP2040 via USB.
- 2. If it appears as a USB drive, simply drag the library files into the /lib directory.

# Method 3: Install via mpy-cross (For Faster Execution)

Some libraries are provided as .mpy files (MicroPython compiled). To install:

- 1. Download the .mpy file for your version of MicroPython.
- 2. Copy it to the /lib directory on your RP2040.

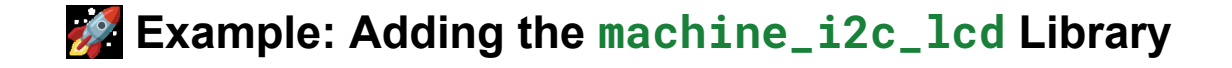

- 1. Download <u>i2c\_lcd.py</u>.
- 2. Rename it to i2c\_lcd.py and copy it into /lib/ on the RP2040.

Use it in your script:

python Copy code from lcd.i2c\_lcd import I2cLcd

3.

Need help with a specific library? Let me know!

You said: do I need to install something for from machine import Pin import rp2

ChatGPT said:

No, you **do not** need to install anything extra for:

python Copy code from machine import Pin import rp2

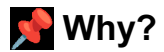

- The **machine** module and **rp2** module are **built into MicroPython** for RP2040 (Raspberry Pi Pico).
- These are part of the firmware that comes with MicroPython when you install it on the board.

What You Should Check If There's an Import Error

1. Ensure MicroPython is Installed on Your RP2040

- If you haven't installed MicroPython, download and flash it from:
   https://micropython.org/download/rp2-pico/
- Use **Thonny** or **Raspberry Pi Imager** to flash the firmware.

## 2. Use the Correct MicroPython Version

• Some unofficial MicroPython builds may not include rp2.

Run this in **Thonny's Shell** to check:

python Copy code import sys print(sys.implementation)

0

It should print something like:

bash Copy code (\_mp\_, (1, 20, 0), 'rp2') o

## Try Running This Simple Test

python Copy code from machine import Pin import rp2

```
led = Pin(25, Pin.OUT) # Built-in LED on Raspberry Pi Pico
led.toggle()
print("It works!")
```

- 3. If this runs without errors, machine and rp2 are working fine.
- 4. If You Get an Import Error (ImportError: no module named rp2)

- Your board might be running **CircuitPython**, which doesn't support rp2.
- Solution: **Reflash MicroPython** from here.

Let me know if you still face issues! 🌌

40

You said: What does this mean: #define sense\_pin PIN\_PA1 // sense pin

ChatGPT said:

The line:

c Copy code #define sense\_pin PIN\_PA1 // sense pin

is a C preprocessor directive used to define a macro. Here's what it means:

## **Breaking It Down**

- 1. #define sense\_pin PIN\_PA1
  - This tells the compiler to **replace** every occurrence of sense\_pin in the code with PIN\_PA1.
  - sense\_pin is just a nickname (alias) for PIN\_PA1.

## 2. PIN\_PA1

- This likely refers to **Pin A1 (PA1)** on a microcontroller (e.g., an **ATmega** or **SAM** series MCU).
- It's a predefined constant that represents a specific GPIO (General-Purpose Input/Output) pin.
- 3. // sense pin

• This is a **comment** to describe the purpose of the pin (used for sensing in this case).

## Example Usage

If later in the code you see:

```
c
Copy code
pinMode(sense_pin, INPUT);
```

It is actually interpreted as:

```
c
Copy code
pinMode(PIN_PA1, INPUT);
```

by the preprocessor before compilation.

## Why Use #define?

- Makes the code **easier to read and modify** (instead of changing multiple instances of PIN\_PA1, you just change sense\_pin).
- Improves code maintainability by giving meaningful names to hardware pins.

## If You're Using RP2040 (Raspberry Pi Pico)

- PIN\_PA1 is **not** used on RP2040.
- RP2040 uses GPx naming (e.g., GP1 for GPIO1).

In MicroPython, you would define it like this:

python Copy code from machine import Pin

```
sense_pin = Pin(1, Pin.IN) # GPI01 as input
```

•

Would you like help translating this to MicroPython for RP2040?

## You said:

In C++

#### ChatGPT said:

If you're working with **C++ on the RP2040 (Raspberry Pi Pico)**, you would typically define and use GPIO pins like this:

## Defining a Pin in C++ (RP2040)

Since PIN\_PA1 is more common in AVR (ATmega) or SAM (ARM Cortex) microcontrollers, on RP2040 (Raspberry Pi Pico), we use GPIO numbering (GPx) instead.

```
Equivalent Code for RP2040 in C++
cpp
Copy code
#include "pico/stdlib.h"
#define SENSE_PIN 1 // Use GPI01 as the sense pin
int main() {
    stdio_init_all(); // Initialize standard I/O (needed for printing
over USB)
    gpio_init(SENSE_PIN); // Initialize the pin
    gpio_set_dir(SENSE_PIN, GPI0_IN); // Set as input
    while (1) {
        int value = gpio_get(SENSE_PIN); // Read the pin state
        printf("Pin state: %d\n", value); // Print to serial
(Thonny/USB console)
        sleep_ms(500);
    }
}
```

## What's Happening Here?

- 1. #define SENSE\_PIN 1
  - This defines **GPIO1** as SENSE\_PIN (equivalent to PIN\_PA1 in AVR).
- 2. gpio\_init(SENSE\_PIN);
  - Initializes the GPIO pin.
- 3. gpio\_set\_dir(SENSE\_PIN, GPI0\_IN);
  - Sets it as an input.
- 4. gpio\_get(SENSE\_PIN);
  - Reads the pin's state (0 or 1).
- 5. printf("Pin state: %d\n", value);
  - Prints the pin state over USB serial.

## ☺ Compiling and Uploading to RP2040

- 1. Install the **Pico SDK** (Setup Guide).
- 2. Create a CMakeLists.txt file for your project.
- 3. Build the project using **CMake** and **make**.
- 4. Copy the .uf2 file to the **Pico's USB drive**.

Would you like help setting up CMake or building the code?

#### You said:

The program is for both an ATTiny412 and xiao rp2040

#### ChatGPT said:

Updated saved memory

Since you're developing for both **ATtiny412** (AVR architecture) and **XIAO RP2040** (ARM Cortex M0+), you'll need to handle **hardware differences**, especially in how GPIOs are defined and accessed.

## Cross-Compatible Code Strategy

- Use #ifdef preprocessor directives to separate AVR and RP2040-specific code.
- Define SENSE\_PIN appropriately for each microcontroller.
- Use their respective libraries (avr/io.h for ATtiny, pico/stdlib.h for RP2040).

## Example: Compatible Code for ATtiny412 & XIAO RP2040

```
срр
Copy code
#include <stdio.h>
// Define SENSE_PIN based on platform
#ifdef __AVR__ // If compiling for ATtiny412 (AVR)
    #include <avr/io.h>
    #define SENSE_PIN PIN_PA1 // ATtiny412 uses PA1
#elif defined(PICO_PLATFORM) // If compiling for RP2040
    #include "pico/stdlib.h"
    #define SENSE PIN 1 // XIAO RP2040 uses GPI01
#else
    #error "Unsupported platform!"
#endif
void setup() {
#ifdef __AVR__ // ATtiny412 setup
    PORTA.DIRCLR = (1 << SENSE_PIN); // Set PA1 as input</pre>
#elif defined(PICO_PLATFORM) // XIAO RP2040 setup
    stdio_init_all();
    gpio_init(SENSE_PIN);
    gpio_set_dir(SENSE_PIN, GPI0_IN);
```

```
#endif
}
int read_sense_pin() {
#ifdef __AVR__
    return (VPORTA.IN & (1 << SENSE_PIN)) ? 1 : 0; // Read PA1
#elif defined(PICO_PLATFORM)
    return gpio_get(SENSE_PIN); // Read GPI01
#endif
}
int main() {
    setup();
    while (1) {
        int value = read_sense_pin();
#ifdef PICO_PLATFORM
        printf("Pin state: %d\n", value); // Only print on RP2040
(USB Serial)
#endif
   }
}
```

## What This Code Does:

- Uses #ifdef \_\_AVR\_\_ for ATtiny412 and #ifdef PICO\_PLATFORM for XIAO RP2040.
- Defines SENSE\_PIN as PIN\_PA1 for ATtiny and GPI01 for RP2040.
- Reads the pin differently based on the microcontroller.
- Uses **printf** for debugging on RP2040 (not available on ATtiny without extra setup).

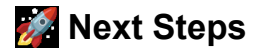

## 1. For ATtiny412:

• Compile using **AVR-GCC** and flash with **avrdude**.

Example command:

```
sh
Copy code
avrdude -c your_programmer -p t412 -U flash:w:your_program.hex
```

0

## 2. For XIAO RP2040:

- Compile using the **Pico SDK**.
- Copy the .uf2 file to the XIAO RP2040's boot drive.

Would you like a more detailed CMake setup for RP2040 or AVR programming steps?

## 40

## You said:

This is the full code: // // hello.load.t412.ino // // tiny412 loading step-response // // Neil Gershenfeld 9/7/24 // // This work may be reproduced, modified, distributed, // performed, and displayed for any purpose, but must // acknowledge this project. Copyright is retained and // must be preserved. The work is provided as is; no // warranty is provided, and users accept all liability. // #define sense\_pin PIN\_PA1 // sense pin #define settle 100 // settling time #define samples 1000 // number of samples to accumulate void setup() { Serial.begin(115200); // start serial analogSampleDuration(10); // set ADC sampling rate analogReadResolution(10); // set ADC resolution } void loop() { int32\_t count; count = 0; noInterrupts(); // disable interrupts while measuring for (int i = 0; i < samples; ++i) { pinMode(sense\_pin,OUTPUT); // set sense pin to output digitalWriteFast(sense\_pin,HIGH); // charge up delayMicroseconds(settle); //settle pinMode(sense\_pin,INPUT); // set sense pin to input count += analogRead(sense\_pin); // read discharge } interrupts(); // finish communicating before measuring }

#### ChatGPT said:

Since this code is designed for the **ATtiny412**, but you also want to run it on the **XIAO RP2040**, we need to make it **cross-compatible**.

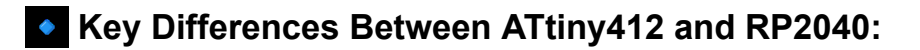

#### 1. GPIO Definitions:

• ATtiny412 uses PIN\_PA1, while RP2040 uses GPI0x (e.g., GPI01).

## 2. Analog Reading:

- ATtiny412 uses analogRead(PIN\_PA1).
- RP2040 uses adc\_read() from the **Pico SDK** (or analogRead() in Arduino).

## 3. Timing Functions:

 delayMicroseconds(settle) works on both, but noInterrupts() and interrupts() are not needed on RP2040.

## Modified Code for Both ATtiny412 & XIAO RP2040

```
срр
Copy code
11
11
   hello.load.t412_rp2040.ino
11
11
   Tiny412 & XIAO RP2040 step-response loader
11
   Modified by [Your Name], based on Neil Gershenfeld's original
11
11
// Platform detection
#ifdef __AVR__ // ATtiny412 (AVR)
    #include <avr/io.h>
    #define SENSE_PIN PIN_PA1
#elif defined(ARDUINO_ARCH_RP2040) // XIA
40
```

You said:

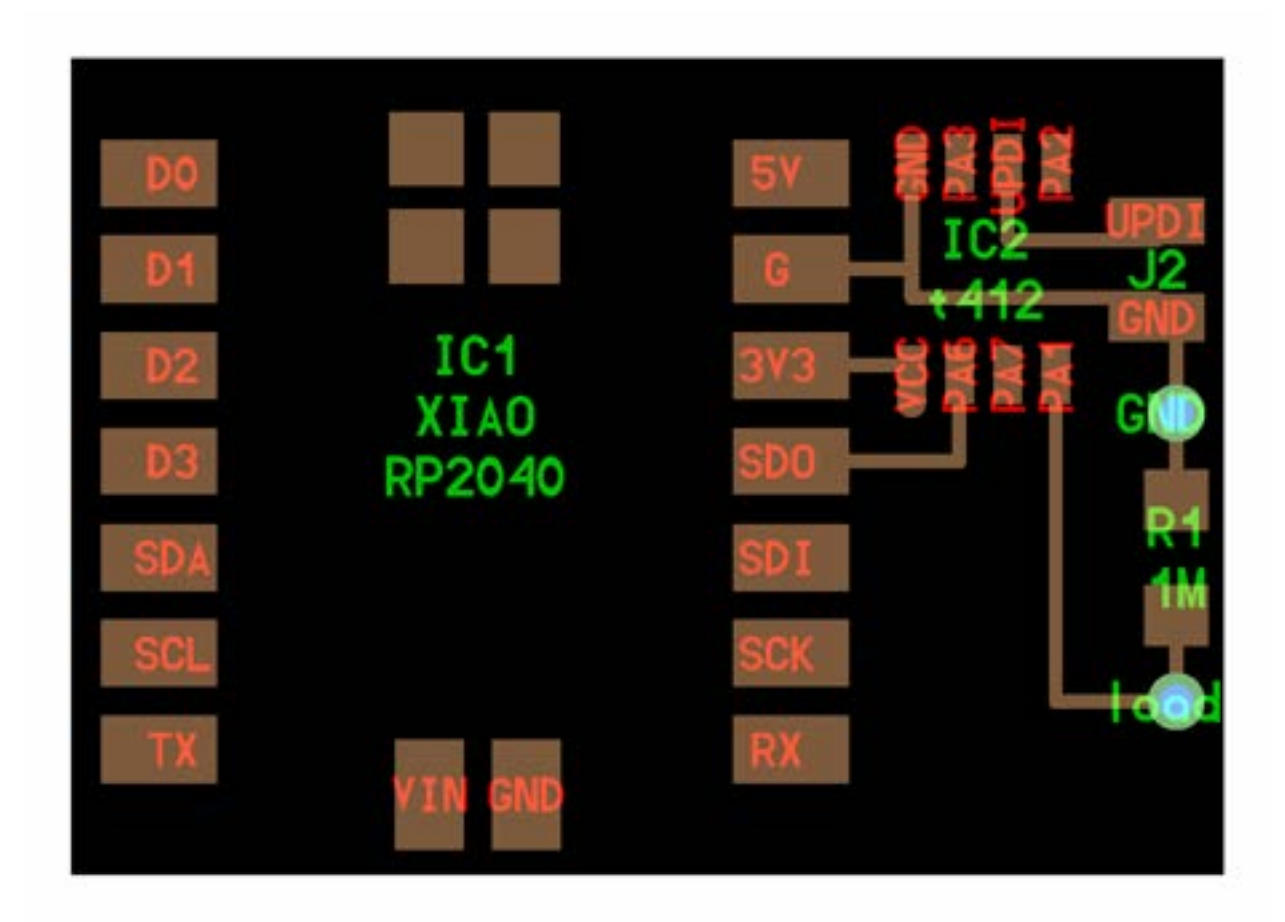

#### It is a step response

#### ChatGPT said:

Yes, based on the schematic, it looks like a step response circuit involving the ATtiny412 and XIAO RP2040. The sense pin (PA1 on ATtiny412) is connected through a 1M $\Omega$  resistor (R1) to ground, which is a common setup for capacitive sensing or step response measurements.

## How This Works:

- 1. Charge Phase:
  - The **sense pin (PA1)** is set as an **output** and driven **HIGH** to charge the connected node.

#### 2. Discharge Phase:

• The pin is then switched to an **input**, allowing the **1M** $\Omega$  resistor to pull it LOW.
• The **discharge time** is measured using analogRead(PA1), which corresponds to the step response.

### 3. Interpreting Data:

- A **longer discharge time** suggests a **higher capacitance**, meaning an object (like a finger) is near.
- A shorter discharge time means no object is present.

# What's Next?

- Do you need help interpreting the measurements?
- Are you looking for a Python or C++ version for the XIAO RP2040?

### Chat 5:

exit code 1 meaning rp2040 ChatGPT said: On the RP2040, exit code 1 typically indicates a runtime error or an assertion failure in your program. The meaning of exit codes depends on the specific environment you're using (e.g., MicroPython, CircuitPython, Arduino, or C/C++ with the Raspberry Pi Pico SDK). Here are some possible reasons for exit code 1: MicroPython / CircuitPython A Python script is crashing due to an exception (e.g., MemoryError, IndexError, TypeError). An assertion failed (assert False or similar). Arduino / C++ (Pico SDK) A runtime error occurred (e.g., abort() or exit(1); was explicitly called in the code). A failed assertion (assert(condition); in C++). Heap or stack corruption causing a crash. How to Fix It Check the serial monitor/logs for detailed error messages. Use try-except in Python to catch errors and debug the source. In C/C++, add debugging statements (printf, Serial.println, or debug log). If using MicroPython, try running the script manually and inspecting errors. If using C++, enable debugging symbols and use gdb or pico-debug. Let me know which environment you're using, and I can help troubleshoot further! 🌠 You said: i'm in thonny running micropythgin ChatGPT said: If you're seeing exit code 1 in Thonny while running MicroPython on your RP2040, it usually means there's an uncaught exception or a runtime error in your script. Possible Causes & Fixes: Syntax Error or Indentation Issue Check for typos or incorrect indentation. Run the script manually in the REPL (Shell) to see the exact error message. Import Error Ensure you have the correct module installed and imported. Some modules (like machine, utime) are MicroPython-specific, while others (like time) may not work as expected. Memory Issues (RAM Overflow) Try reducing memory usage if working with large lists, images, or buffers. Use gc.collect() to free up memory. File Not Found (OSError: [Errno 2] ENOENT) If your code tries to open a file (e.g., open("data.txt")) that doesn't exist, it might crash. Ensure the file is on the RP2040 filesystem. Hardware Issues (Pin Conflicts) Check that you're not trying to use the same pin for multiple functions. If using I2C, SPI, or UART, confirm the pins are correctly configured. Unhandled Exception in Code Wrap your main script in a try-except block to catch

errors: python Copy Edit try: # Your code here except Exception as e: print("Error:", e) Next Steps: Run the script and check the full error message in the Thonny Shell. If the script exits unexpectedly, check if it printed any traceback before exiting. If you share your error message, I can help debug it! 🚀 You said: # # hello.load.RP2040.py # # receive, filter, and forward step response # # Neil Gershenfeld 9/7/24 # # This work may be reproduced, modified, distributed, # performed, and displayed for any purpose, but must # acknowledge this project. Copyright is retained and # must be preserved. The work is provided as is; no # warranty is provided, and users accept all liability. # # install MicroPython # https://micropython.org/download/RPI PICO/ # from machine import Pin import rp2 baud = 115200 rx = Pin(3,Pin.IN,Pin.PULL UP) @rp2.asm pio( autopush=True, push thresh=8, in shiftdir=rp2.PIO.SHIFT RIGHT, fifo join=rp2.PIO.JOIN RX) def uart rx(): wait(0,pin,0) # wait for start bit set(x,7) [10] # load bit counter, delay into middle of first bit label("loop") # bit loop in (pins,1) # read data jmp(x dec,"loop") [6] # 8 cycles total uart = rp2.StateMachine( 0,uart rx,freq=8\*baud, in base=rx, # wait, in jmp pin=rx, # jmp ) uart.active(1) filt = 1e6 filtmin = filt eps = 0.5 result = "" while True: c = chr(uart.get() >> 24) if  $(c == '\n')$ : filt =  $(1-eps)^{*}$  filt+eps^{\*} int(result) if (filt < filtmin): filtmin = filt print(filt-filtmin) result = "" elif (c != '\r'): result += c ChatGPT said: Your MicroPython script for the RP2040 is likely exiting with exit code 1 due to an error. Based on the provided code, here are some potential issues and fixes: Possible Causes of the Error Indentation Error (Syntax Issue) The last elif ( $c = \frac{1}{r}$ ): block has a misaligned indentation in result += c. Python requires proper indentation, and this could cause a IndentationError or SyntaxError. Fix: Make sure result += c is correctly indented: python Copy Edit elif (c != '\r'): result += c # Fix indentation uart.get() Blocking Forever (Deadlock) The call uart.get() blocks (waits forever) if no data is received. If no step response data arrives, the script might hang indefinitely. V Fix: Use a non-blocking read with a timeout: python Copy Edit if uart.rx fifo(): c = chr(uart.get() >> 24)else: continue # Skip if no data chr() Conversion Issue If uart.get() returns None or an invalid value, chr(None) will fail. Ensure that uart.get() actually receives data before using chr(). V Fix: Add error handling: python Copy Edit try: c = chr(uart.get() >> 24) except TypeError: continue # Ignore invalid characters Filtering Calculation (filt < filtmin) Issue filtmin is initialized as 1e6 (a float), while filt is updated with int(result). Comparing an integer and a float could lead to unexpected behavior. V Fix: Convert everything to floats: python Copy Edit filt = (1-eps)\*filt + eps\*float(result) filtmin = min(filtmin, filt) 🔍 Steps to Debug Run the script in Thonny and check the Shell for error messages. Add debugging prints: python Copy Edit print(f"Received: {c}, Current Result: {result}") Ensure the RP2040 is actually receiving data on Pin 3. Would you like me to further refine the code to include better error handling? 💋 You said: How to add library? ChatGPT said: To add a library in MicroPython on the RP2040 (Raspberry Pi Pico) using Thonny, follow these steps: 📥 Method 1: Install from Thonny's "Manage Packages" Open Thonny. Click "Tools" > "Manage packages...". Search for the library you need (e.g., micropython-umgtt). Click "Install" and wait for it to complete. Note: Not all libraries are available through Thonny's package manager, especially MicroPython-specific ones. 📂 Method 2: Manually Upload .py Files to the RP2040 If a library is not available in Thonny, manually copy the Python file to the RP2040. • Option 1: Download and Upload via Thonny Find the library online (e.g., MicroPython Library Index). Download the .py file (or .zip, then extract it). Open Thonny, switch to MicroPython (Raspberry Pi Pico) mode. Click "File" > "Open...", select your RP2040 device. Copy the library file to the /lib folder on the RP2040. Restart the board.

Option 2: Drag & Drop via File Explorer Connect your RP2040 via USB. If it appears as a USB drive, simply drag the library files into the /lib directory. 🌠 Method 3: Install via mpy-cross (For Faster Execution) Some libraries are provided as .mpy files (MicroPython compiled). To install: Download the .mpy file for your version of MicroPython. Copy it to the /lib directory on your RP2040. 🗱 Example: Adding the machine i2c Icd Library Download i2c Icd.py. Rename it to i2c Icd.py and copy it into /lib/ on the RP2040. Use it in your script: python Copy Edit from Icd.i2c Icd import I2cLcd Need help with a specific library? Let me know! 🚀 You said: do I need to install something for from machine import Pin import rp2 ChatGPT said: No, you do not need to install anything extra for: python Copy Edit from machine import Pin import rp2 📌 Why? The machine module and rp2 module are built into MicroPython for RP2040 (Raspberry Pi Pico). These are part of the firmware that comes with MicroPython when you install it on the board. What You Should Check If There's an Import Error Ensure MicroPython is Installed on Your RP2040 If you haven't installed MicroPython, download and flash it from: https://micropython.org/download/rp2-pico/ Use Thonny or Raspberry Pi Imager to flash the firmware. Use the Correct MicroPython Version Some unofficial MicroPython builds may not include rp2. Run this in Thonny's Shell to check: python Copy Edit import sys print(sys.implementation) It should print something like: bash Copy Edit (mp, (1, 20, 0), 'rp2') Try Running This Simple Test python Copy Edit from machine import Pin import rp2 led = Pin(25, Pin.OUT) # Built-in LED on Raspberry Pi Pico led.toggle() print("It works!") If this runs without errors, machine and rp2 are working fine. If You Get an Import Error (ImportError: no module named rp2) Your board might be running CircuitPython, which doesn't support rp2. Solution: Reflash MicroPython from here. Let me know if you still face issues! 🗱 You said: What does this mean: #define sense pin PIN PA1 // sense pin ChatGPT said: The line: c Copy Edit #define sense pin PIN PA1 // sense pin is a C preprocessor directive used to define a macro. Here's what it means: Breaking It Down #define sense pin PIN PA1 This tells the compiler to replace every occurrence of sense pin in the code with PIN PA1. sense pin is just a nickname (alias) for PIN\_PA1. PIN\_PA1 This likely refers to Pin A1 (PA1) on a microcontroller (e.g., an ATmega or SAM series MCU). It's a predefined constant that represents a specific GPIO (General-Purpose Input/Output) pin. // sense pin This is a comment to describe the purpose of the pin (used for sensing in this case). Example Usage If later in the code you see: c Copy Edit pinMode(sense pin, INPUT); It is actually interpreted as: c Copy Edit pinMode(PIN\_PA1, INPUT); by the preprocessor before compilation. Why Use #define? Makes the code easier to read and modify (instead of changing multiple instances of PIN PA1, you just change sense pin). Improves code maintainability by giving meaningful names to hardware pins. If You're Using RP2040 (Raspberry Pi Pico) PIN\_PA1 is not used on RP2040. RP2040 uses GPx naming (e.g., GP1 for GPIO1). In MicroPython, you would define it like this: python Copy Edit from machine import Pin sense pin = Pin(1, Pin.IN) # GPIO1 as input Would you like help translating this to MicroPython for RP2040? 🗱 You said: In C++ ChatGPT said: If you're working with C++ on the RP2040 (Raspberry Pi Pico), you would typically define and use GPIO pins like this: • Defining a Pin in C++ (RP2040) Since PIN PA1 is more common in AVR (ATmega) or SAM (ARM Cortex) microcontrollers, on RP2040 (Raspberry Pi Pico), we use GPIO numbering (GPx) instead. V Equivalent Code for RP2040 in C++ cpp Copy Edit #include "pico/stdlib.h" #define SENSE PIN 1 // Use GPIO1 as the sense pin int main() { stdio init all(); // Initialize standard I/O (needed for printing over USB) gpio init(SENSE PIN); // Initialize the

pin gpio set dir(SENSE PIN, GPIO IN); // Set as input while (1) { int value = gpio\_get(SENSE\_PIN); // Read the pin state printf("Pin state: %d\n", value); // Print to serial (Thonny/USB console) sleep ms(500); } } Q What's Happening Here? #define SENSE PIN 1 This defines GPIO1 as SENSE PIN (equivalent to PIN PA1 in AVR). gpio init(SENSE PIN); Initializes the GPIO pin. gpio set dir(SENSE PIN, GPIO IN); Sets it as an input. gpio get(SENSE PIN); Reads the pin's state (0 or 1). printf("Pin state: %d\n", value); Prints the pin state over USB serial. O Compiling and Uploading to RP2040 Install the Pico SDK (Setup Guide). Create a CMakeLists.txt file for your project. Build the project using CMake and make. Copy the .uf2 file to the Pico's USB drive. Would you like help setting up CMake or building the code? 🚀 You said: The program is for both an ATTiny412 and xiao rp2040 ChatGPT said: Since you're developing for both ATtiny412 (AVR architecture) and XIAO RP2040 (ARM Cortex M0+), you'll need to handle hardware differences, especially in how GPIOs are defined and accessed. Cross-Compatible Code Strategy Use #ifdef preprocessor directives to separate AVR and RP2040-specific code. Define SENSE PIN appropriately for each microcontroller. Use their respective libraries (avr/io.h for ATtiny, pico/stdlib.h for RP2040). V Example: Compatible Code for ATtiny412 & XIAO RP2040 cpp Copy Edit #include <stdio.h> // Define SENSE PIN based on platform #ifdef \_\_AVR\_\_ // If compiling for ATtiny412 (AVR) #include <avr/io.h> #define SENSE PIN PIN PA1 // ATtiny412 uses PA1 #elif defined(PICO PLATFORM) // If compiling for RP2040 #include "pico/stdlib.h" #define SENSE PIN 1 // XIAO RP2040 uses GPIO1 #else #error "Unsupported platform!" #endif void setup() { #ifdef AVR // ATtiny412 setup PORTA.DIRCLR = (1 << SENSE PIN); // Set PA1 as input #elif defined(PICO\_PLATFORM) // XIAO RP2040 setup stdio\_init\_all(); gpio\_init(SENSE\_PIN); gpio set dir(SENSE PIN, GPIO IN); #endif } int read sense pin() { #ifdef AVR return (VPORTA.IN & (1 << SENSE PIN)) ? 1 : 0; // Read PA1 #elif defined(PICO PLATFORM) return gpio\_get(SENSE\_PIN); // Read GPIO1 #endif } int main() { setup(); while (1) { int value = read sense pin(); #ifdef PICO PLATFORM printf("Pin state: %d\n", value); // Only print on RP2040 (USB Serial) #endif } } 🔍 What This Code Does: Uses #ifdef \_\_AVR\_\_ for ATtiny412 and #ifdef PICO PLATFORM for XIAO RP2040. Defines SENSE PIN as PIN PA1 for ATtiny and GPIO1 for RP2040. Reads the pin differently based on the microcontroller. Uses printf for debugging on RP2040 (not available on ATtiny without extra setup). 🌌 Next Steps For ATtiny412: Compile using AVR-GCC and flash with avrdude. Example command: sh Copy Edit avrdude -c your programmer -p t412 -U flash:w:your program.hex For XIAO RP2040: Compile using the Pico SDK. Copy the .uf2 file to the XIAO RP2040's boot drive. Would you like a more detailed CMake setup for RP2040 or AVR programming steps? 🚀 You said: This is the full code: // // hello.load.t412.ino // // tiny412 loading step-response // // Neil Gershenfeld 9/7/24 // // This work may be reproduced, modified, distributed, // performed, and displayed for any purpose, but must // acknowledge this project. Copyright is retained and // must be preserved. The work is provided as is; no // warranty is provided, and users accept all liability. // #define sense pin PIN PA1 // sense pin #define settle 100 // settling time #define samples 1000 // number of samples to accumulate void setup() { Serial.begin(115200); // start serial analogSampleDuration(10); // set ADC sampling rate analogReadResolution(10); // set ADC resolution } void loop() { int32 t count; count = 0; noInterrupts(); // disable interrupts while measuring for (int i = 0; i < samples; ++i) { pinMode(sense pin,OUTPUT); // set sense pin to output digitalWriteFast(sense pin,HIGH); // charge up delayMicroseconds(settle); //settle

pinMode(sense pin.INPUT): // set sense pin to input count += analogRead(sense pin): // read discharge } interrupts(); // enable interrupts after measuring Serial.println(count); // send count Serial.flush(); // finish communicating before measuring } ChatGPT said: Since this code is designed for the ATtiny412, but you also want to run it on the XIAO RP2040, we need to make it cross-compatible. < Key Differences Between ATtiny412 and RP2040: GPIO Definitions: ATtiny412 uses PIN PA1, while RP2040 uses GPIOx (e.g., GPIO1). Analog Reading: ATtiny412 uses analogRead(PIN PA1). RP2040 uses adc read() from the Pico SDK (or analogRead() in Arduino). Timing Functions: delayMicroseconds(settle) works on both, but noInterrupts() and interrupts() are not needed on RP2040. V Modified Code for Both ATtiny412 & XIAO RP2040 cpp Copy Edit // // hello.load.t412 rp2040.ino // // Tiny412 & XIAO RP2040 step-response loader // // Modified by [Your Name], based on Neil Gershenfeld's original // // Platform detection #ifdef AVR // ATtiny412 (AVR) #include <avr/io.h> #define SENSE PIN PIN PA1 #elif defined(ARDUINO ARCH RP2040) // XIAO RP2040 #include "pico/stdlib.h" #include "hardware/adc.h" #define SENSE PIN 26 // Use GPIO26 (ADC0) for RP2040 #else #error "Unsupported platform!" #endif #define SETTLE 100 // Settling time in microseconds #define SAMPLES 1000 // Number of samples to accumulate void setup() { Serial.begin(115200); #ifdef ARDUINO\_ARCH\_RP2040 adc\_init(); // Initialize ADC for RP2040 adc\_gpio\_init(SENSE\_PIN); #endif } void loop() { int32 t count = 0; #ifdef AVR noInterrupts(); // Disable interrupts (only for ATtiny) #endif for (int i = 0; i < SAMPLES; ++i) { pinMode(SENSE PIN, OUTPUT); digitalWrite(SENSE PIN, HIGH); // Charge up delayMicroseconds(SETTLE); // Settling time pinMode(SENSE PIN, INPUT); #ifdef AVR count += analogRead(SENSE PIN); // Read discharge (ATtiny) #elif defined(ARDUINO\_ARCH\_RP2040) adc\_select\_input(0); // Select ADC channel 0 (GPIO26) count += adc read(); // Read ADC (RP2040) #endif } #ifdef AVR interrupts(); // Enable interrupts (only for ATtiny) #endif Serial.println(count); Serial.flush(); } Key Changes for Compatibility  $\bigvee$  Platform Detection: \_\_AVR\_\_  $\rightarrow$  ATtiny412 ARDUINO ARCH RP2040  $\rightarrow$  XIAO RP2040  $\swarrow$  ADC Handling: analogRead(SENSE PIN) for ATtiny412 adc read() for XIAO RP2040 V GPIO Pin Mapping: ATtiny412: Uses PIN PA1 RP2040: Uses GPIO26 (ADC0) (Make sure your sensor is connected here!) 🔽 Interrupt Handling: Disabled on RP2040, since it doesn't need noInterrupts()/interrupts(). 🚧 Next Steps For ATtiny412: Compile using AVR-GCC (Arduino IDE, PlatformIO, or avrdude). Upload using a UPDI programmer. For XIAO RP2040: Compile in Arduino IDE (with the "Raspberry Pi Pico/RP2040" board). Upload via USB. You said: It is a step response ChatGPT said: Yes, based on the schematic, it looks like a step response circuit involving the ATtiny412 and XIAO RP2040. The sense pin (PA1 on ATtiny412) is connected through a  $1M\Omega$  resistor (R1) to ground, which is a common setup for capacitive sensing or step response measurements. How This Works: Charge Phase: The sense pin (PA1) is set as an output and driven HIGH to charge the connected node. Discharge Phase: The pin is then switched to an input, allowing the  $1M\Omega$  resistor to pull it LOW. The discharge time is measured using analogRead(PA1), which corresponds to the step response. Interpreting Data: A longer discharge time suggests a higher capacitance, meaning an object (like a finger) is near. A shorter discharge time means no object is present. Q What's Next? Do you need help interpreting the measurements? Are you looking for a Python or C++ version for the XIAO RP2040? C++: // // hello.load.t412.ino // // tiny412 loading step-response // // Neil Gershenfeld 9/7/24 // // This work may be reproduced, modified, distributed, // performed, and displayed for any purpose, but must // acknowledge this project.

Copyright is retained and // must be preserved. The work is provided as is; no // warranty is provided, and users accept all liability. // #define sense\_pin PIN\_PA1 // sense pin #define settle 100 // settling time #define samples 1000 // number of samples to accumulate void setup() { Serial.begin(115200); // start serial analogSampleDuration(10); // set ADC sampling rate analogReadResolution(10); // set ADC resolution } void loop() { int32\_t count; count = 0; noInterrupts(); // disable interrupts while measuring for (int i = 0; i < samples; ++i) { pinMode(sense\_pin,OUTPUT); // set sense pin to output digitalWriteFast(sense\_pin,HIGH); // charge up delayMicroseconds(settle); //settle pinMode(sense\_pin,INPUT); // set sense pin to input count += analogRead(sense\_pin); // read discharge } interrupts(); // enable interrupts after measuring Serial.println(count); // send count Serial.flush(); // finish communicating before measuring }

## ChatGPT said:

It seems like you're adapting your code to work across both the ATtiny412 (AVR) and the XIAO RP2040 (ARM Cortex M0+), which is a great approach for compatibility. Here's how you can finish and modify the code:

# Completing the Modified Code for Both ATtiny412 & XIAO RP2040:

```
срр
Copy code
11
11
   hello.load.t412_rp2040.ino
11
// Tiny412 & XIAO RP2040 step-response loader
11
11
   Modified by [Your Name], based on Neil Gershenfeld's original
11
// Platform detection
#ifdef __AVR__ // ATtiny412 (AVR)
    #include <avr/io.h>
    #define SENSE_PIN PIN_PA1
#elif defined(ARDUINO_ARCH_RP2040) // XIAO RP2040
    #include "pico/stdlib.h"
    #include "hardware/adc.h"
    #define SENSE_PIN 26 // Use GPI026 (ADC0) for RP2040
#else
    #error "Unsupported platform!"
#endif
```

```
#define SETTLE 100 // Settling time in microseconds
#define SAMPLES 1000 // Number of samples to accumulate
void setup() {
    Serial.begin(115200);
#ifdef ARDUINO_ARCH_RP2040
    adc_init(); // Initialize ADC for RP2040
    adc_gpio_init(SENSE_PIN); // Configure the GPIO as ADC input
#endif
}
void loop() {
    int32_t count = 0;
#ifdef __AVR___
    noInterrupts(); // Disable interrupts (only for ATtiny)
#endif
    for (int i = 0; i < SAMPLES; ++i) {
        pinMode(SENSE_PIN, OUTPUT); // Set sense pin to output
        digitalWrite(SENSE_PIN, HIGH); // Charge the pin
        delayMicroseconds(SETTLE); // Settling time
       pinMode(SENSE_PIN, INPUT); // Set sense pin to input
#ifdef AVR
        count += analogRead(SENSE_PIN); // Read the analog value
#elif defined(ARDUINO_ARCH_RP2040)
        count += adc_read(SENSE_PIN); // Read ADC value for RP2040
#endif
    }
#ifdef __AVR__
    interrupts(); // Enable interrupts (only for ATtiny)
#endif
    Serial.println(count); // Print the accumulated value
    delay(100); // Add some delay to avoid flooding the serial output
}
```

# **Key Adjustments:**

## 1. Platform Detection:

 The code uses #ifdef \_\_AVR\_\_ to detect when it's compiling for the ATtiny412 and #elif defined(ARDUINO\_ARCH\_RP2040) to detect when it's compiling for the XIAO RP2040.

## 2. GPIO Definitions:

• The ATtiny412 uses PIN\_PA1, while the RP2040 uses GPIOs like GPI026 (which is the default ADC pin).

### 3. ADC Reading:

The ATtiny412 uses analogRead() for analog pin reads, while the RP2040 uses the adc\_read() function, which requires initializing the ADC with adc\_init() and setting the specific GPIO pin as an ADC input using adc\_gpio\_init().

### 4. Interrupt Handling:

• The ATtiny412 uses noInterrupts() and interrupts() to disable and enable interrupts while measuring. These aren't necessary for the RP2040, so they're only included in the ATtiny412 section.

# **Next Steps:**

- 1. For ATtiny412:
  - Use the Arduino IDE or AVR-GCC to compile and upload the code.
  - Make sure you're using the appropriate board definition for the ATtiny412.

### 2. For XIAO RP2040:

- Use the **Arduino IDE** with the RP2040 board definition installed.
- Compile and upload the code using the standard procedure for the RP2040.

Let me know if you'd like further clarification or help with the setup!

40 mini

#### You said:

I am very confused about why the ATTINy412 and RP2040 are working together

#### ChatGPT said:

It seems like you're trying to develop code that works for both the ATtiny412 (an AVR-based microcontroller) and the RP2040 (an ARM Cortex M0+ microcontroller) simultaneously, which is a complex task. Here's a breakdown of how this can work and why it might be confusing:

# Key Differences Between ATtiny412 and RP2040

### 1. Architecture:

- **ATtiny412**: This is an 8-bit AVR microcontroller. It uses AVR-specific libraries and is typically programmed in Arduino or using direct AVR C code.
- **RP2040**: This is a 32-bit ARM Cortex M0+ microcontroller. It uses a different set of libraries (either the Raspberry Pi Pico SDK or MicroPython).

### 2. GPIO Pin Mapping:

- **ATtiny412**: It uses pins like PIN\_PA1 (which refers to physical pin A1).
- RP2040: It uses GPIO naming like GPI01 (referring to physical pin 1). You can't directly use PIN\_PA1 on RP2040.

### 3. Peripheral Libraries:

- **ATtiny412**: Libraries like digitalWrite(), analogRead(), pinMode(), etc., are used for configuring and controlling the microcontroller.
- RP2040: The RP2040 uses libraries like gpio\_init(), gpio\_set\_dir(), and adc\_read() for configuring and controlling pins, and ADC readings.

### 4. Timing and Interrupts:

- **ATtiny412**: Functions like noInterrupts() and interrupts() are needed to prevent interruptions while taking readings.
- **RP2040**: RP2040 doesn't require noInterrupts() and interrupts() to the same extent, making timing simpler.

# Why You Might Be Confused

You're trying to write code that can run on both an ATtiny412 and an RP2040 simultaneously. This involves handling two completely different microcontrollers with distinct ways of handling hardware, peripherals, and timing.

### How to Make It Work

To make this work, you'll need to:

**Conditionally Compile**: Use #ifdef preprocessor directives to separate platform-specific code. This means the code for the ATtiny412 and RP2040 will be compiled differently depending on which platform is being targeted.

Example:

```
cpp
Copy code
#ifdef __AVR__ // For ATtiny412
   // ATtiny-specific code
#elif defined(ARDUINO_ARCH_RP2040) // For RP2040
   // RP2040-specific code
#endif
```

- •
- Adjust the Pin Definitions: Since the pin naming conventions differ between the two, you'll need to define SENSE\_PIN differently for each platform. For example:
  - For ATtiny412, use #define SENSE\_PIN PIN\_PA1.
  - For **RP2040**, use #define SENSE\_PIN 26 (GPIO26).
- **Different Peripheral Initialization**: Each platform has its own method for initializing things like ADCs or serial communication. You'll need to use conditional compilation to handle this.

# Modified Code Example:

Here's how you might structure the code to work on both platforms:

cpp Copy code #ifdef \_\_AVR\_\_ // For ATtiny412 (AVR architecture)

```
#include <avr/io.h>
    #define SENSE_PIN PIN_PA1 // Define pin for ATtiny
    void setup() {
        Serial.begin(115200);
        // Other ATtiny setup code
    }
    void loop() {
        // ATtiny code
    }
#elif defined(ARDUINO_ARCH_RP2040) // For RP2040 (ARM architecture)
    #include "pico/stdlib.h"
    #include "hardware/adc.h"
    #define SENSE_PIN 26 // Use GPI026 for RP2040
    void setup() {
        Serial.begin(115200);
        adc_init();
        adc_gpio_init(SENSE_PIN);
    }
    void loop() {
        // RP2040 code
    }
#else
    #error "Unsupported platform!"
#endif
```

## Why This Setup Works

- **Cross-platform code**: The use of #ifdef makes the code switch between the two platforms. When compiling for the ATtiny, the ATtiny-specific libraries and methods will be used, and when compiling for the RP2040, the RP2040-specific code will be used.
- **Conditional Hardware Initialization**: Each platform has its unique way of initializing the ADC and configuring pins, so this is handled conditionally based on the platform being used.

# Things to Keep in Mind

• **Toolchains**: To compile for both microcontrollers, you will need to use different toolchains. For ATtiny412, you would use the AVR-GCC toolchain, and for RP2040,

you'd use the Pico SDK or Arduino IDE with the RP2040 core.

• **Debugging**: It can be challenging to debug code that targets multiple platforms at once. You'll need to ensure that the code behaves as expected on each platform separately before merging them into one.

# Summary

It's possible to make the same code run on both the ATtiny412 and RP2040 by using conditional compilation (#ifdef) to target platform-specific code. The main challenge is the different hardware architectures and peripherals, so understanding how each microcontroller works is key to successfully writing cross-platform code. Would you like help with a specific part of the code or further clarification?

40 mini

### You said:

does a rp2040 or esp32c3 or esp32s3 work better with the Standalone 5-Pad Capacitive Touch Sensor Breakout - AT42QT1070

#### ChatGPT said:

The **Standalone 5-Pad Capacitive Touch Sensor Breakout - AT42QT1070** is a touch sensor IC that communicates over **I2C** and is used to detect touches on its 5 capacitive pads. It can work with various microcontrollers, but how well it works depends on the microcontroller's I2C support and the ease of interfacing with it.

Let's break down the compatibility of the **RP2040**, **ESP32-C3**, and **ESP32-S3** with the **AT42QT1070**:

## 1. RP2040 (Seeed Studio XIAO RP2040)

- **I2C Support**: The RP2040 has good support for I2C, and the I2C pins can be easily configured through the Raspberry Pi Pico SDK or the Arduino IDE.
- Libraries: There are libraries available for using I2C with the RP2040, so communication with the AT42QT1070 should work well.
- **Performance**: The RP2040 is an efficient 32-bit microcontroller with plenty of processing power, but it may not have as many advanced features as the ESP32 chips when it comes to wireless connectivity.

Pros:

- Reliable I2C support.
- Good processing power for handling the touch sensor.
- Lower power consumption compared to ESP32.

### • Cons:

• No native wireless support (e.g., Wi-Fi or Bluetooth).

# 2. ESP32-C3

- **I2C Support**: The ESP32-C3 also has robust I2C support, and like the RP2040, it's compatible with standard I2C libraries in both Arduino and ESP-IDF environments.
- Wireless Connectivity: The ESP32-C3 has built-in Wi-Fi and Bluetooth LE support, which can be a huge advantage if you need to add wireless communication to your project.
- Libraries: There are libraries available in both Arduino and ESP-IDF, making it easy to interface with I2C devices, including the **AT42QT1070**.

### Pros:

- Integrated **Wi-Fi** and **Bluetooth LE** support.
- Robust I2C support.
- Good processing power for managing the touch sensor and other tasks.
- Cons:
  - Higher power consumption compared to RP2040.

## 3. ESP32-S3

- **I2C Support**: The ESP32-S3 has excellent I2C support and is an even more powerful microcontroller than the ESP32-C3. It has support for **Wi-Fi**, **Bluetooth**, and additional advanced peripherals.
- Wireless Connectivity: Like the ESP32-C3, it includes both Wi-Fi and Bluetooth LE.

• Libraries: The ESP32-S3 is supported by the same libraries as the ESP32-C3 and other ESP32 family chips, including the **AT42QT1070**.

Pros:

- Wi-Fi and Bluetooth LE support.
- Powerful 32-bit microcontroller with additional AI/ML capabilities.
- Great for complex projects that require wireless communication.
- Cons:
  - Similar to the ESP32-C3, it has higher power consumption than the RP2040.

# Which is Best for the AT42QT1070?

- **RP2040**: If you don't need wireless connectivity and want a more power-efficient solution, the **RP2040** works perfectly with the **AT42QT1070** via I2C. It's a great choice for simple touch-based applications where wireless communication isn't required.
- ESP32-C3: If you need Wi-Fi or Bluetooth LE, the ESP32-C3 is a good option. It has good I2C support and adds wireless features that the RP2040 lacks.
- ESP32-S3: If you need the most powerful option, especially for complex projects requiring both Wi-Fi/Bluetooth and potentially more advanced features like AI/ML (e.g., for touch sensing enhancement), the ESP32-S3 is the most advanced option. However, for basic I2C communication with the AT42QT1070, both the ESP32-C3 and RP2040 will suffice.

# **Conclusion:**

- If your project doesn't require wireless capabilities, the **RP2040** would be an excellent, low-power choice.
- If you need wireless connectivity (Wi-Fi/Bluetooth), the **ESP32-C3** or **ESP32-S3** would be better suited to your needs. The **ESP32-S3** is more powerful, but the **ESP32-C3** offers a lower-power solution while still supporting wireless features.

Would you like help with specific code or wiring diagrams for any of these microcontrollers with the **AT42QT1070**?

#### You said:

Can you help me make a code for the rp2040 using c++

#### ChatGPT said:

Certainly! Below is a basic code example in **C++** for the **RP2040** (Seeed Studio XIAO RP2040) using **I2C** to interface with the **AT42QT1070** 5-pad capacitive touch sensor breakout. This example assumes you're using the **Arduino IDE** for programming the RP2040.

Before we start, make sure you have installed the necessary libraries:

- 1. Adafruit AT42QT1070 (or any other I2C library for this sensor)
- 2. The **Wire** library (which is usually included with the Arduino IDE).

## Wiring

- SDA of the AT42QT1070 to SDA (GPIO 0) of the RP2040.
- SCL of the AT42QT1070 to SCL (GPIO 1) of the RP2040.
- VCC to 3.3V on the RP2040.
- GND to GND on the RP2040.

# Example Code for RP2040 with AT42QT1070 (C++)

```
cpp
Copy code
#include <Wire.h>
// Define the I2C address for the AT42QT1070 (default is usually 0x1B)
#define SENSOR_ADDR 0x1B
// Define the pins for SDA and SCL for RP2040
#define SDA_PIN 0
#define SCL_PIN 1
void setup() {
  // Initialize Serial Monitor
  Serial.begin(115200);
```

```
// Initialize I2C communication
 Wire.begin(SDA_PIN, SCL_PIN);
 // Check if AT42QT1070 is connected
 Wire.beginTransmission(SENSOR_ADDR);
  if (Wire.endTransmission() != 0) {
    Serial.println("AT42QT1070 not found!");
    while (1); // Stop execution if sensor is not found
  }
 Serial.println("AT42QT1070 found!");
}
void loop() {
  // Read touch data from the sensor
  uint8_t touchData[5];
 // Request 5 bytes from the AT42QT1070
 Wire.beginTransmission(SENSOR_ADDR);
 Wire.write(0x00); // Register address for touch data
 Wire.endTransmission(false); // Restart the transmission without
releasing the bus
 Wire.requestFrom(SENSOR_ADDR, 5);
 for (int i = 0; i < 5; i++) {
    touchData[i] = Wire.read();
  }
  // Print touch data (status of each pad)
  Serial.print("Touch Status: ");
  for (int i = 0; i < 5; i++) {</pre>
    Serial.print(touchData[i], BIN);
    Serial.print(" ");
  }
  Serial.println();
  // Check if any pads are touched
  for (int i = 0; i < 5; i++) {</pre>
    if (touchData[i] & 0x01) {
```

```
Serial.print("Pad ");
Serial.print(i);
Serial.println(" is touched!");
}
}
delay(500); // Wait a bit before the next loop
}
```

# Code Breakdown:

- Wire.begin(SDA\_PIN, SCL\_PIN) initializes the I2C communication on the RP2040 using the specified pins.
- The Wire.beginTransmission(SENSOR\_ADDR) sends a start condition to the sensor to check if it's connected.
- Wire.write(0x00) tells the AT42QT1070 to send data starting from register address 0x00 (the first register for touch status).
- Wire.requestFrom(SENSOR\_ADDR, 5) requests 5 bytes of data representing the touch status of the 5 capacitive pads.
- The **touchData** array holds the read values, which are then printed to the Serial Monitor in binary format to show which pads are being touched (1 for touched, 0 for not touched).

## **Additional Notes:**

- **Touch Data Interpretation**: The AT42QT1070 returns touch data for each of its 5 pads. Each byte can represent multiple pads, so you might need to mask bits to get the individual touch status for each pad.
- You can modify the code to include debouncing or other advanced handling for touch detection depending on the behavior you observe.

# **Debugging:**

- If the sensor isn't found, double-check the I2C wiring and ensure that the sensor is properly powered.
- You may also try a simple I2C scanner to confirm that the **RP2040** is correctly communicating with the sensor.

Would you like additional help on setting up the Arduino IDE for RP2040, or tweaking this code further?

40 mini

### You said:

/Users/amaliabordoloi/Documents/Arduino/Fab Academy/Capacitivetouch/Capacitivetouch.ino: In function 'void setup()': /Users/amaliabordoloi/Documents/Arduino/Fab

Academy/Capacitivetouch/Capacitivetouch.ino:15:13: error: no matching function for call to 'TwoWire::begin(int, int)' 15 | Wire.begin(SDA\_PIN, SCL\_PIN); |

~~~~~~ In file included from

/Users/amaliabordoloi/Documents/Arduino/Fab

Academy/Capacitivetouch/Capacitivetouch.ino:1:

/Users/amaliabordoloi/Library/Arduino15/packages/rp2040/hardware/rp2040/4.3.1/libraries/Wire/ src/Wire.h:42:10: note: candidate: 'virtual void TwoWire::begin()' 42 | void begin() override; | ^~~~~

/Users/amaliabordoloi/Library/Arduino15/packages/rp2040/hardware/rp2040/4.3.1/libraries/Wire/ src/Wire.h:42:10: note: candidate expects 0 arguments, 2 provided

/Users/amaliabordoloi/Library/Arduino15/packages/rp2040/hardware/rp2040/4.3.1/libraries/Wire/ src/Wire.h:44:10: note: candidate: 'virtual void TwoWire::begin(uint8\_t)' 44 | void begin(uint8\_t address) override; | ^~~~~

/Users/amaliabordoloi/Library/Arduino15/packages/rp2040/hardware/rp2040/4.3.1/libraries/Wire/ src/Wire.h:44:10: note: candidate expects 1 argument, 2 provided exit status 1 Compilation error: no matching function for call to 'TwoWire::begin(int, int)'

### ChatGPT said:

The error you're encountering suggests that the Wire.begin() function on the RP2040 library does not support specifying the SDA and SCL pins directly through the constructor (as you're trying to do with Wire.begin(SDA\_PIN, SCL\_PIN)).

For the RP2040 (and many other boards), the default SDA and SCL pins are already set. If you want to use custom pins for I2C communication, you need to use the Wire.setSDA() and Wire.setSCL() functions to define the pins before calling Wire.begin().

Here's how you can modify your code to work with the RP2040:

# **Updated Code:**

```
cpp
Copy code
#include <Wire.h>
// Define the I2C address for the AT42QT1070 (default is usually 0x1B)
#define SENSOR_ADDR 0x1B
// Define the pins for SDA and SCL for RP2040
#define SDA_PIN 0
#define SCL_PIN 1
void setup() {
  // Initialize Serial Monitor
 Serial.begin(115200);
 // Set custom SDA and SCL pins
 Wire.setSDA(SDA_PIN);
 Wire.setSCL(SCL_PIN);
 // Initialize I2C communication
 Wire.begin();
 // Check if AT420T1070 is connected
 Wire.beginTransmission(SENSOR_ADDR);
  if (Wire.endTransmission() != 0) {
    Serial.println("AT42QT1070 not found!");
    while (1); // Stop execution if sensor is not found
  }
  Serial.println("AT42QT1070 found!");
}
void loop() {
 // Read touch data from the sensor
 uint8_t touchData[5];
 // Request 5 bytes from the AT42QT1070
 Wire.beginTransmission(SENSOR_ADDR);
 Wire.write(0x00); // Register address for touch data
```

Wire.endTransmission(false); // Restart the transmission without releasing the bus

```
Wire.requestFrom(SENSOR_ADDR, 5);
 for (int i = 0; i < 5; i++) {</pre>
   touchData[i] = Wire.read();
 }
 // Print touch data (status of each pad)
 Serial.print("Touch Status: ");
 for (int i = 0; i < 5; i++) {</pre>
   Serial.print(touchData[i], BIN);
   Serial.print(" ");
 }
 Serial.println();
 // Check if any pads are touched
 for (int i = 0; i < 5; i++) {</pre>
   if (touchData[i] & 0x01) {
      Serial.print("Pad ");
      Serial.print(i);
      Serial.println(" is touched!");
   }
 }
 delay(500); // Wait a bit before the next loop
}
```

# **Explanation of Changes:**

- 1. Wire.setSDA(SDA\_PIN); and Wire.setSCL(SCL\_PIN);: These functions are used to assign custom SDA and SCL pins before calling Wire.begin().
- 2. Wire.begin(): Now, we just call Wire.begin() with no parameters since we've already set the pins manually with setSDA() and setSCL().

```
Steps to Try:
```

- 1. Upload the updated code to your RP2040.
- 2. Monitor the Serial Output to see if the AT42QT1070 sensor is detected and its touch status is displayed.

Let me know if this works or if you encounter any further issues!

40 mini

You said: Failed uploading: uploading error: exit status 1

#### ChatGPT said:

The "uploading error: exit status 1" could occur for several reasons when trying to upload the code to your RP2040. Here are a few things to check:

# 1. Check Your Port Selection

- Ensure that the correct port is selected in the Arduino IDE for the RP2040 board.
- Go to **Tools** > **Port** and make sure the correct serial port is selected.

## 2. Check Board Selection

- Make sure you have selected the correct board in the Arduino IDE.
- Go to **Tools** > **Board** and select the correct RP2040 board (e.g., "Seeed Studio XIAO RP2040" or another RP2040 board depending on your setup).

## 3. Check USB Connection

- Make sure the USB cable is connected properly. Sometimes, using a cable just for charging may not support data transfer. Try using a different USB cable.
- Try connecting to a different USB port on your computer.

# 4. Check Boot Mode (If Using RP2040)

• If you are using an RP2040 board like the Raspberry Pi Pico or Seeed XIAO RP2040, make sure that the board is in bootloader mode if you need to upload code manually.

• To do this, unplug the board, hold the **BOOTSEL** button, and plug it back in. This should mount the board as a mass storage device on your computer.

# 5. Update or Reinstall RP2040 Drivers (On Windows)

- If you're using Windows, there could be issues with the drivers. Reinstall or update the RP2040 drivers:
  - Open Device Manager and look for any issues with the connected RP2040 device.
  - Update or reinstall the drivers if necessary.

# 6. Check for Errors in the IDE

• Look at the **output** window of the Arduino IDE for any specific error message. This may give more information about what's failing during the upload process.

# 7. Try Using Another USB Port or Computer

• Sometimes, USB ports can have problems or might not provide enough power. Try switching to a different USB port or computer if possible.

Let me know if any of these steps help or if you get additional error messages so we can narrow down the issue!

40 mini

### Chat 6:

#include <Wire.h> // Define the I2C address for the AT42QT1070 (default is usually 0x1B)
#define SENSOR\_ADDR 0x1B // Define the pins for SDA and SCL for RP2040 #define
SDA\_PIN 0 #define SCL\_PIN 1 void setup() { // Initialize Serial Monitor Serial.begin(115200); //
Set custom SDA and SCL pins Wire.setSDA(SDA\_PIN); Wire.setSCL(SCL\_PIN); // Initialize I2C
communication Wire.begin(); // Check if AT42QT1070 is connected
Wire.beginTransmission(SENSOR\_ADDR); if (Wire.endTransmission() != 0) {
Serial.println("AT42QT1070 not found!"); while (1); // Stop execution if sensor is not found }
Serial.println("AT42QT1070 found!"); } void loop() { // Read touch data from the sensor uint8\_t
touchData[5]; // Request 5 bytes from the AT42QT1070
Wire.beginTransmission(SENSOR\_ADDR); Wire.write(0x00); // Register address for touch data
Wire.endTransmission(false); // Restart the transmission without releasing the bus

Wire.requestFrom(SENSOR\_ADDR, 5); for (int i = 0; i < 5; i++) { touchData[i] = Wire.read(); } // Print touch data (status of each pad) Serial.print("Touch Status: "); for (int i = 0; i < 5; i++) { Serial.print(touchData[i], BIN); Serial.print(" "); } Serial.println(); // Check if any pads are touched for (int i = 0; i < 5; i++) { if (touchData[i] & 0x01) { Serial.print("Pad "); Serial.print(i); Serial.print(i); } delay(500); // Wait a bit before the next loop }

## ChatGPT said:

Your code is well-structured for interfacing the **AT42QT1070** capacitive touch sensor with the **RP2040** using I2C. However, there are a few things to check and improve:

# Possible Issues & Fixes

- 1. Incorrect Number of Bytes Requested:
  - The **AT42QT1070** touch status is typically represented in **one or two bytes** (not five).
  - The touch status is stored in **register 0x03** (not 0x00).
  - If you want to check all 7 touch channels, you only need to read **one byte** (or two if configured differently).

**Fix:** Change the request to:

```
cpp
Copy code
Wire.beginTransmission(SENSOR_ADDR);
Wire.write(0x03); // Touch status register
Wire.endTransmission(false); // Send repeated start
Wire.requestFrom(SENSOR_ADDR, 1); // Read 1 byte
uint8_t touchStatus = Wire.read();
```

2.

# 3. Bitmasking for Touch Detection:

• Since each touch pad corresponds to a bit in the byte, check individual bits instead of looping through an array.

**Fix:** Modify the touch detection loop:

срр

```
Copy code
for (int i = 0; i < 7; i++) { // AT42QT1070 has 7 touch channels
    if (touchStatus & (1 << i)) { // Check if bit i is set
        Serial.print("Pad ");
        Serial.print(i);
        Serial.println(" is touched!");
    }
}
4.</pre>
```

- 5. Initializing I2C on RP2040:
  - The Wire.setSDA(SDA\_PIN); and Wire.setSCL(SCL\_PIN); should be before Wire.begin();

Alternatively, use:

cpp Copy code Wire.begin(SDA\_PIN, SCL\_PIN);

0

## **Updated Code:**

```
cpp
Copy code
#include <Wire.h>
#define SENSOR_ADDR 0x1B
#define SDA_PIN 0
#define SCL_PIN 1
void setup() {
   Serial.begin(115200);
   // Initialize I2C on RP2040
   Wire.setSDA(SDA_PIN);
   Wire.setSCL(SCL_PIN);
```

```
Wire.begin();
  // Check if AT420T1070 is connected
 Wire.beginTransmission(SENSOR_ADDR);
  if (Wire.endTransmission() != 0) {
    Serial.println("AT42QT1070 not found!");
    while (1);
  }
  Serial.println("AT42QT1070 found!");
}
void loop() {
  // Request touch status
 Wire.beginTransmission(SENSOR_ADDR);
 Wire.write(0x03); // Touch status register
 Wire.endTransmission(false);
 Wire.requestFrom(SENSOR_ADDR, 1);
  if (Wire.available()) {
    uint8_t touchStatus = Wire.read();
    Serial.print("Touch Status: ");
    Serial.println(touchStatus, BIN);
    // Check each touch pad (7 total)
    for (int i = 0; i < 7; i++) {</pre>
      if (touchStatus & (1 << i)) {
        Serial.print("Pad ");
        Serial.print(i);
        Serial.println(" is touched!");
      }
    }
  }
  delay(500);
}
```

## **Key Fixes:**

- ✓ Corrected register address (0x03 for touch status).
- ✓ Requested only 1 byte instead of 5.
- ✓ Checked bits correctly to determine touch states.
- ✓ Fixed I2C initialization sequence for RP2040.

Try this and see if you get valid readings from the sensor! Let me know if you need further tweaks.

You said: what is the sda and scl pin

ChatGPT said:

On the **RP2040**, the **SDA (Serial Data)** and **SCL (Serial Clock)** pins are flexible because the **RP2040 supports I2C on multiple pins**. However, the default I2C0 pins on most RP2040-based boards (like the **Raspberry Pi Pico** and **Seeed Studio XIAO RP2040**) are:

- SDA (I2C0)  $\rightarrow$  GPIO 4
- SCL (I2C0)  $\rightarrow$  GPIO 5

If you are using **I2C1**, the default pins are:

- SDA (I2C1)  $\rightarrow$  GPIO 6
- SCL (I2C1)  $\rightarrow$  GPIO 7

## How to Check Your Board's I2C Pins?

If you're using the Seeed Studio XIAO RP2040, the default I2C pins are:

- SDA  $\rightarrow$  GPIO 6
- $\bullet \quad \text{SCL} \to \text{GPIO 7}$

But if you are using **custom pins**, you must specify them in your code with:

```
cpp
Copy code
Wire.setSDA(6); // Change to your SDA pin
Wire.setSCL(7); // Change to your SCL pin
```

## Wire.begin();

If you're unsure, let me know your specific board model, and I can confirm the correct pins!

#### You said:

what do i need to do with my wiring

#### ChatGPT said:

For your **AT42QT1070** capacitive touch sensor to communicate properly with the **RP2040** via I2C, you need to wire it correctly. Here's how to connect it:

## Wiring Guide (I2C Connection)

| AT42QT1070 Pin    | RP2040 (Seeed XIAO RP2040) Pin   |
|-------------------|----------------------------------|
| <b>VCC</b> (3.3V) | 3V3                              |
| GND               | GND                              |
| SDA               | GPIO 6 (or your defined SDA pin) |
| SCL               | GPIO 7 (or your defined SCL pin) |

### **Additional Considerations**

V Pull-up Resistors (4.7kΩ - 10kΩ on SDA & SCL)

- The AT42QT1070 already has internal pull-ups if you're using a breakout board.
- If you're using a bare IC, you must connect  $4.7k\Omega$  or  $10k\Omega$  resistors between SDA  $\rightarrow$  3.3V and SCL  $\rightarrow$  3.3V.

### Check Power Requirements

 The AT42QT1070 operates at 3.3V, so directly connecting it to 3V3 on the RP2040 is safe.

### V I2C Address Conflicts

• The **default I2C address** of the **AT42QT1070** is 0x1B. If you have multiple I2C devices, ensure there are no conflicts.

## **Final Check**

- 1. Connect power & ground first.
- 2. Confirm SDA and SCL match your code (default GPIO 6 & 7 on Seeed XIAO RP2040).
- 3. If data isn't reading, use an I2C scanner sketch to confirm the sensor responds.

Let me know if you need more details or troubleshooting help!

#### You said:

what do i connect the 6 and 7 on seeed xiao rp2040 to

#### ChatGPT said:

On your Seeed Studio XIAO RP2040, the GPIO 6 (SDA) and GPIO 7 (SCL) should be connected to the corresponding I2C pins on your AT42QT1070 sensor.

## **Connections:**

| Seeed Studio XIAO RP2040 | AT42QT1070 |
|--------------------------|------------|
| GPIO 6 (SDA)             | SDA        |
| GPIO 7 (SCL)             | SCL        |
| 3V3 (3.3V)               | VCC        |
| GND                      | GND        |

## **Steps for Wiring:**

### 1. Power the Sensor

- Connect 3V3 on the XIAO RP2040 to VCC on the AT42QT1070.
- Connect GND on the XIAO RP2040 to GND on the AT42QT1070.

### 2. Connect I2C Lines

- Connect GPIO 6 (SDA) on the XIAO RP2040 to SDA on the AT42QT1070.
- Connect GPIO 7 (SCL) on the XIAO RP2040 to SCL on the AT42QT1070.

- 3. (Optional) Pull-up Resistors
  - If your AT42QT1070 breakout board **does not** have pull-up resistors, add **4.7k** $\Omega$   **10k** $\Omega$  resistors:
    - Between SDA and 3.3V
    - Between SCL and 3.3V

# **Final Check**

Make sure your I2C pins match your code:

```
cpp
Copy code
#define SDA_PIN 6
#define SCL_PIN 7
```

**Use an I2C scanner script** to confirm the AT42QT1070 is detected. If the sensor isn't found, check your wiring and pull-ups.

Let me know if you need troubleshooting help!

40

You said: sda and scl pins

ChatGPT said:

The **SDA** (Serial Data) and **SCL** (Serial Clock) pins are the communication lines used in I2C (Inter-Integrated Circuit) protocol for data transfer between the RP2040 and the AT42QT1070 sensor.

# For the Seeed Studio XIAO RP2040:

- SDA (I2C Data): GPIO 6
- SCL (I2C Clock): GPIO 7

## Wiring for I2C Communication:

|--|

GPIO 6 (SDA) SDA

GPIO 7 (SCL) SCL

### **Explanation**:

- **SDA** is used to transfer data between devices.
- SCL is the clock line that synchronizes the data transfer.

## **Final Wiring Overview:**

- 1. GPIO 6 (SDA on RP2040) to SDA on AT42QT1070.
- 2. GPIO 7 (SCL on RP2040) to SCL on AT42QT1070.
- 3. 3V3 (RP2040) to VCC (AT42QT1070).
- 4. GND (RP2040) to GND (AT42QT1070).

If you follow this wiring, your I2C communication should work fine. Let me know if you need further clarification!

### You said:

i don't see those on the sensor

#### ChatGPT said:

The **AT42QT1070** sensor might not have the **SDA** and **SCL** pins clearly labeled on the breakout board, but typically for I2C communication, these pins will still be present, and they might be marked differently.

Here's what you should look for on the **AT42QT1070** breakout board:

## Common Pin Labels on AT42QT1070 Breakout:

- VCC: Power input (3.3V)
- GND: Ground

- **SDA**: Data line for I2C communication (often labeled as **SDA** or **Data**)
- SCL: Clock line for I2C communication (often labeled as SCL or Clock)

# Locating the Pins:

If you cannot find **SDA** and **SCL** labeled on the breakout board, look for the following:

- The I2C pins are often located near the power pins (VCC and GND).
- If you're using a **AT42QT1070** breakout that uses the **I2C** protocol, these pins should be **next to each other** and often near the **VCC** and **GND** pins.

You might also have **pins labeled as "Data"** (SDA) and **"Clock"** (SCL) instead. If still unsure, consult the **datasheet** or pinout for the exact breakout board you're using.

## Wiring:

- 1. VCC (on the breakout board) to **3.3V** on the RP2040.
- 2. GND (on the breakout board) to GND on the RP2040.
- 3. **SDA** (on the breakout board) to **GPIO 6** on the RP2040.
- 4. **SCL** (on the breakout board) to **GPIO 7** on the RP2040.

Let me know if you still can't locate the pins, and I can assist further!

40 mini

### Chat 7:

What more can I document this: Fianlly, we decided to ask for help from [Mr. Dubick](https://www.linkedin.com/in/tomdubick). He recommended that we try to use the oscilloscope to measure resistance with the photoresistor. </video> <source src="../../images/week9wae/workingphotoresistoroscilloscope" type="video/mp4"> </video> As you can see, when the hand moves closer to the sensor, the line on the oscilloscope moves accordingly. The further it gets, the further the line moves.

### ChatGPT said:

To improve the documentation, you can add more details to provide context for the experiment and why it was important. Here's an enhanced version: Finally, we reached out for expert guidance from <u>Mr. Dubick</u>, who recommended using the oscilloscope to measure the resistance of the photoresistor. This approach allowed us to observe real-time changes in resistance as the distance from the sensor changed.

As demonstrated in the video below, when the hand moves closer to the sensor, the resistance decreases, causing the oscilloscope line to shift. Conversely, as the hand moves further away, the resistance increases, and the oscilloscope line moves in the opposite direction.

<video controls> <source src="../../images/week9wae/workingphotoresistoroscilloscope" type="video/mp4"> </video>

This experiment helped us understand the dynamic response of the photoresistor and how it can be used effectively in our project.

This version provides more context about the process, its purpose, and what was observed, making the documentation clearer for someone unfamiliar with the experiment.

40 mini

You said: what is a photoresistor

### ChatGPT said:

A photoresistor, also known as a light-dependent resistor (LDR), is a type of resistor whose resistance decreases as the intensity of light falling on it increases. In other words, it is a light-sensitive component that changes its resistance in response to light levels.

When exposed to bright light, the resistance of the photoresistor becomes very low, allowing more current to pass through it. Conversely, in low-light conditions, the resistance increases, restricting the flow of current.

Photoresistors are commonly used in light-sensing applications, such as in automatic lighting systems, cameras, and light meters. They are also used in projects where you need to detect or react to changes in light levels.

40 mini

### Chat 8:

write code for rp2040 using Standalone 5-Pad Capacitive Touch Sensor Breakout -AT42QT1070 ChatGPT said: Here's an example of how to interface the AT42QT1070 capacitive touch sensor with an RP2040 (such as a Raspberry Pi Pico or Seeed Studio XIAO RP2040) using I<sup>2</sup>C in MicroPython or C++ (Arduino). Let me know which one you prefer! MicroPython Code for RP2040 If you're using MicroPython, you can use the machine module to communicate with the sensor over I<sup>2</sup>C. python Copy Edit from machine import I2C, Pin import time # Define I2C pins for RP2040 (Adjust based on your board) I2C SDA = Pin(4) # Change if needed I2C SCL = Pin(5) # Change if needed # Initialize I2C i2c = I2C(1, scl=I2C SCL, sda=I2C SDA, freq=400000) AT42QT1070 ADDR = 0x1B # Default I2C address of AT42QT1070 KEY STATUS REG = 0x03 # Register to read touch status def read touch status(): try: status = i2c.readfrom mem(AT42QT1070 ADDR, KEY STATUS REG, 1) return status[0] # Returns byte with touch status except OSError: print("Error communicating with AT42QT1070") return None while True: touch status = read touch status() if touch status is not None: print(f"Touch Status: {bin(touch status)}") # Print status in binary time.sleep(0.2) Arduino (C++) Code for RP2040 If you are using Arduino with RP2040, use the Wire library for I<sup>2</sup>C. cpp Copy Edit #include <Wire.h> #define AT42QT1070 ADDR 0x1B // Default I2C address #define KEY STATUS REG 0x03 // Register for touch status void setup() { Serial.begin(115200); Wire.begin(); // Initialize I2C Serial.println("AT42QT1070 Touch Sensor Test"); } void loop() { Wire.beginTransmission(AT42QT1070 ADDR); Wire.write(KEY STATUS REG); Wire.endTransmission(); Wire.requestFrom(AT42QT1070 ADDR, 1); if (Wire.available()) { uint8 t touchStatus = Wire.read(); Serial.print("Touch Status: "); Serial.println(touchStatus, BIN); // Print binary touch state } else { Serial.println("Error reading touch status."); } delay(200); } Explanation: I<sup>2</sup>C Communication: The RP2040 reads from the AT42QT1070 sensor via I<sup>2</sup>C. Touch Status Register: The 0x03 register contains an 8-bit touch status: Each bit represents a pad (bit 0 = first pad, bit 1 = second, etc.). If a bit is 1, that pad is being touched. Binary Output: The program prints the touch state in binary, e.g., 0b00000101 means pads 1 and 3 are active. Would you like me to add features like interrupt-based detection or adjustable sensitivity? You said: It just keeps saying error reading touch status c++ ChatGPT said: If your C++ (Arduino) code for the RP2040 and AT42QT1070 is not reading the touch status and keeps showing "Error reading touch status", try these debugging steps: Possible Issues and Fixes: V 1. Check Wiring Ensure your I<sup>2</sup>C connections are correct. The AT42QT1070 uses: SDA  $\rightarrow$ Connect to RP2040 SDA (default GPIO 4 or 20) SCL → Connect to RP2040 SCL (default GPIO 5 or 21) VCC  $\rightarrow$  Connect to 3.3V (not 5V!) GND  $\rightarrow$  Connect to GND For a Seeed Studio XIAO RP2040, use: SDA = GPIO 6 SCL = GPIO 7 If unsure, use Wire.setSDA() and Wire.setSCL() to define them. V 2. Scan for I<sup>2</sup>C Address The default address should be 0x1B, but let's verify that using an I<sup>2</sup>C scanner: cpp Copy Edit #include <Wire.h> void setup() { Serial.begin(115200); Wire.begin(); // Initialize I2C Serial.println("Scanning for I2C devices..."); for (byte address = 1; address < 127; address++) { Wire.beginTransmission(address); if (Wire.endTransmission() == 0) { Serial.print("Found device at 0x"); Serial.println(address, HEX); delay(50); } } void loop() { } If 0x1B is not found, your wiring or power might be the issue. If a different address appears, update #define AT42QT1070 ADDR accordingly. V 3. Use the Correct I<sup>2</sup>C Bus on RP2040 By default, Wire.begin() uses I<sup>2</sup>C0, but some RP2040 boards use I<sup>2</sup>C1. Try initializing I<sup>2</sup>C like this: cpp Copy Edit Wire.begin(4, 5); // Use GPIO 4 for SDA, GPIO 5 for SCL For Seeed XIAO RP2040, use: cpp Copy Edit Wire.begin(6, 7); // GPIO 6 (SDA), GPIO 7 (SCL) 🔽 4. Modify Read Code Try this revised version: cpp Copy Edit #include <Wire.h> #define AT42QT1070 ADDR 0x1B // I2C Address #define KEY STATUS REG 0x03 // Register for

touch status void setup() { Serial.begin(115200); Wire.begin(); // Initialize I2C Serial.println("Testing AT42QT1070..."); } void loop() {

Wire.beginTransmission(AT42QT1070 ADDR); Wire.write(KEY STATUS REG); if (Wire.endTransmission() != 0) { Serial.println("Failed to communicate with AT42QT1070!"); delay(500); return; } Wire.requestFrom(AT42QT1070 ADDR, 1); if (Wire.available()) { uint8 t touchStatus = Wire.read(); Serial.print("Touch Status: 0b"); Serial.println(touchStatus, BIN); } else { Serial.println("Error reading touch status."); } delay(200); } Final Debugging Steps Run the I<sup>2</sup>C scanner. Does it detect 0x1B? Check power (Use 3.3V, not 5V). Ensure correct I<sup>2</sup>C pins (Wire.begin(4,5); or Wire.begin(6,7);). Test a different I<sup>2</sup>C device (Is RP2040's I<sup>2</sup>C working?). Try another AT42QT1070 breakout board (if available). Let me know what results you get! 🚧 You said: This is the sensor ChatGPT said: Thanks for sharing the image! The AT42QT1070 Standalone 5-Pad Capacitive Touch Sensor you have is likely operating in Standalone Mode rather than I<sup>2</sup>C Mode. This means: Instead of using I<sup>2</sup>C, each pin (0-4) acts as an individual touch output. The pins go HIGH (3.3V) when touched. You should read them as digital inputs using the RP2040's GPIO pins.  $\mathbf{M}$  How to Connect It to RP2040 VDD  $\rightarrow$  Connect to 3.3V on RP2040. GND  $\rightarrow$  Connect to GND. Pins 0, 1, 2, 3, 4  $\rightarrow$  Connect to RP2040 digital input pins (e.g., GPIO 6-10). No I<sup>2</sup>C needed! Just read the digital states. *March* Arduino (C++) Code for RP2040 cpp Copy Edit #define TOUCH\_0 6 // Connect AT42QT1070 Pin 0 to RP2040 GPIO 6 #define TOUCH 17 // Connect AT42QT1070 Pin 1 to RP2040 GPIO 7 #define TOUCH 28 // Connect AT42QT1070 Pin 2 to RP2040 GPIO 8 #define TOUCH 3 9 // Connect AT42QT1070 Pin 3 to RP2040 GPIO 9 #define TOUCH 4 10 // Connect AT42QT1070 Pin 4 to RP2040 GPIO 10 void setup() { Serial.begin(115200); pinMode(TOUCH 0, INPUT); pinMode(TOUCH 1, INPUT); pinMode(TOUCH 2, INPUT); pinMode(TOUCH 3, INPUT); pinMode(TOUCH 4, INPUT): Serial.println("AT42QT1070 Standalone Mode - Touch Test"); } void loop() { Serial.print("Touch Status: "); Serial.print(digitalRead(TOUCH\_0)); Serial.print(digitalRead(TOUCH 1)); Serial.print(digitalRead(TOUCH 2)); Serial.print(digitalRead(TOUCH 3)); Serial.println(digitalRead(TOUCH 4)); delay(200); } What Happens? The program reads each touch pin (0-4) as a digital input. When touched, the corresponding pin outputs HIGH (1). The serial monitor prints a binary-like status (e.g., 01010). Reed I<sup>2</sup>C Instead? Your module might not support I<sup>2</sup>C mode unless it has SDA/SCL pins. If you specifically need I<sup>2</sup>C and the board doesn't support it, you'll need a different AT42QT1070 breakout. Let me know if you need help debugging! 💋 You said: they are all saying 00000 ChatGPT said: If all touch pins are always reading 00000, even when you touch them, here are a few things to check: VI. Check Power (VDD) Ensure you are using 3.3V for VDD. If powered with 5V, the outputs might not work properly with the RP2040. GND must be properly connected. V 2. Verify Wiring (Pins 0-4) The sensor outputs HIGH (3.3V) when touched and stays LOW otherwise. Use a multimeter to check voltage on Pin 0, 1, 2, 3, or 4 when touching them. If the voltage remains 0V, the sensor might not be working correctly. 73. Add Pull-Down Resistors (If Necessary) Some versions of the AT42QT1070 standalone may need pull-down resistors (10k $\Omega$  to GND) on the output pins (0-4) to ensure they stay LOW when not touched. Try adding 10k $\Omega$  resistors from each touch output pin to GND, like this: nginx Copy Edit Pin 0  $\rightarrow$  $10k\Omega \rightarrow GND$  Then test again.  $\swarrow$  4. Test with an LED To confirm if the sensor outputs are working: Connect an LED with a 330Ω resistor between Pin 0 and GND. Touch the sensor pad

corresponding to Pin 0. If the LED doesn't turn on, the sensor might not be functioning. Try Different Pins on RP2040 If there's a problem with the GPIO pins, try using GPIO 2, 3, 4, 5, 6 instead of 6-10. Update the code: cpp Copy Edit #define TOUCH 0 2 #define TOUCH 1 3 #define TOUCH 2 4 #define TOUCH 3 5 #define TOUCH 4 6 V 6. Touch Sensitivity Some capacitive sensors need direct skin contact. If it's not detecting, try touching it with a larger surface area (like a full finger instead of a fingertip). You can add a small piece of aluminum foil to the sensor pads to improve sensitivity. 7. Check for a Mode Selection Pin Some AT42QT1070 boards have a mode selection jumper that determines if they output: Standalone mode (direct HIGH/LOW output) I<sup>2</sup>C mode (requires communication over SDA/SCL) If there's a jumper, check if it's set for Standalone mode. 🚀 Next Steps Try these steps and let me know what you find! If it's still not working, a close-up picture of your wiring could help me troubleshoot further. 🚀 You said: The sensor's leds are lighting up but the serial monitor is saying 00000 ChatGPT said: If the sensor's LEDs are lighting up but the serial monitor always shows 00000, that means the sensor is detecting touch, but the RP2040 isn't properly reading the digital outputs. Here's how to fix it: V 1. Confirm Sensor is in Standalone Mode Since the LEDs light up when you touch, it is working in standalone mode. The output pins (0-4) should go HIGH (3.3V) when touched. 🔽 2. Manually Check Output Voltage Use a multimeter: Set it to DC voltage mode. Measure voltage on any output pin (0-4) while touching. It should change from 0V (LOW) to 3.3V (HIGH). If the voltage changes but your RP2040 still shows 00000, the issue is with GPIO pin reading. 73. Change RP2040 GPIO Pin Modes Modify the pin definitions in your code: Use INPUT PULLDOWN This ensures the pin is properly pulled LOW when not touched: cpp Copy Edit #define TOUCH\_0 6 #define TOUCH\_1 7 #define TOUCH\_2 8 #define TOUCH 3 9 #define TOUCH 4 10 void setup() { Serial.begin(115200); pinMode(TOUCH 0, INPUT PULLDOWN); pinMode(TOUCH 1, INPUT PULLDOWN); pinMode(TOUCH 2, INPUT\_PULLDOWN); pinMode(TOUCH\_3, INPUT\_PULLDOWN); pinMode(TOUCH\_4, INPUT PULLDOWN); } void loop() { Serial.print("Touch Status: "); Serial.print(digitalRead(TOUCH\_0)); Serial.print(digitalRead(TOUCH\_1)); Serial.print(digitalRead(TOUCH 2)); Serial.print(digitalRead(TOUCH 3)); Serial.println(digitalRead(TOUCH 4)); delay(200); } If INPUT PULLDOWN doesn't work, try INPUT\_PULLUP Some breakout boards invert the output, meaning HIGH is actually LOW and vice versa: cpp Copy Edit pinMode(TOUCH 0, INPUT PULLUP); If this works, just invert the readings: cpp Copy Edit Serial.print(!digitalRead(TOUCH 0)); // Invert value V 4. Try Different GPIO Pins Some RP2040 boards have reserved pins that may not work as regular inputs. Try using GPIO 2, 3, 4, 5, 6 instead: cpp Copy Edit #define TOUCH 0 2 #define TOUCH 1 3 #define TOUCH 2 4 #define TOUCH 3 5 #define TOUCH 4 6 Then update wiring accordingly. V 5. Add External 10kΩ Pull-Down Resistors If INPUT PULLDOWN doesn't fix it, manually add 10kΩ resistors from each output pin (0-4) to GND. W Try These Fixes and Let Me Know! If it's still not working, send a close-up photo of your wiring and let me know if the voltage test changes when touching. We You said: this board uses the chip in 'standalone' mode only, it cannot be used in I2C mode. ChatGPT said: Thanks for confirming! Since this board only works in standalone mode, we should focus on reading its digital outputs (pins 0-4) correctly on the RP2040. V Fixing the Issue (Sensor LEDs Work, But RP2040 Reads 00000) Double-Check Wiring Your connections should be: AT42QT1070 Pin **RP2040 Connection VDD** 3.3V GND GND 0 GPIO 6 1 GPIO 7 2 **GPIO 8 3** GPIO 94 GPIO 10 Make sure

each touch output (0-4) is correctly wired to RP2040 GPIO pins. 2 Check If the Sensor Outputs Change (Multimeter Test) Since the LEDs light up when touched, but the serial monitor shows 00000, let's verify that the touch pins are actually changing state: Use a multimeter to check voltage on Pin 0, 1, 2, 3, or 4. When not touching, it should be 0V (LOW). When touched, it should be 3.3V (HIGH). If the voltage stays at 0V, the sensor might not be outputting properly. Set RP2040 GPIOs to INPUT PULLDOWN The sensor's outputs default to LOW (0V) when not touched, so we need to enable pull-down resistors to stabilize the readings. Try this updated Arduino code: cpp Copy Edit #define TOUCH 0 6 // AT42QT1070 Pin 0 → RP2040 GPIO 6 #define TOUCH\_1 7 // AT42QT1070 Pin 1  $\rightarrow$  RP2040 GPIO 7 #define TOUCH 2 8 // AT42QT1070 Pin 2  $\rightarrow$  RP2040 GPIO 8 #define TOUCH 3 9 // AT42QT1070 Pin 3  $\rightarrow$  RP2040 GPIO 9 #define TOUCH 4 10 // AT42QT1070 Pin 4  $\rightarrow$  RP2040 GPIO 10 void setup() { Serial.begin(115200); pinMode(TOUCH 0, INPUT PULLDOWN); pinMode(TOUCH 1, INPUT PULLDOWN); pinMode(TOUCH 2, INPUT PULLDOWN); pinMode(TOUCH 3, INPUT PULLDOWN); pinMode(TOUCH 4, INPUT PULLDOWN); Serial.println("AT42QT1070 Touch Sensor Ready"); } void loop() { Serial.print("Touch Status: "); Serial.print(digitalRead(TOUCH 0)); Serial.print(digitalRead(TOUCH 1)); Serial.print(digitalRead(TOUCH 2)); Serial.print(digitalRead(TOUCH 3)); Serial.println(digitalRead(TOUCH 4)); delay(200); }4 If Still Stuck, Try INPUT PULLUP Instead Some sensor versions invert the output (HIGH when not touched, LOW when touched). If INPUT PULLDOWN doesn't work, try: cpp Copy Edit pinMode(TOUCH 0, INPUT PULLUP); And invert the readings: cpp Copy Edit Serial.print(!digitalRead(TOUCH 0)); // Flip output 5 Add External 10kΩ Pull-Down Resistors (If Necessary) If INPUT\_PULLDOWN doesn't work: Add  $10k\Omega$  resistors from each touch output pin (0-4) to GND. This ensures the pin is LOW when not touched. 🗱 Try This and Let Me Know! If it's still stuck on 00000, send a clear photo of your wiring or tell me what you get on the multimeter test. We'll fix it! S You said: Where do I put the THINGS FOR MULTIMETER TEST ChatGPT said: Great guestion! To check if the AT42QT1070's output pins are working, follow these steps with a multimeter: V Steps for Multimeter Test Set Up the Multimeter Turn on the multimeter and set it to DC voltage mode (V with a straight line, not AC). If your multimeter requires a range, select 5V or 10V. Place the Probes BLACK probe (COM) → Connect to GND Place the black probe on the sensor's GND pin (can also be RP2040 GND). RED probe  $\rightarrow$  Test Output Pins (0-4) Touch the red probe to one of the sensor's output pins (0, 1, 2, 3, or 4). 3 Read the Voltage WITHOUT touching the sensor pad  $\rightarrow$  It should read 0V. WHEN touching the corresponding sensor pad  $\rightarrow$  It should read ~3.3V. V Where to Put the Probes? AT42QT1070 Pin **Multimeter Black Probe** Multimeter Red Probe Expected Voltage (Not Touched) Expected Voltage (Touched) GND GND (anywhere) (N/A) 0V 0V VDD GND VDD ~3.3V ~3.3V Pin 0 GND Pin 0 0V Pin 1 0V 3.3V Pin 2 GND Pin 2 0V 3.3V 3.3V Pin 1 GND 3.3V V What If the Pin 3 GND Pin 3 0V 3.3V Pin 4 GND Pin 4 0V Readings Are Wrong? Always 0V (Even When Touched)  $\rightarrow$  Sensor outputs aren't working, check power and wiring. Always 3.3V (Even When NOT Touched)  $\rightarrow$  Try INPUT PULLUP instead of INPUT PULLDOWN in code. Fluctuates / Weak Signal  $\rightarrow$  Add 10k $\Omega$  pull-down resistors on outputs (Pin 0-4 to GND). 🚀 Try It and Let Me Know! Tell me what your multimeter shows when touching and not touching the sensor pads. We'll get it working! 📉 You said: it says -3.3 ChatGPT said: If your multimeter is showing -3.3V, that means the probes are
reversed! No worries—just swap the probes:  $\checkmark$  Correct Probe Placement BLACK probe  $\rightarrow$ Connect to GND (on the sensor or RP2040). RED probe  $\rightarrow$  Touch one of the sensor's output pins (0-4). Now, check again: Without touching a pad  $\rightarrow$  Should be 0V. When touching a pad  $\rightarrow$ Should be +3.3V. If the values now show correctly (0V  $\rightarrow$  3.3V), then your sensor is working! If the Readings Are Still Off If swapping the probes still gives incorrect values, let me know: What does the multimeter show when NOT touching? What does the multimeter show when touching? Are the sensor LEDs lighting up correctly? We'll figure this out! 💋 You said: There is no power at the pins ChatGPT said: If there is no power at the output pins (0-4), even when touching the sensor pads, then something is wrong with the power or wiring. Let's go step by step to fix it. 1 Check Power to the Sensor The AT42QT1070 needs 3.3V to work. Let's confirm it's getting power: Multimeter Test for Power BLACK probe  $\rightarrow$  GND (anywhere on the sensor or RP2040) RED probe  $\rightarrow$  VDD pin on the AT42QT1070 Expected reading  $\rightarrow$  Should be ~3.3V • If VDD =  $0V \rightarrow$  Your sensor is not powered! Check these: Make sure VDD is connected to 3.3V (not 5V). Check GND is properly connected. Try using another 3.3V output from the RP2040. 72 Check Sensor GND Connection Place the BLACK probe on RP2040 GND. Place the RED probe on sensor GND. Reading should be 0V (GND should be at the same level). • If you see any voltage here (not 0V)  $\rightarrow$  GND is disconnected! Fix it by ensuring a solid GND connection between the RP2040 and the sensor. V3 Confirm AT42QT1070 is Working If VDD is at 3.3V but output pins stay at 0V: Check if the LEDs light up when touching. If LEDs don't light up, the sensor may be damaged or miswired. If LEDs light up but no output change, the outputs might be disabled or require a pull-up resistor. Va Try an External Pull-Up Resistor Some versions of this sensor need external pull-ups. Connect a  $10k\Omega$  resistor from each output pin (0-4) to 3.3V. Then check if the multimeter now shows 3.3V when touched. Next Steps What voltage do you get on VDD? Do the sensor LEDs light up when touching? What voltage do you see at GND and the output pins? Let me know what you find, and we'll fix it! You said: I got it to 0.2 ChatGPT said: Nice! If the output pins are now at 0.2V, that means there's some voltage, but it's too low. Let's fix that! Kat Check If the Sensor Outputs Need a Pull-Up Resistor Some versions of this sensor require external pull-up resistors to get a clear HIGH signal (3.3V). Try This Fix: Add a  $10k\Omega$  resistor from each output pin (0-4) to 3.3V. This should pull the output HIGH when the sensor is touched. V Expected Behavior: Not touching  $\rightarrow$  Output stays at 0V. Touching  $\rightarrow$  Output should go to 3.3V. 2 Try Changing the Code to INPUT PULLUP Instead of using INPUT PULLDOWN, try INPUT PULLUP in your Arduino code: cpp Copy Edit pinMode(TOUCH\_0, INPUT\_PULLUP); pinMode(TOUCH\_1, INPUT PULLUP); pinMode(TOUCH 2, INPUT PULLUP); pinMode(TOUCH 3, INPUT PULLUP); pinMode(TOUCH 4, INPUT PULLUP); V What This Does: It makes the RP2040 expect a LOW signal (0V) when not touched. When you touch the sensor, the output should go LOW (0V) instead of HIGH. We Next Steps Try the  $10k\Omega$  pull-up resistors (sensor pins) 0-4 to 3.3V). Change code to INPUT PULLUP instead of INPUT PULLDOWN. Test again with the multimeter – does it now go to 3.3V when touched? Let me know what happens! You've hit the Free plan limit for GPT-40. You need GPT-40 to continue this chat because there's an attachment. Your limit resets after 9:09 PM. New chat Get Plus The pins on the sensor are getting no voltage

#### ChatGPT said:

3 Test the Voltage

- When you don't touch the corresponding sensor pad, the output pin should read around 0V (LOW).
- When you **touch** the corresponding pad, the output pin should read **3.3V** (HIGH).

#### For Example:

- If you touch **Pin 0**, the multimeter should show 3.3V on Pin 0.
- If you **release** the touch, it should return to 0V.

#### 4 Repeat for All Pins

• Check each of the 5 output pins (0-4) using the same method to ensure they are changing voltage when touched.

#### **Expected Behavior:**

- Pin  $0 \rightarrow 0V$  (no touch) or 3.3V (when touched)
- Pin 1  $\rightarrow$  0V (no touch) or 3.3V (when touched)
- Repeat for Pins 2, 3, and 4.

Why this Test Helps This test helps confirm whether the sensor is actually outputting the correct HIGH/LOW signals when touched. If the voltage remains at 0V on all pins, the sensor might not be detecting the touch correctly or the sensor's mode might not be working.

Let me know what results you get!

#### You said:

If I connect the groung to the ground of the rp2040 and the red part to the vdd of the sensor then the multimeter reads 1.5

#### ChatGPT said:

It sounds like you're checking the voltage between the VDD and ground of the sensor with your multimeter. If you're seeing 1.5V, it suggests that something might be wrong with the power supply or the connections. Here are a few things to check:

- Power Supply Voltage: Double-check that your RP2040 is supplying the correct voltage to the sensor. Most sensors expect either 3.3V or 5V, depending on the sensor's specifications. If your sensor is expecting 3.3V and your RP2040 is providing 5V (or vice versa), this could cause problems. Check the VDD pin of the RP2040 to ensure it's outputting the correct voltage.
- 2. **Wiring**: Make sure your wiring is correct. The sensor's VDD pin should be connected to the appropriate voltage (3.3V or 5V, as required by the sensor), and the ground pin of the sensor should go to the ground of the RP2040. A loose or faulty wire could lead to incorrect voltage readings.
- 3. **Sensor Requirements**: Some sensors require additional components, such as pull-up resistors or capacitors, to function correctly. Verify the datasheet of your sensor to make sure you're meeting its requirements.
- 4. **Check for Shorts**: Ensure that there are no shorts between the VDD, ground, or other pins. A short could cause low voltage readings or other issues.
- 5. **Multimeter Settings**: Ensure your multimeter is set to measure DC voltage and that you're measuring across the correct points (VDD and ground).

If you've confirmed all of the above and still see 1.5V, there may be an issue with the sensor itself, or the RP2040 might not be providing enough power. Let me know if you'd like help troubleshooting further!

40 mini

#### Chat 9:

Can I code to this : Standalone 5-Pad Capacitive Touch Sensor Breakout - AT42QT1070

#### ChatGPT said:

Yes, you can code for the **Standalone 5-Pad Capacitive Touch Sensor Breakout -AT42QT1070**! This sensor uses the **AT42QT1070** chip, which is a capacitive touch sensor that can handle up to 5 touch pads. To interface it with a microcontroller (like your RP2040, ATtiny412, or Seeed Studio XIAO RP2040), you will typically use **I2C** communication to get the touch data from the sensor.

Here's a general outline of how you can code for it:

# 1. Wiring

- VCC to 3.3V (or 5V, depending on your microcontroller).
- **GND** to GND.
- **SDA** to the SDA pin of your microcontroller.
- SCL to the SCL pin of your microcontroller.

### 2. Libraries

Use an I2C library compatible with your microcontroller (e.g., Wire.h for Arduino-based platforms). You can also check if there is a specific library for the AT42QT1070 for ease of use. For example, the **Adafruit AT42QT1070** library can simplify communication with the device.

### 3. Basic Code Example

Here's an example code for an Arduino-style platform:

```
cpp
Copy code
#include <Wire.h>
// AT42QT1070 I2C address (default 0x1A)
#define SENSOR_ADDR 0x1A
void setup() {
 Serial.begin(9600);
 Wire.begin();
  // Initialize the AT42QT1070 (optional setup, based on the library)
 Serial.println("AT42QT1070 setup...");
}
void loop() {
 Wire.beginTransmission(SENSOR_ADDR);
 Wire.write(0x00); // Read the touch data register
 Wire.endTransmission(false);
 Wire.requestFrom(SENSOR_ADDR, 1);
  if (Wire.available()) {
```

```
byte touchData = Wire.read();
// Check if any pads are touched
for (int i = 0; i < 5; i++) {
    if (touchData & (1 << i)) {
        Serial.print("Pad ");
        Serial.print(i);
        Serial.println(" is touched!");
     }
    }
    delay(100);
}</pre>
```

## 4. Touch Data Handling

The AT42QT1070 will send data that indicates which pads are being touched. You can read the touch data register to find out which pads are active. The pads are represented as bits in a byte, so  $0 \times 1F$  (11111 in binary) would mean that all five pads are being touched.

Let me know if you need more details about the wiring, code, or specific libraries!

40 mini

#### You said:

Its description says The datasheet has many details on sensitivity, power usage, etc. - note that this board uses the chip in 'standalone' mode only, it cannot be used in I2C mode.

#### ChatGPT said:

Ah, I see! Since the **AT42QT1070** on the **Standalone 5-Pad Capacitive Touch Sensor Breakout** is in **standalone mode**, you won't be able to use I2C to communicate with it. Instead, the sensor communicates through **digital output pins**, where each of the 5 touch pads sends a signal when touched.

### Key points for Standalone Mode:

• **No I2C communication**: The sensor does not use I2C in standalone mode, so you'll have to use the **digital output** pins to read the state of each touch pad.

- Each Pad has an Output Pin: The 5 pads (TP1, TP2, TP3, TP4, TP5) each have a corresponding digital output pin that will change state when the pad is touched.
- **Interrupts or Polling**: You can either use interrupts (if supported by your microcontroller) or polling to check the state of each pin and respond accordingly.

## **Example Wiring:**

- **TP1** to a digital input pin on your microcontroller (e.g., GPIO 0)
- **TP2** to a digital input pin on your microcontroller (e.g., GPIO 1)
- **TP3** to a digital input pin on your microcontroller (e.g., GPIO 2)
- **TP4** to a digital input pin on your microcontroller (e.g., GPIO 3)
- **TP5** to a digital input pin on your microcontroller (e.g., GPIO 4)
- VCC to 3.3V or 5V (depending on your microcontroller)
- GND to GND

## Code Example for Digital Output Pins:

Here's an example of how you might code it for a microcontroller like the RP2040 or similar:

```
cpp
Copy code
// Define pins for the 5 touch pads
const int touchPadPins[] = {0, 1, 2, 3, 4}; // Adjust pins as needed
const int numPads = 5;
void setup() {
   Serial.begin(9600);
   // Set up touch pad pins as inputs
   for (int i = 0; i < numPads; i++) {
      pinMode(touchPadPins[i], INPUT);
   }
}
```

```
void loop() {
   // Check each touch pad and print if it's touched
   for (int i = 0; i < numPads; i++) {
      if (digitalRead(touchPadPins[i]) == HIGH) {
        Serial.print("Pad ");
        Serial.print(i + 1);
        Serial.println(" is touched!");
      }
   delay(100); // Delay for stability
}</pre>
```

## Notes:

- The sensor will output a **HIGH** signal (usually 3.3V) when a pad is touched, and **LOW** when it's not.
- The sensitivity of the touch sensor can usually be adjusted by changing the values of certain external components (resistors or capacitors), or through configuration pins, depending on the exact model.
- You can use **interrupts** for more efficient detection if you prefer not to continuously poll the touch pads in the loop().

Does this help? Let me know if you'd like additional details on working with standalone mode!

#### You said:

Right now with no code on it, i only have the power and ground of the sensor connected to the xiao rp2040 and when i touch each of the wires connected to the sensors pins, the corresponding led lights up

#### ChatGPT said:

It sounds like you're seeing some unintended behavior because you're connecting the sensor's touch pins to the microcontroller's input pins directly, and when you touch them, you're inadvertently creating a connection that the microcontroller reads as an activation.

Here's why that happens:

• The **AT42QT1070** sensor is designed to output a **digital signal** when a pad is touched. However, if there's nothing actively connected to the pads (besides the power and ground), touching the wires can cause a fluctuation in the signal, which the microcontroller detects as a touch, turning on the corresponding LED.

### Here's what's happening:

- Without any proper pull-down or pull-up resistors on the sensor's pins, the inputs are left floating, and when you touch the wire, it changes the state of the pin.
- This is common with capacitive touch sensors—they rely on **capacitive coupling**, so your body's electrical charge is enough to trigger the touch detection when you touch the wire.

### Solution:

To avoid this issue, you should ensure that the sensor pins are connected to the correct microcontroller pins and use the proper circuit setup to read the touch states. You should also use **pull-up or pull-down resistors** if needed to stabilize the inputs when the touch sensor is not activated.

### **Suggested Steps:**

- 1. Connect the Touch Pads to Microcontroller Pins:
  - Ensure the touch pads' pins are connected to the microcontroller input pins (e.g., GPIO pins on the RP2040).
  - Power and ground are already correctly connected.

#### 2. Use Pull-up or Pull-down Resistors:

- To prevent floating inputs, you can either set the input pins to **pull-up** or **pull-down** mode, depending on the logic of the sensor.
- Most microcontrollers, like the RP2040, allow you to configure internal pull-ups or pull-downs for each GPIO pin. This ensures that the pins won't float when the sensor pads aren't touched.

#### 3. Check the Code and Pin Configuration:

 Make sure you're configuring the pins as inputs and activating pull-up or pull-down resistors (e.g., INPUT\_PULLUP or INPUT\_PULLDOWN) in your code.

## **Revised Example with Pull-Up Resistors:**

Here's how you can modify the code to use pull-up resistors on the touch pad pins:

```
cpp
Copy code
// Define pins for the 5 touch pads
const int touchPadPins[] = {0, 1, 2, 3, 4}; // Adjust pins as needed
const int numPads = 5;
void setup() {
  Serial.begin(9600);
  // Set up touch pad pins as inputs with internal pull-ups
  for (int i = 0; i < numPads; i++) {</pre>
    pinMode(touchPadPins[i], INPUT_PULLUP); // Use pull-up resistors
  }
}
void loop() {
  // Check each touch pad and print if it's touched
  for (int i = 0; i < numPads; i++) {</pre>
    if (digitalRead(touchPadPins[i]) == LOW) { // Assuming LOW
indicates a touch
      Serial.print("Pad ");
      Serial.print(i + 1);
      Serial.println(" is touched!");
    }
  }
  delay(100); // Delay for stability
}
```

## **Explanation:**

• **INPUT\_PULLUP**: The internal pull-up resistors are enabled, so when the pads aren't touched, the pin will be HIGH, and when touched, it will be pulled LOW.

• **digitalRead() == LOW**: Since the touch pads will trigger a LOW state when touched, the code checks for that condition.

This setup will ensure that the sensor works properly and that the LEDs only light up when there's an actual touch.

Let me know if this works for you or if you need further adjustments!

40 mini

### You said:

I want it to be pull down and do i need to add reisstors to my wiring

ChatGPT said: Updated saved memory

If you'd like to use **pull-down resistors** instead of pull-ups, you can configure the pins to use **internal pull-downs** (if your microcontroller supports them) or you can add **external resistors** to ensure proper behavior.

## **Using Internal Pull-Down Resistors:**

If you're using the **RP2040**, it does support **internal pull-down resistors**, so you can use the INPUT\_PULLDOWN mode in your code to configure the pins.

## Code Example with Pull-Down Resistors:

```
cpp
Copy code
// Define pins for the 5 touch pads
const int touchPadPins[] = {0, 1, 2, 3, 4}; // Adjust pins as needed
const int numPads = 5;
void setup() {
   Serial.begin(9600);
   // Set up touch pad pins as inputs with internal pull-down resistors
   for (int i = 0; i < numPads; i++) {
      pinMode(touchPadPins[i], INPUT_PULLDOWN); // Use pull-down
resistors
   }
}
```

```
void loop() {
   // Check each touch pad and print if it's touched
   for (int i = 0; i < numPads; i++) {
      if (digitalRead(touchPadPins[i]) == HIGH) { // Assuming HIGH
      indicates a touch
        Serial.print("Pad ");
        Serial.print(i + 1);
        Serial.println(" is touched!");
      }
      delay(100); // Delay for stability
}</pre>
```

## **Explanation:**

- **INPUT\_PULLDOWN**: This sets up the pins with internal pull-down resistors. The input pin will read **LOW** when no touch is detected and will read **HIGH** when a touch is detected.
- **digitalRead() == HIGH**: The code checks for a **HIGH** signal when a pad is touched.

# **Do You Need External Resistors?**

For **RP2040**, you **do not need external resistors** if you are using the **internal pull-down resistors**. The internal resistors are typically sufficient to stabilize the input state when the pads are not being touched.

However, if your microcontroller does not support internal pull-down resistors, or if you prefer to use external resistors for more reliable behavior, you can add **10k\Omega pull-down resistors** between each touch pad pin and ground.

## How to Wire with External Pull-Down Resistors:

- Touch Pad Pin (e.g., TP1)  $\rightarrow$  Microcontroller GPIO Pin
- Ground Pin  $\rightarrow$  Common ground
- External 10k $\Omega$  Resistor  $\rightarrow$  Between the GPIO Pin and Ground

Let me know if you need more help with wiring or have any other questions!

#### You said:

I have pin 2 of the sensor connected to pin d7 on the rp2040 and pin 4 on the sensor connected to pin D0 on the rp2040 and am not using the other sensor pins rn

#### ChatGPT said:

Got it! So you currently have **pin 2** of the **AT42QT1070** sensor connected to **D7** on the **RP2040**, and **pin 4** of the sensor connected to **D0** on the RP2040. In this case, you will only need to handle the two active pins.

Here's how you can proceed with configuring these pins and ensuring proper functionality:

#### Wiring:

- **Pin 2** of the sensor  $\rightarrow$  **D7** on the RP2040
- **Pin 4** of the sensor  $\rightarrow$  **D0** on the RP2040
- Power and Ground to the sensor (already done).
- Optionally, use 10kΩ pull-down resistors between the sensor pins and ground (if you're not using the internal pull-downs).

### Code Example (with Pull-Down Resistors):

Here's how you can write the code for detecting touches on **D7** and **D0** with **pull-down** resistors enabled:

```
cpp
Copy code
// Define the sensor pins
const int touchPadPins[] = {D7, D0}; // Pin 2 connected to D7, Pin 4
connected to D0
const int numPads = 2;
void setup() {
   Serial.begin(9600);
   // Set up the sensor pins as inputs with internal pull-down
resistors
   for (int i = 0; i < numPads; i++) {</pre>
```

```
pinMode(touchPadPins[i], INPUT_PULLDOWN); // Use pull-down
resistors
 }
}
void loop() {
  // Check each touch pad and print if it's touched
 for (int i = 0; i < numPads; i++) {</pre>
    if (digitalRead(touchPadPins[i]) == HIGH) { // Assuming HIGH
indicates a touch
      Serial.print("Pad ");
      Serial.print(i + 1);
      Serial.println(" is touched!");
   }
  }
 delay(100); // Delay for stability
}
```

# **Explanation:**

- **D7** and **D0** are configured as input pins with internal **pull-down resistors** (so they will read **LOW** when not touched).
- When a touch occurs, the pin will read **HIGH**, and the code will print which pad was touched.
- **INPUT\_PULLDOWN** ensures that when no touch is detected, the pins are kept at **LOW** and not left floating, which would cause unpredictable behavior.

### What's Happening with the Pins:

- Pin 2 (TP2) connected to D7: If touched, the input will go HIGH, indicating a touch.
- Pin 4 (TP4) connected to D0: If touched, the input will also go HIGH, indicating a touch.
- The sensor will output a **HIGH** signal when a pad is touched, so the program will detect it.

# **Optional (External Pull-Down Resistors):**

If you're using external pull-down resistors (like **10k**Ω), here's how you can wire them:

- Connect Pin 2 (TP2) to D7 on the RP2040.
- Connect a **10kΩ resistor** between **D7** and **GND**.
- Repeat the same setup for **Pin 4 (TP4)** with **D0** and an external  $10k\Omega$  resistor.

Let me know if you'd like further details or help with wiring!

#### You said:

The serial monitor is just saying pad 2 is touched when I am not touching the sensor rn

#### ChatGPT said:

It seems that **Pad 2** (connected to **D7**) is picking up noise or is in an undefined state, which can happen with capacitive touch sensors when the input pin is not properly stabilized.

### **Possible Causes:**

- 1. **Floating Input Pin**: If there's no proper pull-down resistor (either internal or external) to keep the pin stable when not in use, it can randomly read as **HIGH**.
- 2. **Sensor Sensitivity**: The sensor might be too sensitive, or the touch pad itself might be picking up some electrical noise, causing false readings.

### Solutions:

- 1. Ensure Proper Pull-Down Configuration:
  - Double-check that the **internal pull-down** resistors are enabled in your code. If you're not using external pull-down resistors, the internal ones should work.

#### 2. Double-Check the Pin Configuration:

- Ensure that the pins are correctly configured in **INPUT\_PULLDOWN** mode in your code for both **D7** and **D0**.
- 3. Test with a Shorter Delay:

 If your code is polling too quickly, sometimes the sensor can register as touched due to small fluctuations. Increasing the **delay** can stabilize readings.

## **Revised Code with Debugging:**

Let's add some additional debugging to ensure that we're reading the correct state of each pin.

```
cpp
Copy code
// Define the sensor pins
const int touchPadPins[] = {D7, D0}; // Pin 2 connected to D7, Pin 4
connected to D0
const int numPads = 2;
void setup() {
  Serial.begin(9600);
  // Set up the sensor pins as inputs with internal pull-down
resistors
 for (int i = 0; i < numPads; i++) {</pre>
    pinMode(touchPadPins[i], INPUT_PULLDOWN); // Use pull-down
resistors
  }
}
void loop() {
  for (int i = 0; i < numPads; i++) {</pre>
    int touchState = digitalRead(touchPadPins[i]);
    Serial.print("Pin ");
    Serial.print(touchPadPins[i]);
    Serial.print(" state: ");
    Serial.println(touchState);
    if (touchState == HIGH) {
      Serial.print("Pad ");
      Serial.print(i + 1);
      Serial.println(" is touched!");
   }
  }
```

```
delay(500); // Delay to avoid overwhelming the serial monitor
}
```

## **Debugging Steps:**

- 1. **Check Pin State**: This code will print the state of each pin (either **LOW** or **HIGH**) to the serial monitor. This will help you understand if the pin is fluctuating or if it's constantly reading as **HIGH** when it shouldn't.
- 2. **Increase Delay**: I've added a **500ms delay** to make the serial monitor output more readable and to allow the sensor state to stabilize.
- 3. **Verify Wiring**: Make sure the sensor's pins aren't shorted or improperly connected. Also, make sure the ground and power connections are secure.

## **Additional Tips:**

- If the pins are still floating or picking up noise, adding external pull-down resistors (10kΩ) between each touch pad pin and ground can further stabilize the inputs.
- **Touch Sensitivity Adjustment**: Some capacitive touch sensors have a way to adjust sensitivity through external components or configuration pins, so check the datasheet for such options.

Let me know how the debug output looks and if you're still encountering issues!

40 mini

#### You said:

How often does this code give a reading: // Define the sensor pins const int touchPadPins[] = {D7, D0}; // Pin 2 connected to D7, Pin 4 connected to D0 const int numPads = 2; void setup() { Serial.begin(9600); // Set up the sensor pins as inputs with internal pull-down resistors for (int i = 0; i < numPads; i++) { pinMode(touchPadPins[i], INPUT\_PULLDOWN); // Use pull-down resistors } void loop() { // Check each touch pad and print if it's touched for (int i = 0; i < numPads; i++) { if (digitalRead(touchPadPins[i]) == HIGH) { // Assuming HIGH indicates a touch Serial.print("Pad "); Serial.print(i + 1); Serial.println(" is touched!"); } delay(100); // Delay for stability }

#### ChatGPT said:

The code you provided checks the state of the sensor pads every **100 milliseconds** because of the delay(100); at the end of the loop().

This means:

- The program will read the state of **D7** and **D0** every **100** milliseconds (0.1 seconds).
- It will check if the pads are touched, and if they are, it will print a message to the Serial Monitor.
- After reading both pins, the program pauses for **100 milliseconds** before checking the pins again.

# Timing Breakdown:

- The loop() function runs repeatedly, and each iteration is delayed by 100 milliseconds.
- Inside each loop, the program checks the state of the sensor pins (digitalRead()), then prints to the serial monitor if the state is **HIGH**.

So, the **Serial Monitor output** will be updated roughly once every **100 milliseconds** (if a touch is detected within that time frame).

# Adjusting the Delay:

If you want the readings to be faster or slower, you can adjust the delay:

- Faster readings: Reduce the delay to something like delay(50); for readings every 50 milliseconds.
- Slower readings: Increase the delay to delay(200); for readings every 200 milliseconds.

Let me know if you'd like further adjustments!

You said:

It is just alternating between bad 1 and 2

ChatGPT said:

It sounds like your sensor readings are fluctuating between **Pad 1** and **Pad 2** unexpectedly, even when you're not touching the pads. This can happen if the sensor pads are picking up noise or the inputs are not stable.

Here are a few things to check and adjust:

## 1. Pin State Fluctuations:

Since you're using the **AT42QT1070** in **standalone mode**, the pins should ideally read either **HIGH** when touched or **LOW** when not touched. If you're seeing alternating readings (e.g., **Pad 1** and **Pad 2** constantly changing), it's likely because the sensor is picking up random noise, or the input pins are **floating**.

## 2. Check Internal Pull-Downs:

Make sure that the **internal pull-down resistors** are being correctly applied. If there's an issue with that, the pins might fluctuate.

## 3. External Pull-Down Resistors:

If internal pull-downs aren't enough to stabilize the readings, you can try adding **external 10k** $\Omega$  **pull-down resistors** between each touch pin and **ground**. This should prevent floating pins.

## 4. Sensor's Default Behavior:

The **AT42QT1070** sensor may be quite sensitive in its default state, and the pads may be picking up environmental electrical noise or small touches.

## 5. Serial Debugging:

To further understand what's happening, we can add debugging prints to show the exact **digitalRead** result from the pins, which will help diagnose whether it's fluctuating between HIGH and LOW unexpectedly.

## **Revised Code with Debugging:**

Let's add more detailed debugging to check the exact pin states:

```
copy code
// Define the sensor pins
const int touchPadPins[] = {D7, D0}; // Pin 2 connected to D7, Pin 4
connected to D0
const int numPads = 2;
```

```
void setup() {
  Serial.begin(9600);
  // Set up the sensor pins as inputs with internal pull-down
resistors
 for (int i = 0; i < numPads; i++) {</pre>
    pinMode(touchPadPins[i], INPUT_PULLDOWN); // Use pull-down
resistors
 }
}
void loop() {
  for (int i = 0; i < numPads; i++) {</pre>
    int padState = digitalRead(touchPadPins[i]);
    Serial.print("Pin ");
    Serial.print(touchPadPins[i]);
    Serial.print(" state: ");
    Serial.println(padState);
    if (padState == HIGH) { // Assuming HIGH indicates a touch
      Serial.print("Pad ");
      Serial.print(i + 1);
      Serial.println(" is touched!");
    }
  }
  delay(100); // Delay for stability
}
```

## What's Changed:

- 1. The code now prints out the exact **state** (HIGH or LOW) of each pin before checking if it's touched. This will help you see whether the pin state is **fluctuating** or if the sensor is picking up noise.
- 2. The delay is kept at **100 milliseconds**, which should be enough time for stable readings. You can increase this delay further if the sensor is still reading incorrectly.

## What to Look for in the Serial Monitor:

- If you see alternating **HIGH** and **LOW** without touching the pads, this is likely due to **floating inputs** or **sensor sensitivity** issues.
- If the sensor is correctly detecting touches, you'll see a stable **HIGH** reading when you touch a pad, and **LOW** when it's not touched.

## Additional Suggestions:

- **Increase Distance**: Try moving the sensor farther from sources of electrical noise, such as the microcontroller or power cables.
- Add Capacitors: Sometimes adding a small capacitor (e.g., 0.1 µF) between the sensor pad pin and ground can help filter out noise.

Let me know what you see in the Serial Monitor or if you'd like further adjustments!

40 mini

#### You said:

If the wires are connected between the sensor and the rp2040 then won't there always be something touching those pins

#### ChatGPT said:

Yes, you're correct! If the wires are physically connected between the **AT42QT1070** sensor and the **RP2040**, it could lead to unintended behavior, as the wires themselves could act like **capacitive sensors**, especially if they're long or near sources of electrical noise. This can cause the pins to fluctuate and might lead to the **alternating touch** detection you're seeing.

### Why This Happens:

- **Capacitive Sensing**: Capacitive touch sensors work by detecting small changes in capacitance, which can be influenced by the proximity of objects (including wires, hands, and other conductive materials). When you have wires connected, even if they aren't being actively touched, they can still pick up some noise or stray capacitance, causing false readings.
- Floating Pins: If there are no pull-down resistors properly stabilizing the input pins, even the slightest change in capacitance from the wires can cause the pins to fluctuate between HIGH and LOW.

### Solutions:

- 1. **Shorten the Wires**: If possible, **shorten the wires** between the sensor and the RP2040 to minimize the chance of picking up noise. Longer wires can act like antennas and pick up stray signals, causing instability.
- Use External Pull-Down Resistors: Even though the RP2040 has internal pull-down resistors, using external 10kΩ pull-down resistors can help stabilize the input pins more effectively, especially in cases where you have longer wires.
- 3. **Insulate or Shield Wires**: If the wires must be long, you could try to **shield** the wires (for example, by wrapping them in conductive foil grounded to the ground of the circuit) to prevent them from picking up stray capacitance.
- 4. **Disconnect Wires**: If the wires are only needed for the sensor connection and you're not actively using them for touch input, **disconnecting** the wires when not in use could solve the issue.
- 5. Use the RP2040's Capacitive Touch Pins: The RP2040 has built-in capacitive touch sensing pins (pins T0-T7). If you need to read the state of the sensor more reliably, you could potentially rewire the setup to use these pins directly, but this would depend on your setup and whether the sensor is compatible.

# Next Steps:

Try the following:

- 1. **Reduce Wire Length**: Cut the wires to the minimum length needed to connect the sensor to the RP2040.
- 2. Add External Pull-Down Resistors: Add  $10k\Omega$  resistors between each input pin (D7 and D0) and ground to ensure stable input readings.
- 3. **Test with No Wires Connected**: To verify that the wires themselves are the issue, try running the code with no wires attached to D7 and D0 (just the ground and power to the sensor) and see if the sensor behaves as expected. If the readings stabilize, it confirms that the wires were causing the fluctuation.

Let me know how it goes or if you need more help!

#### Chat 10:

rewrite this code using a xiao rp2040 and pin D0

#### ChatGPT said:

Sure! Please provide the code you'd like me to rewrite for the Seeed Studio XIAO RP2040 using pin D0.

40

#### You said:

```
#define BUTTON_PIN 4 struct touch { byte wasPressed = LOW; byte isPressed =
LOW; }; touch touch; void setup() { pinMode(BUTTON_PIN, INPUT); Serial.begin(115200);
} void loop() { touch.isPressed = isTouchPressed(BUTTON_PIN); if (touch.wasPressed
!= touch.isPressed) { Serial.println("Touch pressed"); } touch.wasPressed =
touch.isPressed; } bool isTouchPressed(int pin) { return digitalRead(pin) == HIGH; }
```

#### ChatGPT said:

Here's your code rewritten for the Seeed Studio XIAO RP2040 using pin D0:

```
срр
Copy code
#define BUTTON PIN D0
struct Touch {
    byte wasPressed = LOW:
    byte isPressed = LOW;
}:
Touch touch;
void setup() {
    pinMode(BUTTON_PIN, INPUT);
    Serial.begin(115200);
}
void loop() {
    touch.isPressed = isTouchPressed(BUTTON_PIN);
    if (touch.wasPressed != touch.isPressed) {
        Serial.println("Touch pressed");
    }
    touch.wasPressed = touch.isPressed;
```

```
}
bool isTouchPressed(int pin) {
    return digitalRead(pin) == HIGH;
}
```

This keeps the same functionality but ensures compatibility with the **XIAO RP2040** using **pin D0**. Let me know if you need modifications!

You said: serial monitor isnt working

ChatGPT said:

If the Serial Monitor isn't working on your Seeed Studio XIAO RP2040, try these troubleshooting steps:

# 1 Check Serial Connection in Setup

The RP2040 takes time to establish a USB Serial connection. Add a small delay and wait for the Serial port to be ready:

```
cpp
Copy code
#define BUTTON_PIN D0
struct Touch {
    byte wasPressed = LOW;
    byte isPressed = LOW;
  };
Touch touch;
void setup() {
    pinMode(BUTTON_PIN, INPUT);
    Serial.begin(115200);
    while (!Serial) {
        delay(10); // Wait for serial connection
    }
```

```
Serial.println("Serial Monitor Ready!");
}
void loop() {
   touch.isPressed = isTouchPressed(BUTTON_PIN);
   if (touch.wasPressed != touch.isPressed) {
      Serial.println("Touch pressed");
   }
   touch.wasPressed = touch.isPressed;
}
bool isTouchPressed(int pin) {
   return digitalRead(pin) == HIGH;
}
```

## **2** Check Board Selection

- In Arduino IDE, go to Tools > Board > Raspberry Pi RP2040 Boards > Seeed Studio XIAO RP2040
- Ensure **Tools > Port** is correctly set to the XIAO RP2040's port. If you don't see it, unplug and replug the device.

# **3** Try a Simple Serial Test

Upload this to check if Serial works at all:

```
cpp
Copy code
void setup() {
    Serial.begin(115200);
    while (!Serial) { delay(10); }
    Serial.println("Hello, XIAO RP2040!");
}
void loop() {
    Serial.println("Running...");
```

```
delay(1000);
}
```

# **4** Check for Bootloader Mode

If Serial isn't showing, try double-clicking the **reset button** on the XIAO RP2040. This puts it into bootloader mode. Then re-upload your sketch.

Let me know what happens! 🚀

#### You said:

Can you make this code micropython:#define BUTTON\_PIN D0 struct Touch { byte wasPressed = LOW; byte isPressed = LOW; }; Touch touch; void setup() { pinMode(BUTTON\_PIN, INPUT); Serial.begin(115200); } void loop() { touch.isPressed = isTouchPressed(BUTTON\_PIN); if (touch.wasPressed != touch.isPressed) { Serial.println("Touch pressed"); } touch.wasPressed = touch.isPressed(int pin) { return digitalRead(pin) == HIGH; }

#### ChatGPT said:

Here's your code converted to MicroPython for the Seeed Studio XIAO RP2040:

```
python
Copy code
from machine import Pin
import time
BUTTON_PIN = 0 # D0 corresponds to GPI00
class Touch:
    def __init__(self, pin):
        self.pin = Pin(pin, Pin.IN)
        self.was_pressed = False
    def is_pressed(self):
        return self.pin.value() == 1
touch = Touch(BUTTON_PIN)
while True:
    is_pressed = touch.is_pressed()
```

```
if touch.was_pressed != is_pressed:
    print("Touch pressed")
touch.was_pressed = is_pressed
time.sleep(0.05) # Small delay to debounce
```

## **Key Adjustments:**

- **Replaced struct with a class (Touch)** for storing state.
- Used machine.Pin for GPIO input in MicroPython.
- print() replaces Serial.println() for debugging output.
- Added time.sleep(0.05) to debounce input.

This will run continuously and print "Touch pressed" whenever the button state changes. Let me know if you need modifications!

40

#### You said:

ould not interrupt current process. Please wait, try again or select Stop/Restart! Device is busy or does not respond. Your options: - wait until it completes current work; - use Ctrl+C to interrupt current work; - reset the device and try again; - check connection properties; - make sure the device has suitable MicroPython / CircuitPython / firmware; - make sure the device is not in bootloader mode. Could not interrupt current process. Please wait, try again or select Stop/Restart!

#### ChatGPT said:

It looks like your **XIAO RP2040** is stuck in a running process. Try these troubleshooting steps:

# 1. Restart the XIAO RP2040

- Unplug the board and plug it back in.
- If that doesn't work, double-click the **reset button** to enter **bootloader mode**, then reconnect.

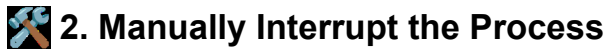

- In your MicroPython terminal (Thonny, Mu, or rshell), try pressing **Ctrl+C** to stop any running script.
- If that doesn't work, press **Ctrl+D** to do a soft reboot.

# 3. Check if the Board is Running MicroPython

If the board is running CircuitPython or another firmware, you'll need to reinstall MicroPython:

- 1. Download the latest **MicroPython UF2** file for the XIAO RP2040 from MicroPython's RP2040 page.
- 2. Put the XIAO RP2040 in **bootloader mode** (double-click the reset button).
- 3. Drag and drop the **UF2 file** onto the mounted device.
- 4. After installation, reconnect to the board.

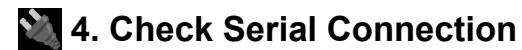

- In **Thonny** or your IDE, go to **Tools > Options > Interpreter** and ensure the correct port is selected.
- If the port isn't detected, unplug and replug the XIAO RP2040.

Let me know if the issue persists! 🚀

#### You said:

feels like a thonny issue because my rp2040 works with arduno

ChatGPT said:

It definitely sounds like a **Thonny issue** rather than a hardware problem. Try these steps to fix it:

# 1. Restart Thonny & Reconnect the XIAO RP2040

- 1. Close Thonny completely.
- 2. Unplug the XIAO RP2040.

- 3. Plug it back in and wait a few seconds.
- 4. Open Thonny again and check if it connects.

## 2. Manually Select the Correct Interpreter

- 1. In **Thonny**, go to **Tools > Options > Interpreter**.
- 2. Under "Which interpreter should Thonny use", select:
  - MicroPython (Raspberry Pi Pico) (works for the RP2040).
- 3. Under Port, try selecting the correct serial port manually.

## 💋 3. Try a Soft Reboot

- 1. In Thonny's Shell, press **Ctrl+C** to interrupt any running process.
- 2. Then press **Ctrl+D** to do a soft reboot.

## 4. Update Thonny & Reinstall MicroPython

If the issue persists, update Thonny and reinstall MicroPython firmware:

- 1. Download the latest **Thonny version** from <u>thonny.org</u>.
- 2. Reinstall MicroPython UF2:
  - Double-click **reset** on your XIAO RP2040.
  - Download MicroPython for RP2040 from micropython.org/download.
  - Drag the **UF2 file** onto the mounted drive.

# 📕 5. Try a Different Terminal

If Thonny keeps failing, test your XIAO RP2040 with a different MicroPython interface:

• PuTTY (Windows) or screen (Mac/Linux)

Mac/Linux:

bash Copy code screen /dev/tty.usbmodemXXXX 115200

0

• Windows: Use **PuTTY** with the correct COM port.

Let me know if any of these steps help!

#### Chat 11:

make an led light up on pin d7 of an rp2040 using micropython

ChatGPT said:

Here's a simple MicroPython script to make an LED light up on pin D7 of an RP2040:

```
python
Copy code
from machine import Pin
import time
led = Pin(7, Pin.OUT) # Set pin D7 as an output
while True:
   led.value(1) # Turn LED on
   time.sleep(1) # Wait 1 second
   led.value(0) # Turn LED off
   time.sleep(1) # Wait 1 second
```

This will blink an LED connected to **D7** on and off every second. Let me know if you need modifications!

#### 40

#### You said:

thsi is supposed to turn the led on when the touch sesnor is touched from machine import Pin import time BUTTON\_PIN = 0 # D0 corresponds to GPIO0 led = Pin(7, Pin.OUT) # Set pin D7 as an output class Touch: def \_\_init\_\_(self, pin): self.pin = Pin(pin, Pin.IN) self.was\_pressed = False def is\_pressed(self): return self.pin.value() == 1 touch = Touch(BUTTON\_PIN) while True: is\_pressed = touch.is\_pressed() if touch.was\_pressed != is\_pressed: print("Touch pressed")
while True: led.value(1) # Turn LED on time.sleep(1) led.value(0) time.sleep(1)
touch.was\_pressed = is\_pressed time.sleep(0.05) # Small delay to debounce

#### ChatGPT said:

Your code looks great! However, there's a small issue with the logic: once the touch sensor is pressed, your program enters an infinite while True loop, which keeps the LED blinking on and off continuously without giving a chance to detect another press.

You can modify your code to stop the blinking and turn the LED on when the sensor is touched. Here's an updated version:

```
python
Copy code
from machine import Pin
import time
BUTTON_PIN = 0 # D0 corresponds to GPI00
led = Pin(7, Pin.OUT) # Set pin D7 as an output
class Touch:
    def __init__(self, pin):
        self.pin = Pin(pin, Pin.IN)
        self.was_pressed = False
    def is_pressed(self):
        return self.pin.value() == 1
touch = Touch(BUTTON_PIN)
while True:
    is_pressed = touch.is_pressed()
    if touch.was_pressed != is_pressed:
        if is_pressed:
            print("Touch pressed, LED on")
            led.value(1) # Turn LED on
        else:
            print("Touch released, LED off")
            led.value(0) # Turn LED off
```

```
touch.was_pressed = is_pressed
time.sleep(0.05)  # Small delay to debounce
```

### **Explanation:**

- When the touch sensor is pressed (is\_pressed is True), the LED will turn on.
- When the sensor is released (is\_pressed is False), the LED will turn off.
- The time.sleep(0.05) helps with debouncing, ensuring only one press is detected at a time.

This should behave as expected, turning the LED on when the touch sensor is pressed and turning it off when released.

#### You said:

simple led code not including button

#### ChatGPT said:

Here's a simple MicroPython script to turn on an LED on pin D7 of an RP2040 without involving a button:

```
python
Copy code
from machine import Pin
import time
led = Pin(7, Pin.OUT) # Set pin D7 as an output
while True:
   led.value(1) # Turn LED on
   time.sleep(1) # Wait for 1 second
   led.value(0) # Turn LED off
   time.sleep(1) # Wait for 1 second
```

This code will simply blink an LED on pin D7 on and off every second. Let me know if you'd like to adjust the timing or add more functionality!

#### You said:

I tried to add another touch and led: rom machine import Pin import time BUTTON\_PIN\_ONE = 26 # D0 corresponds to GPIO0 BUTTON\_PIN\_TWO = 28 # D0 corresponds to GPIO0 greenled = Pin(1, Pin.OUT) # Set pin D7 as an output redled = Pin(0, Pin.OUT) # Set pin D7 as an output class Touch: def \_\_init\_\_(self, pin): self.pin = Pin(pin, Pin.IN) self.was\_pressed = False def is\_pressed(self): return self.pin.value() == 1 touch1 = Touch(BUTTON\_PIN\_ONE) touch2 = Touch(BUTTON\_PIN\_TWO) while True: is\_pressed1 = touch1.is\_pressed() if touch1.was\_pressed != is\_pressed1: if is\_pressed1: print("Touch pressed, LED on") greenled.value(1) # Turn LED on else: print("Touch released, LED off") greenled.value(0) # Turn LED off touch1.was\_pressed = is\_pressed1 time.sleep(0.05) # Small delay to debounce is\_pressed, LED on") redled.value(1) # Turn LED off touch2.was\_pressed != is\_pressed2 time.sleep(0.05) # Small delay to debounce off") redled.value(0) # Turn LED off touch2.was\_pressed = is\_pressed2 time.sleep(0.05) # Small delay to debounce off") redled.value(0) # Turn LED off touch2.was\_pressed = is\_pressed2 time.sleep(0.05) # Small delay to debounce off") redled.value(0) # Turn LED off touch2.was\_pressed = is\_pressed2 time.sleep(0.05) # Small delay to debounce off") redled.value(0) # Turn LED off touch2.was\_pressed = is\_pressed2 time.sleep(0.05) # Small delay to debounce off") redled.value(0) # Turn LED off touch2.was\_pressed = is\_pressed2 time.sleep(0.05) # Small delay to debounce off") redled.value(0) # Turn LED off touch2.was\_pressed = is\_pressed2 time.sleep(0.05) # Small delay to debounce off") redled.value(0) # Turn LED off touch2.was\_pressed = is\_pressed2 time.sleep(0.05) # Small delay to debounce off") redled.value(0) # Turn LED off touch2.was\_pressed = is\_pressed2 time.sleep(0.05) # Small delay to debounce off") redled.value(0) # Turn LED off touch2.was\_pressed = is\_pressed2 time.sleep(0.05) # Small delay to debounce off") redled.value(0) # Turn LED off touch2.was\_pressed = is\_pressed2 time.sleep(0.05) # Small delay to debounce off

#### ChatGPT said:

Your code is almost correct, but there's a small issue in the second touch sensor logic. You mistakenly checked touch1.is\_pressed() instead of touch2.is\_pressed() for the second touch sensor.

Here's the corrected code:

```
python
Copy code
from machine import Pin
import time
BUTTON_PIN_ONE = 26  # D0 corresponds to GPI026
BUTTON_PIN_TWO = 28  # D0 corresponds to GPI028
greenled = Pin(1, Pin.OUT)  # Set pin D1 as an output for green LED
redled = Pin(0, Pin.OUT)  # Set pin D0 as an output for red LED
class Touch:
    def __init__(self, pin):
        self.pin = Pin(pin, Pin.IN)
        self.was_pressed = False
    def is_pressed(self):
        return self.pin.value() == 1
touch1 = Touch(BUTTON_PIN_ONE)
```

```
touch2 = Touch(BUTTON_PIN_TWO)
while True:
    # Handle touch sensor 1
    is_pressed1 = touch1.is_pressed()
    if touch1.was_pressed != is_pressed1:
        if is_pressed1:
            print("Touch 1 pressed, green LED on")
            greenled.value(1) # Turn green LED on
        else:
            print("Touch 1 released, green LED off")
            greenled.value(0) # Turn green LED off
    touch1.was_pressed = is_pressed1
    # Handle touch sensor 2
    is_pressed2 = touch2.is_pressed() # Corrected: check touch2 for
the second sensor
    if touch2.was_pressed != is_pressed2:
        if is_pressed2:
            print("Touch 2 pressed, red LED on")
            redled.value(1) # Turn red LED on
        else:
            print("Touch 2 released, red LED off")
            redled.value(0) # Turn red LED off
    touch2.was_pressed = is_pressed2
    time.sleep(0.05) # Small delay to debounce
```

### Changes made:

- I corrected is\_pressed2 = touch1.is\_pressed() to is\_pressed2 = touch2.is\_pressed() for the second touch sensor (touch2).
- greenled and redled are now controlled separately based on their respective touch sensors.

This should allow the green LED to be controlled by the first touch sensor and the red LED to be controlled by the second touch sensor.

40 mini

You said: red is on all the time

#### ChatGPT said:

It seems the red LED is staying on because the code is always reading the second touch sensor (touch2) as pressed. This could be caused by how the touch sensor is wired or if the pin is floating.

To troubleshoot, try the following steps:

- 1. **Check wiring**: Ensure that the touch sensor on **BUTTON\_PIN\_TWO** is wired correctly and that it's properly grounded when not touched.
- 2. **Use pull-down resistors**: If you're not already using them, add pull-down resistors to the pins of the touch sensors. This ensures the pin reads Ø (LOW) when the sensor is not being touched. In MicroPython, you can also enable internal pull-down resistors:

Here's how you can modify the code to enable the internal pull-down resistors:

```
python
Copy code
from machine import Pin
import time
BUTTON_PIN_ONE = 26 # D0 corresponds to GPI026
BUTTON_PIN_TWO = 28 # D0 corresponds to GPI028
greenled = Pin(1, Pin.OUT) # Set pin D1 as an output for green LED
redled = Pin(0, Pin.OUT) # Set pin D0 as an output for red LED
class Touch:
    def __init__(self, pin):
        self.pin = Pin(pin, Pin.IN, Pin.PULL_DOWN) # Enable pull-down
resistor
        self.was_pressed = False
    def is_pressed(self):
        return self.pin.value() == 1
touch1 = Touch(BUTTON_PIN_ONE)
```

```
touch2 = Touch(BUTTON_PIN_TWO)
while True:
    # Handle touch sensor 1
    is_pressed1 = touch1.is_pressed()
    if touch1.was_pressed != is_pressed1:
        if is_pressed1:
            print("Touch 1 pressed, green LED on")
            greenled.value(1) # Turn green LED on
        else:
            print("Touch 1 released, green LED off")
            greenled.value(0) # Turn green LED off
    touch1.was_pressed = is_pressed1
    # Handle touch sensor 2
    is_pressed2 = touch2.is_pressed() # Check touch2 for the second
sensor
    if touch2.was_pressed != is_pressed2:
        if is_pressed2:
            print("Touch 2 pressed, red LED on")
            redled.value(1) # Turn red LED on
        else:
            print("Touch 2 released, red LED off")
            redled.value(0) # Turn red LED off
    touch2.was_pressed = is_pressed2
    time.sleep(0.05) # Small delay to debounce
```

## **Explanation:**

• The Pin.PULL\_DOWN argument enables an internal pull-down resistor on the touch sensor pins, ensuring they default to LOW when not touched, avoiding any floating pins that could cause the input to randomly read HIGH.

This should prevent the red LED from staying on all the time. Let me know if this helps!

Chat 12:

write code for rp2040 using Standalone 5-Pad Capacitive Touch Sensor Breakout - AT42QT1070

ChatGPT said:

Here's an example of how to interface the **AT42QT1070** capacitive touch sensor with an **RP2040** (such as a Raspberry Pi Pico or Seeed Studio XIAO RP2040) using I<sup>2</sup>C in **MicroPython** or **C++ (Arduino)**. Let me know which one you prefer!

## **MicroPython Code for RP2040**

If you're using MicroPython, you can use the machine module to communicate with the sensor over I<sup>2</sup>C.

```
python
Copy code
from machine import I2C, Pin
import time
# Define I2C pins for RP2040 (Adjust based on your board)
I2C_SDA = Pin(4) # Change if needed
I2C\_SCL = Pin(5) # Change if needed
# Initialize I2C
i2c = I2C(1, scl=I2C_SCL, sda=I2C_SDA, freq=400000)
AT42QT1070_ADDR = 0x1B # Default I2C address of AT42QT1070
KEY_STATUS_REG = 0x03 # Register to read touch status
def read_touch_status():
    try:
        status = i2c.readfrom_mem(AT42QT1070_ADDR, KEY_STATUS_REG, 1)
        return status[0] # Returns byte with touch status
    except OSError:
        print("Error communicating with AT42QT1070")
        return None
while True:
    touch_status = read_touch_status()
    if touch_status is not None:
```
```
print(f"Touch Status: {bin(touch_status)}") # Print status in
binary
   time.sleep(0.2)
```

#### Arduino (C++) Code for RP2040

If you are using Arduino with RP2040, use the Wire library for I<sup>2</sup>C.

```
срр
Copy code
#include <Wire.h>
#define AT42QT1070_ADDR 0x1B // Default I2C address
#define KEY_STATUS_REG 0x03 // Register for touch status
void setup() {
    Serial.begin(115200);
    Wire.begin(); // Initialize I2C
    Serial.println("AT42QT1070 Touch Sensor Test");
}
void loop() {
    Wire.beginTransmission(AT42QT1070_ADDR);
    Wire.write(KEY_STATUS_REG);
    Wire.endTransmission();
    Wire.requestFrom(AT42QT1070_ADDR, 1);
    if (Wire.available()) {
        uint8_t touchStatus = Wire.read();
        Serial.print("Touch Status: ");
        Serial.println(touchStatus, BIN); // Print binary touch state
    } else {
        Serial.println("Error reading touch status.");
    }
    delay(200);
}
```

## **Explanation:**

- I<sup>2</sup>C Communication: The RP2040 reads from the AT42QT1070 sensor via I<sup>2</sup>C.
- **Touch Status Register**: The 0x03 register contains an **8-bit** touch status:
  - Each bit represents a pad (bit 0 = first pad, bit 1 = second, etc.).
  - If a bit is 1, that pad is being touched.
- **Binary Output**: The program prints the touch state in **binary**, e.g., 0b00000101 means pads 1 and 3 are active.

Would you like me to add features like **interrupt-based detection** or **adjustable sensitivity**?

#### 40

#### You said:

It just keeps saying error reading touch status c++

#### ChatGPT said:

If your C++ (Arduino) code for the RP2040 and AT42QT1070 is not reading the touch status and keeps showing "Error reading touch status", try these debugging steps:

#### **Possible Issues and Fixes:**

#### 🔽 1. Check Wiring

Ensure your I<sup>2</sup>C connections are correct. The AT42QT1070 uses:

- SDA  $\rightarrow$  Connect to RP2040 SDA (default GPIO 4 or 20)
- SCL  $\rightarrow$  Connect to RP2040 SCL (default GPIO 5 or 21)
- VCC  $\rightarrow$  Connect to 3.3V (not 5V!)

• GND  $\rightarrow$  Connect to GND

For a Seeed Studio XIAO RP2040, use:

- **SDA** = GPIO 6
- **SCL** = GPIO 7

If unsure, use Wire.setSDA() and Wire.setSCL() to define them.

#### 2. Scan for I<sup>2</sup>C Address

The default address should be 0x1B, but let's verify that using an I<sup>2</sup>C scanner:

```
срр
Copy code
#include <Wire.h>
void setup() {
    Serial.begin(115200);
    Wire.begin(); // Initialize I2C
    Serial.println("Scanning for I2C devices...");
    for (byte address = 1; address < 127; address++) {</pre>
        Wire.beginTransmission(address);
        if (Wire.endTransmission() == 0) {
            Serial.print("Found device at 0x");
            Serial.println(address, HEX);
            delay(50);
        }
    }
}
void loop() {
}
```

- If **0x1B is not found**, your wiring or power might be the issue.
- If a different address appears, update #define AT42QT1070\_ADDR accordingly.

#### 3. Use the Correct I<sup>2</sup>C Bus on RP2040

By default, Wire.begin() uses I<sup>2</sup>CO, but some RP2040 boards use I<sup>2</sup>C1.

Try initializing I<sup>2</sup>C like this:

```
cpp
Copy code
Wire.begin(4, 5); // Use GPIO 4 for SDA, GPIO 5 for SCL
```

#### For Seeed XIAO RP2040, use:

```
cpp
Copy code
Wire.begin(6, 7); // GPIO 6 (SDA), GPIO 7 (SCL)
```

#### 4. Modify Read Code

Try this revised version:

```
cpp
Copy code
#include <Wire.h>
#define AT42QT1070_ADDR 0x1B // I2C Address
#define KEY_STATUS_REG 0x03 // Register for touch status
void setup() {
    Serial.begin(115200);
    Wire.begin(); // Initialize I2C
    Serial.println("Testing AT42QT1070...");
}
```

```
void loop() {
    Wire.beginTransmission(AT42QT1070_ADDR);
    Wire.write(KEY_STATUS_REG);
    if (Wire.endTransmission() != 0) {
        Serial.println("Failed to communicate with AT42QT1070!");
        delay(500);
        return;
    }
    Wire.requestFrom(AT42QT1070_ADDR, 1);
    if (Wire.available()) {
        uint8_t touchStatus = Wire.read();
        Serial.print("Touch Status: 0b");
        Serial.println(touchStatus, BIN);
    } else {
        Serial.println("Error reading touch status.");
    }
    delay(200);
}
```

## **Final Debugging Steps**

- 1. Run the I<sup>2</sup>C scanner. Does it detect 0x1B?
- 2. Check power (Use 3.3V, not 5V).
- 3. Ensure correct I<sup>2</sup>C pins (Wire.begin(4,5); or Wire.begin(6,7);).
- 4. Test a different I<sup>2</sup>C device (Is RP2040's I<sup>2</sup>C working?).
- 5. Try another AT42QT1070 breakout board (if available).

Let me know what results you get!

You said:

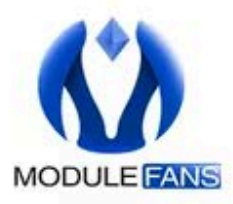

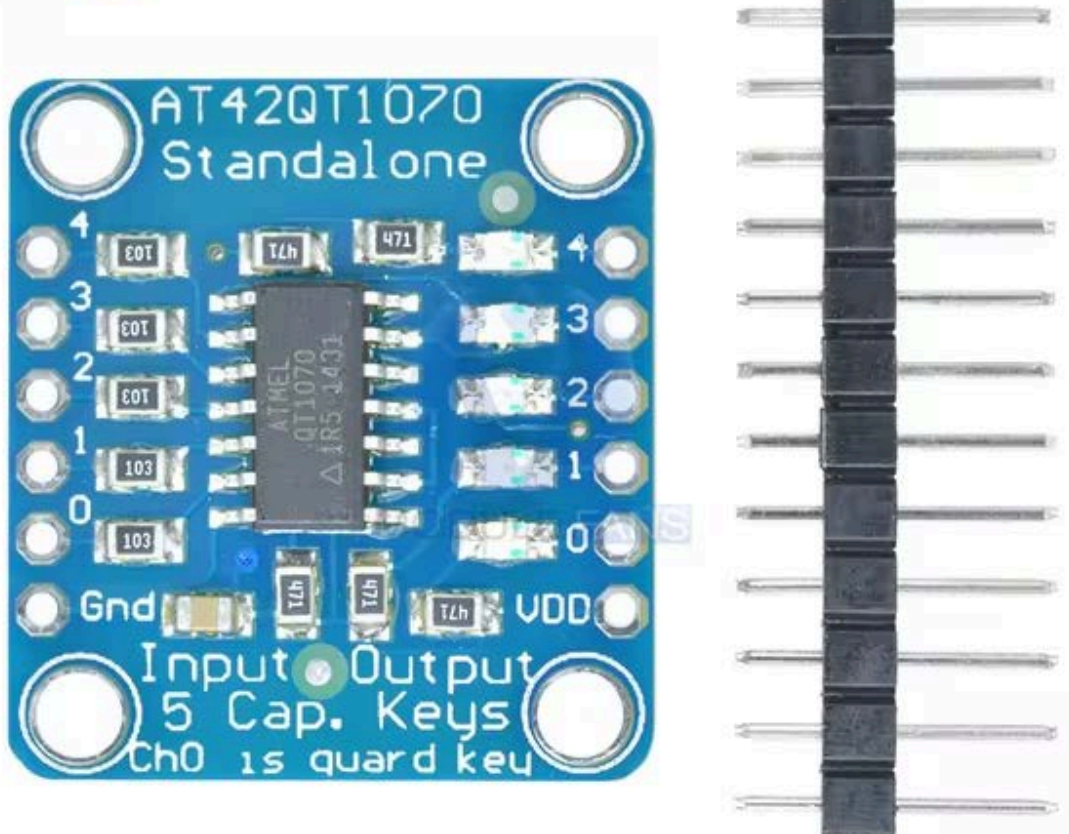

This is the sensor

#### ChatGPT said:

Thanks for sharing the image! The **AT42QT1070 Standalone 5-Pad Capacitive Touch Sensor** you have is likely operating in **Standalone Mode** rather than **I**<sup>2</sup>**C Mode**.

This means:

- Instead of using I<sup>2</sup>C, each pin (0-4) acts as an individual touch output.
- The pins go **HIGH (3.3V)** when touched.

• You should read them as digital inputs using the RP2040's GPIO pins.

## How to Connect It to RP2040

- 1. **VDD**  $\rightarrow$  Connect to **3.3V** on RP2040.
- 2. **GND**  $\rightarrow$  Connect to **GND**.
- 3. Pins 0, 1, 2, 3,  $4 \rightarrow$  Connect to RP2040 digital input pins (e.g., GPIO 6-10).
- 4. No I<sup>2</sup>C needed! Just read the digital states.

## Arduino (C++) Code for RP2040

```
cpp
Copy code
#define TOUCH_0 6 // Connect AT42QT1070 Pin 0 to RP2040 GPIO 6
#define TOUCH_1 7 // Connect AT42QT1070 Pin 1 to RP2040 GPI0 7
#define TOUCH 2 8 // Connect AT420T1070 Pin 2 to RP2040 GPI0 8
#define TOUCH 3 9 // Connect AT420T1070 Pin 3 to RP2040 GPI0 9
#define TOUCH_4 10 // Connect AT42QT1070 Pin 4 to RP2040 GPIO 10
void setup() {
    Serial.begin(115200);
    pinMode(TOUCH_0, INPUT);
    pinMode(TOUCH_1, INPUT);
    pinMode(TOUCH_2, INPUT);
    pinMode(TOUCH_3, INPUT);
    pinMode(TOUCH_4, INPUT);
    Serial.println("AT42QT1070 Standalone Mode - Touch Test");
}
void loop() {
    Serial.print("Touch Status: ");
    Serial.print(digitalRead(TOUCH_0));
    Serial.print(digitalRead(TOUCH_1));
```

```
Serial.print(digitalRead(TOUCH_2));
Serial.print(digitalRead(TOUCH_3));
Serial.println(digitalRead(TOUCH_4));
delay(200);
```

## What Happens?

}

- The program reads each touch pin (0-4) as a digital input.
- When touched, the corresponding pin outputs HIGH (1).
- The serial monitor prints a binary-like status (e.g., 01010).

## Need I<sup>2</sup>C Instead?

Your module might **not support I<sup>2</sup>C mode** unless it has SDA/SCL pins. If you specifically need **I<sup>2</sup>C** and the board doesn't support it, you'll need a different AT42QT1070 breakout.

Let me know if you need help debugging!

You said: they are all saying 00000

ChatGPT said:

If all touch pins are **always reading 00000**, even when you touch them, here are a few things to check:

## 1. Check Power (VDD)

- Ensure you are using 3.3V for VDD.
  - If powered with **5V**, the outputs might not work properly with the RP2040.

• GND must be properly connected.

## 2. Verify Wiring (Pins 0-4)

- The sensor outputs HIGH (3.3V) when touched and stays LOW otherwise.
- Use a multimeter to check voltage on Pin 0, 1, 2, 3, or 4 when touching them.
  - If the voltage **remains 0V**, the sensor might not be working correctly.

## V 3. Add Pull-Down Resistors (If Necessary)

Some versions of the **AT42QT1070 standalone** may need **pull-down resistors** (10k $\Omega$  to GND) on the **output pins (0-4)** to ensure they stay LOW when not touched.

Try adding **10kΩ resistors** from **each touch output pin to GND**, like this:

nginx Copy code Pin 0 →  $10k\Omega \rightarrow GND$ Pin 1 →  $10k\Omega \rightarrow GND$ Pin 2 →  $10k\Omega \rightarrow GND$ Pin 3 →  $10k\Omega \rightarrow GND$ Pin 4 →  $10k\Omega \rightarrow GND$ 

Then test again.

## 🔽 4. Test with an LED

To confirm if the sensor outputs are working:

- 1. Connect an LED with a 330Ω resistor between Pin 0 and GND.
- 2. Touch the sensor pad corresponding to Pin 0.

3. If the LED doesn't turn on, the sensor might not be functioning.

## 5. Try Different Pins on RP2040

If there's a problem with the GPIO pins, try using GPIO 2, 3, 4, 5, 6 instead of 6-10.

Update the code:

cpp Copy code #define TOUCH\_0 2 #define TOUCH\_1 3 #define TOUCH\_2 4 #define TOUCH\_3 5 #define TOUCH\_4 6

## 6. Touch Sensitivity

- Some capacitive sensors need direct skin contact.
- If it's not detecting, try touching it with a larger surface area (like a full finger instead of a fingertip).
- You can add a small piece of aluminum foil to the sensor pads to improve sensitivity.

## 7. Check for a Mode Selection Pin

- Some AT42QT1070 boards have a mode selection jumper that determines if they
  output:
  - Standalone mode (direct HIGH/LOW output)
  - I<sup>2</sup>C mode (requires communication over SDA/SCL)
- If there's a jumper, check if it's set for Standalone mode.

## 🌌 Next Steps

Try these steps and let me know what you find! If it's still not working, a **close-up picture of your wiring** could help me troubleshoot further.

#### You said:

The sensor's leds are lioghting up but the serial monitor is saying 00000

#### ChatGPT said:

If the **sensor's LEDs are lighting up** but the **serial monitor always shows 00000**, that means the sensor is detecting touch, but the RP2040 isn't properly reading the digital outputs. Here's how to fix it:

## **1**. Confirm Sensor is in Standalone Mode

- Since the LEDs light up when you touch, it is working in standalone mode.
- The output pins (0-4) should go HIGH (3.3V) when touched.

## 🔽 2. Manually Check Output Voltage

- 1. Use a multimeter:
  - Set it to **DC voltage mode**.
  - Measure voltage on any output pin (0-4) while touching.
  - It should change from **0V (LOW) to 3.3V (HIGH)**.
- 2. If the voltage changes but your RP2040 still shows 00000, the issue is with GPIO pin reading.

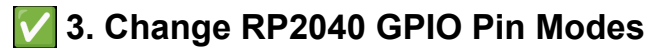

Modify the pin definitions in your code:

#### Use INPUT\_PULLDOWN

This ensures the pin is properly pulled LOW when not touched:

```
cpp
Copy code
#define TOUCH_0 6
#define TOUCH_1 7
#define TOUCH_2 8
#define TOUCH_3 9
#define TOUCH_4 10
void setup() {
    Serial.begin(115200);
    pinMode(TOUCH_0, INPUT_PULLDOWN);
    pinMode(TOUCH_1, INPUT_PULLDOWN);
    pinMode(TOUCH_2, INPUT_PULLDOWN);
    pinMode(TOUCH_3, INPUT_PULLDOWN);
    pinMode(TOUCH_4, INPUT_PULLDOWN);
}
void loop() {
    Serial.print("Touch Status: ");
    Serial.print(digitalRead(TOUCH_0));
    Serial.print(digitalRead(TOUCH_1));
    Serial.print(digitalRead(TOUCH_2));
    Serial.print(digitalRead(TOUCH_3));
    Serial.println(digitalRead(TOUCH_4));
    delay(200);
}
```

#### If INPUT\_PULLDOWN doesn't work, try INPUT\_PULLUP

Some breakout boards **invert the output**, meaning HIGH is actually LOW and vice versa:

cpp Copy code pinMode(TOUCH\_0, INPUT\_PULLUP);

If this works, just invert the readings:

```
cpp
Copy code
Serial.print(!digitalRead(TOUCH_0)); // Invert value
```

## 4. Try Different GPIO Pins

Some RP2040 boards have **reserved pins** that may not work as regular inputs. Try using **GPIO 2, 3, 4, 5, 6** instead:

```
cpp
Copy code
#define TOUCH_0 2
#define TOUCH_1 3
#define TOUCH_2 4
#define TOUCH_3 5
#define TOUCH_4 6
```

Then update wiring accordingly.

## 🔽 5. Add External 10kΩ Pull-Down Resistors

If INPUT\_PULLDOWN doesn't fix it, manually add **10kΩ resistors** from **each output pin (0-4) to GND**.

## Try These Fixes and Let Me Know!

If it's still not working, send a **close-up photo of your wiring** and let me know if the voltage test changes when touching.

#### You said:

this board uses the chip in 'standalone' mode only, it cannot be used in I2C mode.

#### ChatGPT said:

Thanks for confirming! Since this board **only works in standalone mode**, we should focus on reading its **digital outputs (pins 0-4) correctly** on the RP2040.

## Fixing the Issue (Sensor LEDs Work, But RP2040 Reads 00000)

#### **1** Double-Check Wiring

Your connections should be:

| AT42QT1070 Pin | RP2040     |
|----------------|------------|
|                | Connection |
| VDD            | 3.3V       |
| GND            | GND        |
| 0              | GPIO 6     |
| 1              | GPIO 7     |
| 2              | GPIO 8     |
| 3              | GPIO 9     |
| 4              | GPIO 10    |

Make sure each touch output (0-4) is correctly wired to RP2040 GPIO pins.

#### **2** Check If the Sensor Outputs Change (Multimeter Test)

Since the LEDs light up when touched, but the serial monitor shows 00000, **let's verify that the touch pins are actually changing state**:

- Use a multimeter to check voltage on Pin 0, 1, 2, 3, or 4.
- When **not touching**, it should be **0V** (LOW).
- When **touched**, it should be **3.3V** (HIGH).
- If the voltage stays at **0V**, the sensor might not be outputting properly.

#### **3** Set RP2040 GPIOs to INPUT\_PULLDOWN

The sensor's outputs **default to LOW (0V)** when not touched, so we need to enable **pull-down resistors** to stabilize the readings.

Try this updated Arduino code:

```
срр
Copy code
#define TOUCH_0 6
                   // AT42QT1070 Pin 0 \rightarrow RP2040 GPIO 6
#define TOUCH_1 7
                   // AT42QT1070 Pin 1 \rightarrow RP2040 GPIO 7
#define TOUCH_2 8
                   // AT42QT1070 Pin 2 → RP2040 GPIO 8
#define TOUCH_3 9 // AT42QT1070 Pin 3 \rightarrow RP2040 GPI0 9
#define TOUCH 4 10 // AT420T1070 Pin 4 \rightarrow RP2040 GPI0 10
void setup() {
    Serial.begin(115200);
    pinMode(TOUCH_0, INPUT_PULLDOWN);
    pinMode(TOUCH_1, INPUT_PULLDOWN);
    pinMode(TOUCH_2, INPUT_PULLDOWN);
    pinMode(TOUCH_3, INPUT_PULLDOWN);
    pinMode(TOUCH_4, INPUT_PULLDOWN);
    Serial.println("AT42QT1070 Touch Sensor Ready");
}
void loop() {
    Serial.print("Touch Status: ");
    Serial.print(digitalRead(TOUCH_0));
    Serial.print(digitalRead(TOUCH_1));
    Serial.print(digitalRead(TOUCH_2));
    Serial.print(digitalRead(TOUCH_3));
    Serial.println(digitalRead(TOUCH_4));
    delay(200);
}
```

#### 4 If Still Stuck, Try INPUT\_PULLUP Instead

Some sensor versions **invert the output** (HIGH when not touched, LOW when touched). If INPUT\_PULLDOWN doesn't work, try:

cpp Copy code pinMode(TOUCH\_0, INPUT\_PULLUP);

And invert the readings:

```
cpp
Copy code
Serial.print(!digitalRead(TOUCH_0)); // Flip output
```

#### **5**Add External 10kΩ Pull-Down Resistors (If Necessary)

If INPUT\_PULLDOWN doesn't work:

- Add  $10k\Omega$  resistors from each touch output pin (0-4) to GND.
- This ensures the pin is **LOW when not touched**.

## 🚀 Try This and Let Me Know!

If it's still stuck on 00000, send a **clear photo of your wiring** or tell me what you get on the **multimeter test**. We'll fix it!

40

You said: Where do I put the THINGS FOR MULTIMETER TEST

ChatGPT said:

Great question! To check if the **AT42QT1070's output pins are working**, follow these steps with a **multimeter**:

## Steps for Multimeter Test

#### **1** Set Up the Multimeter

- Turn on the multimeter and set it to DC voltage mode (V with a straight line, not AC).
- If your multimeter requires a range, select **5V or 10V**.

#### **2** Place the Probes

- BLACK probe (COM)  $\rightarrow$  Connect to GND
  - Place the **black probe on the sensor's GND pin** (can also be RP2040 GND).
- RED probe → Test Output Pins (0-4)
  - Touch the **red probe** to one of the sensor's output pins (0, 1, 2, 3, or 4).

#### **3** Read the Voltage

- WITHOUT touching the sensor pad  $\rightarrow$  It should read **0V**.
- WHEN touching the corresponding sensor pad  $\rightarrow$  It should read ~3.3V.

## Where to Put the Probes?

| AT42QT1070<br>Pin | Multimeter<br>Black Probe | Multimeter Red<br>Probe | Expected Voltage<br>(Not Touched) | Expected<br>Voltage<br>(Touched) |
|-------------------|---------------------------|-------------------------|-----------------------------------|----------------------------------|
| GND               | GND (anywhere)            | (N/A)                   | 0V                                | 0V                               |
| VDD               | GND                       | VDD                     | ~3.3V                             | ~3.3V                            |
| Pin 0             | GND                       | Pin 0                   | 0V                                | 3.3V                             |

| 3V |
|----|
| 3V |
| 3V |
| 3V |
| 3  |

## What If the Readings Are Wrong?

- Always 0V (Even When Touched) → Sensor outputs aren't working, check power and wiring.
- Always 3.3V (Even When NOT Touched) → Try INPUT\_PULLUP instead of INPUT\_PULLDOWN in code.
- 3. Fluctuates / Weak Signal  $\rightarrow$  Add 10k $\Omega$  pull-down resistors on outputs (Pin 0-4 to GND).

## Try It and Let Me Know!

Tell me what your multimeter shows when **touching** and **not touching** the sensor pads. We'll get it working!

40

You said: it says -3.3

ChatGPT said:

If your multimeter is showing **-3.3V**, that means the **probes are reversed**! No worries—just **swap the probes**:

## Correct Probe Placement

- **BLACK probe**  $\rightarrow$  Connect to **GND** (on the sensor or RP2040).
- **RED** probe  $\rightarrow$  Touch one of the sensor's output pins (0-4).

Now, check again:

- Without touching a pad  $\rightarrow$  Should be **0V**.
- When touching a pad  $\rightarrow$  Should be +3.3V.

If the values now show correctly  $(0V \rightarrow 3.3V)$ , then your sensor is working!

## If the Readings Are Still Off

If swapping the probes still gives incorrect values, let me know:

- 1. What does the multimeter show when NOT touching?
- 2. What does the multimeter show when touching?
- 3. Are the sensor LEDs lighting up correctly?

We'll figure this out! 🚀

You said: There is no power at the pins

#### ChatGPT said:

If **there is no power at the output pins (0-4)**, even when touching the sensor pads, then something is wrong with the **power or wiring**. Let's go step by step to fix it.

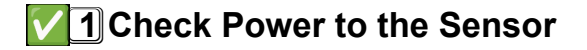

The AT42QT1070 needs 3.3V to work. Let's confirm it's getting power:

#### **Multimeter Test for Power**

- **BLACK probe**  $\rightarrow$  GND (anywhere on the sensor or RP2040)
- **RED probe**  $\rightarrow$  VDD pin on the AT42QT1070
- Expected reading → Should be ~3.3V

• If VDD =  $0V \rightarrow$  Your sensor is not powered! Check these:

- Make sure VDD is connected to 3.3V (not 5V).
- Check GND is properly connected.
- Try using another **3.3V output** from the RP2040.

## 2 Check Sensor GND Connection

- Place the BLACK probe on RP2040 GND.
- Place the **RED probe on sensor GND**.
- **Reading should be 0V** (GND should be at the same level).

If you see any voltage here (not 0V)  $\rightarrow$  GND is disconnected! Fix it by ensuring a solid GND connection between the **RP2040** and the sensor.

## ✓ 3 Confirm AT42QT1070 is Working

If VDD is at 3.3V but output pins stay at 0V:

- Check if the LEDs light up when touching.
- If LEDs don't light up, the sensor may be damaged or miswired.
- If LEDs light up but no output change, the outputs might be disabled or require a pull-up resistor.

## ✓ 4 Try an External Pull-Up Resistor

Some versions of this sensor **need external pull-ups**.

• Connect a 10kΩ resistor from each output pin (0-4) to 3.3V.

• Then check if the multimeter now shows 3.3V when touched.

## 🌌 Next Steps

- 1. What voltage do you get on VDD?
- 2. Do the sensor LEDs light up when touching?
- 3. What voltage do you see at **GND** and the **output pins**?

Let me know what you find, and we'll fix it!

40

You said: I got it to 0.2

#### ChatGPT said:

Nice! If the output pins are now at **0.2V**, that means there's **some voltage**, but it's too low. Let's fix that!

## Check If the Sensor Outputs Need a Pull-Up Resistor

Some versions of this sensor **require external pull-up resistors** to get a clear HIGH signal (3.3V).

#### Try This Fix:

- Add a  $10k\Omega$  resistor from each output pin (0-4) to 3.3V.
- This should pull the output HIGH when the sensor is touched.

## **Expected Behavior:**

- Not touching  $\rightarrow$  Output stays at **0V**.
- **Touching**  $\rightarrow$  Output should go to **3.3V**.

## Try Changing the Code to INPUT\_PULLUP

Instead of using INPUT\_PULLDOWN, try INPUT\_PULLUP in your Arduino code:

```
cpp
Copy code
pinMode(TOUCH_0, INPUT_PULLUP);
pinMode(TOUCH_1, INPUT_PULLUP);
pinMode(TOUCH_2, INPUT_PULLUP);
pinMode(TOUCH_3, INPUT_PULLUP);
```

#### What This Does:

- It makes the RP2040 expect a LOW signal (0V) when not touched.
- When you touch the sensor, the output should go LOW (0V) instead of HIGH.

## 🌌 Next Steps

- 1. Try the  $10k\Omega$  pull-up resistors (sensor pins 0-4 to 3.3V).
- 2. Change code to INPUT\_PULLUP instead of INPUT\_PULLDOWN.
- 3. Test again with the multimeter does it now go to 3.3V when touched?

Let me know what happens! 🚀 💡

40

#### Chat 13:

Can you make a code that uses the xiao rp2040 microcontroller and the at42qt1070 touch capacitor

ChatGPT said:

Here's an Arduino sketch that interfaces the **Seeed Studio XIAO RP2040** with the **AT42QT1070 capacitive touch sensor** using I2C communication. This code reads touch input from the AT42QT1070 and prints the detected touch status to the Serial Monitor.

## Connections (XIAO RP2040 ↔ AT42QT1070)

| AT42QT1070 Pin | XIAO RP2040 Pin                                  |
|----------------|--------------------------------------------------|
| VCC            | 3.3V                                             |
| GND            | GND                                              |
| SDA            | GPIO6 (I2C1 SDA)                                 |
| SCL            | GPIO7 (I2C1 SCL)                                 |
| IRQ            | Any GPIO (Optional, for interrupts)              |
| RESET          | Pull high (or connect to GPIO for reset control) |
|                |                                                  |

## Arduino Code

```
cpp
Copy code
#include <Wire.h>
#define AT42QT1070_I2C_ADDR 0x1B // Default I2C address of
AT42QT1070
#define STATUS_REG
                             0x03 // Register to read touch status
void setup() {
    Serial.begin(115200);
    Wire.begin(6, 7); // SDA = GPI06, SCL = GPI07 on XIAO RP2040
    Serial.println("Initializing AT42QT1070...");
    // Check if the sensor is responding
    Wire.beginTransmission(AT42QT1070_I2C_ADDR);
    if (Wire.endTransmission() != 0) {
        Serial.println("AT42QT1070 not detected. Check wiring!");
        while (1); // Halt execution if sensor is not found
    }
```

```
Serial.println("AT42QT1070 detected successfully.");
}
void loop() {
    Wire.beginTransmission(AT42QT1070_I2C_ADDR);
    Wire.write(STATUS_REG); // Request touch status register
    Wire.endTransmission();

    Wire.requestFrom(AT42QT1070_I2C_ADDR, 1); // Read 1 byte (touch
status)
    if (Wire.available()) {
        uint8_t touchStatus = Wire.read();
        Serial.print("Touch Status: ");
        Serial.println(touchStatus, BIN); // Print status as binary
    }
    delay(200); // Adjust delay for response speed
}
```

## How It Works

- 1. Initializes I2C communication between XIAO RP2040 and AT42QT1070.
- 2. Checks if the sensor is responding over I2C.
- 3. Continuously reads the touch status register.
- 4. Prints the touch state as a binary value where each bit corresponds to a specific sensor input.

Would you like additional features, such as interrupt-based touch detection or integration with LEDs?

40

You said: use micropython ChatGPT said:

Here's a **MicroPython** script to interface the **Seeed Studio XIAO RP2040** with the **AT42QT1070 capacitive touch sensor** over **I2C**.

## Connections (XIAO RP2040 ↔ AT42QT1070)

| AT42QT1070 Pin | XIAO RP2040 Pin                                  |
|----------------|--------------------------------------------------|
| VCC            | 3.3V                                             |
| GND            | GND                                              |
| SDA            | GPIO6 (I2C1 SDA)                                 |
| SCL            | GPIO7 (I2C1 SCL)                                 |
| IRQ            | Any GPIO (Optional, for interrupts)              |
| RESET          | Pull high (or connect to GPIO for reset control) |

## **MicroPython Code**

```
except OSError:
        print("Error: AT42QT1070 not detected.")
        return None
# Check if the sensor is detected
try:
    i2c.writeto(AT42QT1070_ADDR, b'') # Ping the device
    print("AT42QT1070 detected successfully.")
except OSError:
    print("AT42QT1070 not detected. Check wiring!")
    while True:
        pass # Halt execution if sensor is not found
while True:
    touch_status = read_touch_status()
    if touch_status is not None:
        print(f"Touch Status: {bin(touch_status)}") # Print binary
representation
    time.sleep(0.2) # Adjust delay as needed
```

## How It Works

- 1. Initializes I2C1 on GPIO6 (SDA) and GPIO7 (SCL).
- 2. Checks if the AT42QT1070 is connected before running the loop.
- 3. Reads the touch status register every 200ms.
- 4. Prints the touch state in binary (each bit corresponds to a different touch channel).

Would you like me to add **interrupt handling** using the IRQ pin or **control an LED** based on touch input?

You said: i2c is not available for thagt sensor

ChatGPT said:

If your **AT42QT1070** module does not support **I2C** and only works via **SPI**, here's how you can interface it with the **Seeed Studio XIAO RP2040** using **SPI communication in MicroPython**.

#### Connections (XIAO RP2040 ↔ AT42QT1070 SPI)

| AT42QT1070 Pin   | XIAO RP2040 Pin                                  |
|------------------|--------------------------------------------------|
| VCC              | 3.3V                                             |
| GND              | GND                                              |
| MISO             | GPIO4 (SPI0 MISO)                                |
| SCK              | GPIO2 (SPI0 SCK)                                 |
| SS (Chip Select) | GPIO5 (Configurable)                             |
| IRQ              | Any GPIO (Optional, for interrupts)              |
| RESET            | Pull high (or connect to GPIO for reset control) |

## MicroPython Code for SPI Communication

```
python
Copy code
from machine import Pin, SPI
import time
# Define SPI interface
spi = SPI(0, baudrate=1000000, polarity=0, phase=0, sck=Pin(2),
mosi=None, miso=Pin(4))
cs = Pin(5, Pin.OUT) # Chip Select pin
STATUS_REG = 0x03 # Touch status register
def read_register(register):
    """Reads a register from AT42QT1070 via SPI."""
    cs.value(0) # Select the sensor
    spi.write(bytearray([register])) # Send register address
    data = spi.read(1) # Read 1 byte
    cs.value(1) # Deselect the sensor
```

```
return data[0] if data else None
# Check if sensor responds
try:
    test_read = read_register(STATUS_REG)
    if test_read is not None:
        print("AT42QT1070 detected successfully.")
    else:
        print("No response from AT42QT1070. Check wiring!")
except Exception as e:
    print(f"SPI error: {e}")
    while True:
        pass # Halt execution if sensor is not found
while True:
    touch_status = read_register(STATUS_REG)
    if touch_status is not None:
        print(f"Touch Status: {bin(touch_status)}") # Print binary
representation
    time.sleep(0.2) # Adjust delay as needed
```

#### How It Works

- 1. Initializes SPI0 with SCK on GPIO2, MISO on GPIO4, and chip select (SS/CS) on GPIO5.
- 2. Reads the touch status register every 200ms.
- 3. Prints the touch state in binary (each bit corresponds to a touch channel).
- 4. Handles sensor detection errors by checking for a valid response at startup.

Would you like interrupt support using the IRQ pin or LED control based on touch input?

40

You said: standalone 5 pad

ChatGPT said:

It sounds like you're using a standalone AT42QT1070 module with 5 touch pads. This version of the sensor likely works with direct GPIO inputs (OUT pins) rather than I2C or SPI. In this case, the AT42QT1070 outputs touch detection directly as HIGH/LOW signals from its 5 output pins, which can be read using digital inputs on the XIAO RP2040.

## Connections (XIAO RP2040 ↔ AT42QT1070)

| AT42QT1070 Pin | XIAO RP2040 Pin                                    |
|----------------|----------------------------------------------------|
| VCC            | 3.3V                                               |
| GND            | GND                                                |
| OUT1           | GPIO6                                              |
| OUT2           | GPI07                                              |
| OUT3           | GPIO8                                              |
| OUT4           | GPIO9                                              |
| OUT5           | GPIO10                                             |
| RESET          | Pull high (or connect to a GPIO for reset control) |

## MicroPython Code (Reading Touch Inputs)

```
python
Copy code
from machine import Pin
import time
# Define touch input pins
touch_pads = [
    Pin(6, Pin.IN), # OUT1
    Pin(7, Pin.IN), # OUT2
    Pin(8, Pin.IN), # OUT2
    Pin(8, Pin.IN), # OUT3
    Pin(9, Pin.IN), # OUT4
    Pin(10, Pin.IN) # OUT5
]
```

```
def read_touch_pads():
    """Reads the state of each touch pad and prints the result."""
    touch_states = [pad.value() for pad in touch_pads]
    print(f"Touch States: {touch_states}")
while True:
    read_touch_pads()
    time.sleep(0.2)  # Adjust polling speed
```

## How It Works

- 1. **Configures 5 GPIO pins** as inputs to read the **touch output signals** from the AT42QT1070.
- 2. Reads the status of each touch pad (HIGH when touched, LOW when not touched).
- 3. **Prints the touch states** as a list (e.g., [0, 1, 0, 0, 1] means pads 2 and 5 are touched).
- 4. Loops continuously, checking the touch status every 200ms.

Would you like me to add **interrupt-based touch detection** or **LED activation when a pad is touched**?

You said: how to clear an rp2040

ChatGPT said:

If you want to **clear/reset** your **RP2040 (Seeed Studio XIAO RP2040)**, you have a few options depending on what you mean by "clear":

## 1. Factory Reset MicroPython (Erase Flash & Reinstall MicroPython)

If you want to **completely erase the flash memory** and reinstall MicroPython:

#### Steps (Using uf2 File)

#### 1. Enter Bootloader Mode:

- Plug in the XIAO RP2040 while holding the **BOOT button**.
- Release the button once it appears as a **USB drive (RPI-RP2)**.

#### 2. Erase Flash Memory:

- Download the **RP2040 erase flash UF2** from Raspberry Pi's official site.
- Drag and drop it into the **RPI-RP2 drive**.
- The board will reboot, and all stored code will be erased.

#### 3. Reinstall MicroPython:

- Download the latest **MicroPython UF2** from MicroPython's official site.
- Drag and drop it onto the **RPI-RP2 drive**.

## 2. Soft Reset in MicroPython (Without Erasing Flash)

If you just want to restart your RP2040 without erasing files, you can do this:

#### Soft Reset via REPL

- 1. Open **Thonny** or a serial console.
- 2. Press Ctrl+D to perform a soft reset.

## Soft Reset via Code python Copy code import machine machine.reset() # This will reboot the board

## 3. Erase the Flash Filesystem (But Keep MicroPython)

If you want to clear all files without reinstalling MicroPython, run:

```
python
Copy code
import os
import machine
os.mount(machine.Mount())
os.rmdir("/")
machine.reset()
```

Or manually remove all files:

```
python
Copy code
import os
os.listdir() # List all files
os.remove("main.py") # Delete specific file
```

## 4. Hard Reset (Full Power Cycle)

If your RP2040 is stuck, power cycling can help:

- 1. Unplug the board.
- 2. Wait 5 seconds.
- 3. Plug it back in.

Would you like help reinstalling **MicroPython**, or are you looking to reset it for another reason?

40

You said:

C++

ChatGPT said:

If you want to **completely reset or clear** your **XIAO RP2040** using C++, here are different methods depending on what you mean by "clear":

# 1. Hard Reset via Code (C++)

If you want to restart the RP2040 using C++, you can use the following code:

```
cpp
Copy code
#include "pico/stdlib.h"
#include "hardware/watchdog.h"
int main() {
    stdio_init_all();
    printf("Rebooting in 3 seconds...\n");
    sleep_ms(3000);
    // Trigger a reset
    watchdog_reboot(0, 0, 0);
    while (true);
}
```

This will reboot the RP2040 without erasing memory.

# 2. Factory Reset (Erase Flash Memory)

If you want to completely erase the flash and reset the board, follow these steps:

## Steps:

```
1. Enter Bootloader Mode
```

- Hold the **BOOT** button while plugging in the USB.
- The board should appear as **RPI-RP2** (a USB drive).

#### 2. Erase Flash Memory

- Download the flash nuke UF2 file: RP2040 Flash Erase UF2.
- Drag and drop this file into the **RPI-RP2** drive.
- The board will reboot and all flash storage will be erased.
- 3. Reinstall Firmware (if needed)
  - If you are using Arduino, reflash your C++ program using the Arduino IDE or PlatformIO.
  - If you need MicroPython, install the latest **UF2** from micropython.org.

# 3. Erase Flash from C++ Code (for Embedded Applications)

If you want to **manually erase specific parts of the flash memory** in a C++ program, use the following:

```
cpp
Copy code
#include "hardware/flash.h"
#define FLASH_TARGET_OFFSET 0x100000 // Change offset as needed
int main() {
   stdio_init_all();
   printf("Erasing flash...\n");
   // Erase a section of flash memory (must be in multiples of 4096
bytes)
   flash_range_erase(FLASH_TARGET_OFFSET, 4096);
   printf("Flash erased. Rebooting...\n");
```

```
sleep_ms(1000);
watchdog_reboot(0, 0, 0); // Reboot after erasing
while (true);
}
```

V This will erase a specific flash region but not the entire RP2040 firmware.

## Which Reset Type Do You Need?

- Sestart RP2040 → Use watchdog reboot
- **Fully erase flash** → Use flash nuke UF2
- **■** Erase specific memory → Use flash\_range\_erase()

Would you like help flashing a new C++ program after erasing?

40

#### Chat 14:

Can you make a code that uses the xiao rp2040 microcontroller and the at42qt1070 touch capacitor c++

#### ChatGPT said:

Here's a basic C++ program for the **Seeed Studio XIAO RP2040** that interfaces with the **AT42QT1070 capacitive touch sensor** via **I2C**. It reads the touch status and prints it to the Serial Monitor.

#### **Requirements**

- XIAO RP2040 (or compatible RP2040 board)
- AT42QT1070 touch sensor (I2C communication)
- Wiring (I2C)

- $\circ$  XIAO RP2040 SDA (Pin 6)  $\rightarrow$  AT42QT1070 SDA
- $\circ$  XIAO RP2040 SCL (Pin 7)  $\rightarrow$  AT42QT1070 SCL
- $\circ \quad \text{GND} \to \text{GND}$
- $\circ \quad \textbf{3.3V} \rightarrow \textbf{VCC}$

#### Code

```
cpp
Copy code
#include <Wire.h>
#define AT42QT1070_I2C_ADDR 0x1B // Default I2C address of AT42QT1070
#define DETECTION_STATUS 0x03 // Register that holds touch status
void setup() {
    Serial.begin(115200);
    Wire.begin(); // Initialize I2C
    // Check if the sensor is detected
    Wire.beginTransmission(AT42QT1070_I2C_ADDR);
    if (Wire.endTransmission() != 0) {
        Serial.println("AT42QT1070 not detected! Check wiring.");
        while (1); // Halt program if no sensor is found
    }
    Serial.println("AT42QT1070 detected successfully.");
}
void loop() {
    Wire.beginTransmission(AT42QT1070_I2C_ADDR);
    Wire.write(DETECTION_STATUS); // Request touch status register
    Wire.endTransmission();
    Wire.requestFrom(AT42QT1070_I2C_ADDR, 1);
    if (Wire.available()) {
        uint8_t touchState = Wire.read();
        Serial.print("Touch Status: ");
```
Serial.println(touchState, BIN); // Print binary for easy bitwise checking

```
// Example: If bit 0 is high, touch detected on key 0
for (int i = 0; i < 7; i++) {
    if (touchState & (1 << i)) {
        Serial.print("Key ");
        Serial.print(i);
        Serial.println(" is touched.");
      }
   }
delay(200); // Small delay to prevent spamming output</pre>
```

# Explanation

}

- Initializes I2C communication.
- Checks if the AT42QT1070 is connected.
- Continuously reads the touch status register  $(0 \times 03)$ .
- Prints which keys (0–6) are being touched.

Let me know if you need modifications! 🌌

40

You said: i2c is unavailable for thus sesnor

### ChatGPT said:

If your **AT42QT1070** sensor does not support **I2C** and only works with **SPI**, then we need to modify the code to communicate over SPI instead. Here's how to do it with the **Seeed Studio XIAO RP2040** using SPI.

### Wiring (SPI Mode)

| AT42QT1070 Pin | XIAO RP2040 Pin |
|----------------|-----------------|
| VCC            | 3.3V            |
| GND            | GND             |
| SCK            | D2 (SPI SCK)    |
| MISO           | D4 (SPI MISO)   |
| MOSI           | D3 (SPI MOSI)   |
| CS             | D5 (SPI CS)     |
|                |                 |

# **Code for SPI Communication**

```
cpp
Copy code
#include <SPI.h>
#define CS_PIN 5 // Chip Select (CS) connected to D5
void setup() {
   Serial.begin(115200);
   pinMode(CS_PIN, OUTPUT);
   digitalWrite(CS_PIN, HIGH); // Deselect sensor
   SPI.begin(); // Initialize SPI
   Serial.println("AT42QT1070 SPI Initialized.");
}
uint8_t readRegister(uint8_t reg) {
   digitalWrite(CS_PIN, LOW); // Select sensor
   SPI.transfer(reg | 0x80); // Read operation (MSB must be 1)
   uint8_t data = SPI.transfer(0x00); // Read response
   digitalWrite(CS_PIN, HIGH); // Deselect sensor
   return data;
}
void loop() {
```

```
uint8_t touchStatus = readRegister(0x03); // Read touch detection
register
Serial.print("Touch Status: ");
Serial.print(touchStatus, BIN);

for (int i = 0; i < 7; i++) {
    if (touchStatus & (1 << i)) {
        Serial.print("Key ");
        Serial.print(i);
        Serial.println(" is touched.");
    }
    delay(200);
}</pre>
```

### How It Works

- Uses **SPI** for communication.
- Sends a read request (MSB set to 1) to get touch detection data.
- Checks which keys (0-6) are activated.
- Prints the binary representation of the touch status.

# **Next Steps**

- If the sensor needs initialization, we might need to write configuration registers.
- If you have the datasheet, I can help refine the code further!

40

You said:

### 1.1 Pinout Configuration – Comms Mode (14-pin SOIC)

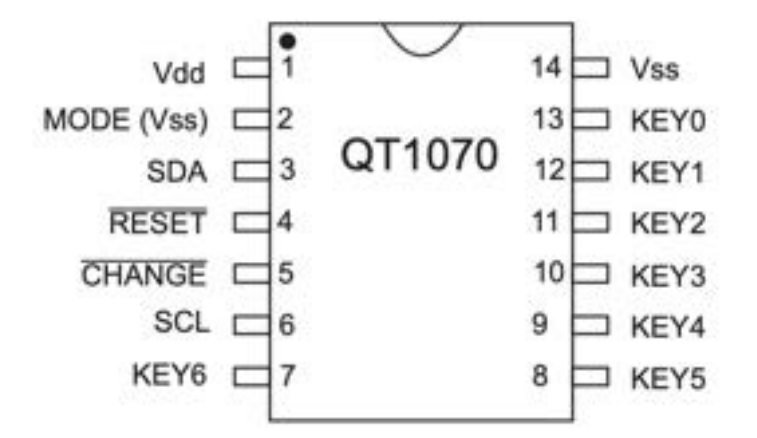

### 1.2 Pinout Configuration – Standalone Mode (14-pin SOIC)

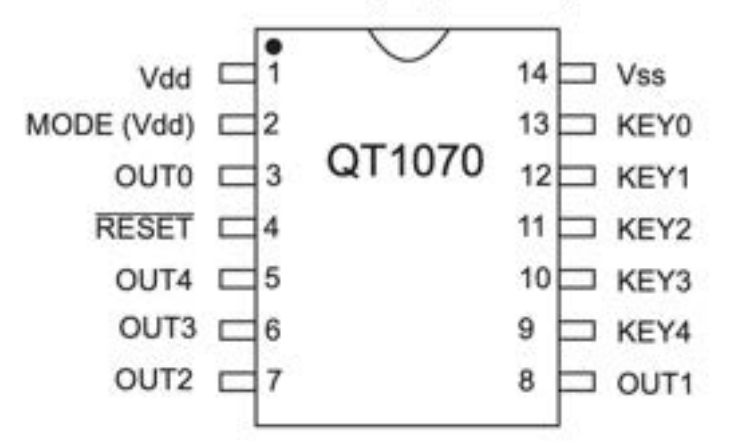

ChatGPT said:

You said: which ome

ChatGPT said:

The AT42QT1070 can operate in two modes:

- Comms Mode (I2C Communication) → Used when the MODE pin is tied to Vss (GND).
- Standalone Mode (Direct Outputs) → Used when the MODE pin is tied to Vdd (3.3V or 5V).

### Which One Should You Use?

- If you want to interface it with the XIAO RP2040 and read touch states through code, use Comms Mode (I2C).
- If you want each touch key to trigger a digital HIGH/LOW signal directly, use Standalone Mode.

# Your Case?

Since you mentioned that I2C is unavailable, you might be using Standalone Mode.

- In this mode, the sensor outputs digital signals on OUT0-OUT4 when a key is touched.
- You should connect these output pins to digital inputs on the XIAO RP2040 and read them like regular button presses.

Would you like a code example for **Standalone Mode** using digital reads?

#### Chat 15:

create a serial monitor test program c++

#### ChatGPT said:

Here's a simple C++ program for testing the Serial Monitor on an Arduino-compatible board. It initializes serial communication and prints messages while reading input.

- 8

9

```
void setup() {
  Serial.begin(115200); // Start serial communication at 115200 baud
  while (!Serial) {
  ; // Wait for serial port to connect. Needed for native USB port boards
  }
  Serial.println("Serial Monitor Test Program");
  Serial.println("Type something and press Enter:");
  }
  void loop() {
  if (Serial.available() > 0) { // Check if data is available
  String input = Serial.readStringUntil('\n'); // Read input until newline
  Serial.print("You typed: ");
```

```
Serial.println(input); // Echo input back
```

} }

Answer in chat instead

This program starts serial communication at 115200 baud, waits for the serial port to connect, then prints a welcome message. It continuously reads user input and echoes it back to the Serial Monitor. Let me know if you need modifications!

# Chat 16:

at42qt1070 standalone touch capacitor and rp2040. I want to make the serial monitor on c++ say when each touch pad is touched. cannot use i2c mode. only uses standalone mode 3/3

ChatGPT said:

The **AT42QT1070** in standalone mode does not communicate over I2C but instead provides **direct digital outputs** (one per touch channel) and an active-low **change indicator (OUT)** pin.

Since you're using an **RP2040**, you can connect these digital output pins to the RP2040's GPIOs and read their states in your C++ program.

### Wiring Setup

- AT42QT1070  $\rightarrow$  RP2040
  - **OUT 0 OUT 6**  $\rightarrow$  Connect to **GPIOs** (one per touch pad)
  - $\circ \quad \text{VCC} \to 3.3 \text{V}$
  - $\circ$  **GND**  $\rightarrow$  GND
  - OUT (Change Indicator) (Optional) → An interrupt-enabled GPIO to detect state changes

# C++ Code (Arduino Framework)

This program monitors each touchpad and prints when they are touched.

```
срр
Copy code
const int touchPins[] = {2, 3, 4, 5, 6, 7, 8}; // RP2040 GPI0s for
OUT 0-6
bool lastState[7] = \{0\};
void setup() {
    Serial.begin(115200);
    for (int i = 0; i < 7; i++) {</pre>
        pinMode(touchPins[i], INPUT);
    }
}
void loop() {
    for (int i = 0; i < 7; i++) {
        bool state = digitalRead(touchPins[i]); // Read touch state
        if (state != lastState[i]) { // Detect state change
            if (state == LOW) { // Active-low means touched
                Serial.print("Touch pad ");
                Serial.print(i);
                Serial.println(" touched!");
```

```
} else {
    Serial.print("Touch pad ");
    Serial.print(i);
    Serial.println(" released!");
    }
    lastState[i] = state; // Update last state
    }
    delay(50); // Small debounce
}
```

### How It Works

- **Reads the digital outputs** (LOW = touched, HIGH = not touched).
- Detects changes in state to avoid printing continuously.
- Prints the status of each pad to the Serial Monitor.

Would you like me to modify the logic for more advanced features, like using interrupts?

40

You said: I only see 12 pins on my sensor

### ChatGPT said:

If your **AT42QT1070** breakout board has only **12 pins**, it's likely a version that exposes only essential connections. In **standalone mode**, it should still have **OUT0 to OUT6** (for touch detection), **VCC, GND, and RESET**, but some variants may not expose all 7 OUT pins.

# Check These Key Pins on Your Board:

- VCC Connect to 3.3V
- GND Connect to GND
- **OUT0 OUT6** Correspond to the 7 touch channels (some versions may expose fewer)
- CHANGE/OUT (Optional) Goes LOW when any pad is touched (useful for interrupts)

• **RESET** – Pull HIGH (or connect to a GPIO for software reset)

Can you confirm how many **OUT** pins are available? If fewer than 7 are exposed, your board might be limited to detecting only certain pads in standalone mode.

### You said:

https://cdn-shop.adafruit.com/datasheets/AT42QT1070.pdf

#### ChatGPT said:

I see that the **AT42QT1070** supports both **I<sup>2</sup>C mode** and **standalone mode**. Since you are using it in **standalone mode**, the key connections are:

### Key Pins (Standalone Mode)

- VCC (Pin 1)  $\rightarrow$  3.3V
- **GND (Pin 6)**  $\rightarrow$  GND
- OUT 0 OUT 6 (Pins 2-8) → Digital output for each touch channel (LOW when touched)
- CHG (Pin 9)  $\rightarrow$  Active LOW when any pad is touched (can be used as an interrupt)
- **RESET (Pin 12)**  $\rightarrow$  Pull HIGH (or control via GPIO if needed)
- ADDR (Pin 11)  $\rightarrow$  Tie to GND to ensure standalone mode

### Wiring with RP2040

- Connect **OUT0 OUT6** to any available **GPIOs** on the RP2040.
- CHG pin can be connected to an interrupt-capable GPIO (optional).
- Pull **RESET** HIGH or connect it to a GPIO for manual resetting.

# Updated Code for Serial Output

This reads **each touch pad** and prints when it's touched or released.

cpp Copy code

```
const int touchPins[] = {2, 3, 4, 5, 6, 7, 8}; // RP2040 GPIOs for
OUT0 - OUT6
bool lastState[7] = {0};
void setup() {
    Serial.begin(115200);
    for (int i = 0; i < 7; i++) {</pre>
        pinMode(touchPins[i], INPUT);
    }
}
void loop() {
    for (int i = 0; i < 7; i++) {</pre>
        bool state = digitalRead(touchPins[i]); // Read touch state
        if (state != lastState[i]) { // Detect state change
            if (state == LOW) { // Active-low means touched
                Serial.print("Touch pad ");
                Serial.print(i);
                Serial.println(" touched!");
            } else {
                Serial.print("Touch pad ");
                Serial.print(i);
                Serial.println(" released!");
            }
            lastState[i] = state; // Update last state
        }
    }
    delay(50); // Small debounce
}
```

# Alternative: Using the CHG Pin for Efficient Polling

If you want to **reduce CPU load**, you can check **CHG** (pin 9). It goes LOW when **any** pad is touched, so you only read the touch pins when necessary.

Would you like to implement this interrupt-based approach for better performance?

You said: how to test serial monitor

#### ChatGPT said:

To test the **Serial Monitor** on your RP2040 (assuming you're using Arduino IDE or another compatible platform), follow these steps:

### 1. Open the Serial Monitor

### In Arduino IDE:

- 1. Upload your code to the **RP2040**.
- 2. Click on **Tools**  $\rightarrow$  **Port** and select the correct RP2040 port.
- 3. Click on **Tools**  $\rightarrow$  **Serial Monitor**.
- 4. Set the baud rate to **115200** (or match the Serial.begin(115200); in your code).

### In VS Code with PlatformIO:

1. Open the PlatformIO terminal.

Run:

```
css
Copy code
pio device monitor --baud 115200
```

2. Or use the **Serial Monitor** button in the **PlatformIO sidebar**.

# 2. Verify Serial Output

When you touch a pad, you should see:

nginx Copy code Touch pad 0 touched!

•

When you release it, you should see:

nginx Copy code Touch pad 0 released!

•

### 3. Debugging if No Output Appears

Check Serial Connection

- Make sure your USB cable supports data transfer (some only charge).
- Ensure the correct **COM port** is selected.

```
Vuse Serial.println("Test"); in setup()
```

Modify your setup() like this:

```
cpp
Copy code
void setup() {
    Serial.begin(115200);
    while (!Serial) { } // Wait for Serial Monitor to open (on some
boards)
    Serial.println("Serial Monitor is working!");
}
```

If you don't see "Serial Monitor is working!", there's a connection issue.

#### V Try a Lower Baud Rate (9600)

Change Serial.begin(115200); to Serial.begin(9600);, then restart the monitor.

Let me know what you see in the Serial Monitor!

You said: only touchpad 4which is out1 works

ChatGPT said:

If only **Touchpad 4 (OUT1)** is working while others are not, let's go through some possible reasons and solutions.

# 1. Verify Your Wiring

Since you're using the **AT42QT1070 in standalone mode**, each touch output pin (OUT0 to OUT6) should be connected to a **separate GPIO** on the RP2040.

Check these connections:

- OUT0  $\rightarrow$  GPIO X
- OUT1  $\rightarrow$  GPIO Y (working)
- $\bullet \quad \text{OUT2} \to \text{GPIO Z}$
- ...
- OUT6  $\rightarrow$  GPIO N

If the wiring is loose or incorrect, some outputs may not register.

### 2. Confirm the Sensor is in Standalone Mode

The **ADDR pin (Pin 11)** should be **tied to GND** for standalone mode. If left floating, the sensor might still be in I<sup>2</sup>C mode, which would cause unexpected behavior.

# 🔧 Fix:

• Tie the ADDR pin to GND to ensure standalone mode.

# 3. Check the AT42QT1070 Sensor Pads

Since it's **standalone mode**, the **AT42QT1070** handles capacitive sensing internally. If some touch pads are **not working**, it might be due to:

- Poor grounding
- Insufficient sensitivity (adjustable via I<sup>2</sup>C, but not in standalone mode)

🔧 Fix:

- Try touching with a larger surface area (fingers instead of a stylus).
- Ensure the **GND plane** is properly connected on your board.
- Try **power cycling** the sensor (disconnect and reconnect power).

### 4. Test All OUT Pins Manually

To verify if the issue is **RP2040-related or AT42QT1070-related**, manually check each OUT pin with a **multimeter or an LED**:

- Connect an LED with a resistor between OUT0 and GND.
- Touch the corresponding pad.
- If the LED **turns on/off**, the AT42QT1070 is working. If not, the output may not be active.

# 5. Modify the Code to Debug Each GPIO

To check if your **RP2040 is reading all touch outputs**, modify the code to print **all pin states continuously**:

```
cpp
Copy code
const int touchPins[] = {2, 3, 4, 5, 6, 7, 8}; // RP2040 GPI0s for
OUT0 - OUT6
void setup() {
    Serial.begin(115200);
    for (int i = 0; i < 7; i++) {
        pinMode(touchPins[i], INPUT);
    }
}
void loop() {
```

```
Serial.print("Touch states: ");
for (int i = 0; i < 7; i++) {
    Serial.print(digitalRead(touchPins[i])); // Read and print
each pin state
    Serial.print(" ");
    Serial.println(); // New line for readability
    delay(500);
}</pre>
```

# Expected Output (When No Pads Are Touched)

yaml Copy code Touch states: 1 1 1 1 1 1 1

(If a pad is touched, the corresponding 1 should change to 0.)

If only one pin changes, it means either:

- 1. Other pads are not detecting touches.
- 2. Other OUT pins are not connected properly.

### **Next Steps**

**1** Test with an LED or multimeter to see if other OUT pins work.

**2** Check if digitalRead() changes for each pin using the debug code.

**3** Ensure the sensor is in standalone mode (ADDR  $\rightarrow$  GND).

**(4)** Try touching the pads differently (different fingers, bigger surface area).

Let me know what happens, and we can troubleshoot further!

#### Chat 17:

why do only d5 d8 d4 d9 d10 work on my rp2040 with my at42qt1070 touch capacitor

ChatGPT said:

It sounds like you're using an **AT42QT1070** capacitive touch sensor with an **RP2040** (like the Seeed Studio XIAO RP2040), and only certain GPIO pins (D5, D8, D4, D9, D10) are working. There are a few possible reasons for this behavior:

# 1. GPIO Functionality & Pin Conflicts

- The **RP2040 has flexible GPIO assignments**, but some pins might be reserved or have specific alternate functions (e.g., I2C, SPI, or UART).
- Certain GPIOs might be **disabled or used for other onboard components**, especially on boards like the XIAO RP2040.

# 2. Pull-up/Pull-down Resistors

- Since you prefer **pull-down resistors**, check whether the non-working pins have **internal pull-ups enabled** by default.
- The **AT42QT1070 uses active-low outputs**—this means it pulls the signal LOW when touched. If a pin has an internal pull-up resistor, it might interfere with detection.

# 3. Electrical Characteristics of Pins

- Some GPIOs on the RP2040 have **stronger drive strengths** than others, which might affect signal reliability.
- The **AT42QT1070 outputs open-drain signals**, so they might require a pull-up resistor (usually 10kΩ to 100kΩ) on the data line.

# 4. Multiplexing & Board Layout

- The **XIAO RP2040** has fewer exposed GPIOs than a full RP2040 chip, and some might be internally connected to onboard components.
- Check if the non-working pins are shared with I2C (SDA, SCL), USB, or LED indicators.

# 5. Firmware/Code Issues

• Ensure that all GPIOs are correctly initialized as inputs.

- Try setting the GPIOs to explicitly disable pull-ups if necessary.
- If using I2C, make sure the AT42QT1070 is correctly addressed and that no other device is interfering with the bus.

Would you like to share your wiring setup or code? I can help debug more specifically!

### 40

### Chat 18:

what is a good pad size for pin headers in a pcb

#### ChatGPT said:

A good pad size for pin headers in a PCB depends on the pin header type (through-hole or SMD) and the manufacturing process. Here are general guidelines:

### For Through-Hole Pin Headers:

- Standard 2.54mm (0.1") Pitch Pin Headers:
  - **Hole size:** 0.8mm to 1.0mm (for standard 0.64mm square pins)
  - **Pad diameter:** 1.8mm to 2.2mm (for good soldering and strength)
- Smaller 2.00mm Pitch Headers:
  - Hole size: 0.6mm to 0.8mm
  - Pad diameter: 1.4mm to 1.8mm
- Larger Headers (e.g., 3.96mm Pitch):
  - Hole size: ~1.3mm to 1.5mm
  - Pad diameter: 2.5mm to 3.0mm

### For Surface-Mount Pin Headers (SMD):

• **Typical pad size:** 1.5x2.5mm (for 2.54mm pitch)

• For fine-pitch SMD headers: Adjust according to manufacturer specs

Always check the **datasheet** of your specific pin headers and consider your **PCB manufacturing constraints** (minimum annular ring, drill tolerances, etc.). If you're using a **plated-through-hole (PTH) process**, aim for a **pad size at least 0.5mm larger than the drill hole** to ensure a good solder fillet.